# Honeywell

# **ONEWIRELESS**

**RELEASE 323** 

# Field Device Access Point User's Guide

OWDOC-X256-en-323A June 2022

## DISCLAIMER

This document contains Honeywell proprietary information.

Information contained herein is to be used solely for the purpose submitted, and no part of this document or its contents shall be reproduced, published, or disclosed to a third party without the express permission of Honeywell International Sàrl.

While this information is presented in good faith and believed to be accurate, Honeywell disclaims the implied warranties of merchantability and fitness for a purpose and makes no express warranties except as may be stated in its written agreement with and for its customer.

In no event is Honeywell liable to anyone for any direct, special, or consequential damages. The information and specifications in this document are subject to change without notice.

Copyright 2022- Honeywell International Sàrl

# Table of contents

| ABOUT THIS GUIDE                          | 6  |
|-------------------------------------------|----|
| Revision history                          | 6  |
| Intended audience                         | 6  |
| Prerequisite skills                       | 6  |
| How to use this guide                     | 6  |
| Related guides                            | 6  |
| INTRODUCTION TO FDAP                      | 8  |
| FDAP description                          | 8  |
| FDAP types                                |    |
| FDAP as backbone router                   |    |
| FDAP as field router                      |    |
| Physical description                      |    |
| FDAP Gen3 and FDAP Gen3 Anchor components |    |
| FDAP2 components                          |    |
| Features of FDAP                          |    |
| FDAP security                             |    |
| FDAP compliance information               |    |
| FDAP INSTALLATION                         |    |
| Prerequisites                             |    |
| Inspect FDAP and associated hardware      |    |
| Identify FDAP site locations              |    |
| Connect antennas                          |    |
| FDAP Gen3 and FDAP Gen3 Anchor            |    |
| FDAP2                                     |    |
| Grounding                                 |    |
| FDAP Gen3 and FDAP Gen3 Anchor            |    |
| FDAP2                                     |    |
| Mount the FDAP                            | 23 |
| FDAP Gen3 and FDAP Gen3 Anchor            |    |
| Connect power cables                      |    |
| FDAP Gen3 and FDAP Gen3 Anchor            |    |
| FDAP2                                     |    |
| Ethernet wiring                           |    |
| Power on and startup                      |    |
|                                           |    |

| FDAP Gen3 and FDAP Gen3 Anchor                |    |
|-----------------------------------------------|----|
| FDAP2                                         |    |
| FDAP CONFIGURATION                            |    |
| Establish connection between WDM and FDAP     |    |
| Provision a FDAP                              |    |
| Description of FDAP parameters                |    |
| FIELD EXPANDABLE WIRELESS IO                  |    |
| Overview                                      |    |
| FEWIO solution                                |    |
| Converting FDAP Router to FEWIO device        | 51 |
| Connecting Modbus TCP devices to FEWIO device | 51 |
| FDAP Gen3 and FDAP Gen 3 Anchor               |    |
| FDAP2                                         |    |
| Connecting Modbus RTU devices to FEWIO device | 53 |
| FDAP Gen3 and FDAP Gen3 Anchor                |    |
| FDAP2                                         |    |
| Configure FEWIO device in WDM                 | 55 |
| Configuring and viewing the Modbus Registers  |    |
| Converting FEWIO device to FDAP Router        | 59 |
| Integrating with Experion                     | 60 |
| FDAP MONITORING                               |    |
| Overview about monitoring                     | 66 |
| Verify connectivity using maps                | 66 |
| Monitor using Provisioning Handheld device    | 67 |
| Monitor using events                          | 67 |
| Monitor using reports                         | 67 |
| FDAP MAINTENANCE AND TROUBLESHOOTING          |    |
| Replace an FDAP                               | 68 |
| Remove an FDAP                                | 68 |
| Firmware upgrade                              | 68 |
| Troubleshooting                               | 68 |
| System logs                                   |    |
| Recovering from failures                      |    |
| APPENDIX                                      |    |
| Technical Specifications                      |    |
| FDAP Gen3                                     |    |

| NOTICES                        |    |
|--------------------------------|----|
| FDAP2                          |    |
| FDAP Gen3 Anchor               |    |
| FDAP Gen3                      |    |
| Label Drawing                  | 92 |
| FDAP2 (51202683)               |    |
| FDAP Gen3 and FDAP Gen3 Anchor |    |
| IS Control Drawing             | 85 |
| FDAP2                          |    |
| FDAP Gen3 and FDAP Gen3 Anchor |    |
| Dimension Drawing              | 83 |
| FDAP2                          |    |
| FDAP Gen3 Anchor               | 77 |

# About this guide

This guide describes the procedures to install, configure, and operate the Field Device Access Point (FDAP2), Field Device Access Point Gen3 (FDAP Gen3), and Field Device Access Point Gen3 Anchor (FDAP Gen3 Anchor). FDAP is one of the components in the OneWireless Network solution for industrial control.

# **Revision history**

| Revision | Supported<br>Release | Date     | Description                      |
|----------|----------------------|----------|----------------------------------|
| А        | 323                  | May 2022 | Initial release of the document. |

# Intended audience

This guide is intended for people who are responsible for planning, administering, and operating the OneWireless network. These people include Plant Managers, Process Engineers, and System Administrators.

# Prerequisite skills

It is assumed that you are familiar with the operation of OneWireless network, Experion system software and the plant processes which Experion controls, Microsoft Windows operating systems and network administration tasks.

# How to use this guide

This guide provides guidance on:

- FDAP description
- FDAP installation
- FDAP configuration
- FDAP monitoring
- FDAP maintenance and troubleshooting

# **Related guides**

The following guides and sources contain additional information required for deploying OneWireless network. It is recommended to have these guides readily available for reference.

| Guide                                                                            | Description                                                                                                    |
|----------------------------------------------------------------------------------|----------------------------------------------------------------------------------------------------|
| OneWireless Network<br>Planning and<br>Installation Guide<br>(OWDOC-X253-en)     | Provides information about planning, designing, and<br>setting up the OneWireless network using WDM, FDAPs,<br>and field devices.                             |
| OneWireless WDM<br>User's Guide (OWDOC-<br>X254-en)                              | Describes the procedures to provision, configure, operate,<br>and monitor an ISA100 Wireless field device network<br>using Wireless Device Manager (WDM).     |
| OneWireless Wireless<br>LAN Controller<br>Configuration Guide<br>(OWDOC-X255-en) | Provides information about planning, designing, setting<br>up, and configuring a OneWireless network using WDM,<br>FDAPs, Cisco 1552S APs, and field devices. |
| OneWireless Process<br>Control Access Point<br>User Guide (OWDOC-<br>X718-en)    | Describes the<br>procedures to install, configure, and operate Process<br>Control Access Point (PCAP).                                                        |
| FDAP Regulatory<br>Compliance Guide                                              | Describes the FDAP Regulatory Compliance information.                                                                                                    |
| OneWireless Parameter<br>Reference Dictionary<br>(OWDOC-X260-en)                 | Provides information about the parameters associated with OneWireless devices.                                                                                |

To download the latest Honeywell documentation, go to <u>https://process.honeywell.com</u>.

# Introduction to FDAP

# **FDAP** description

Note that in this guide, a reference to wireless field devices includes ISA100 Wireless devices, WirelessHART devices, and Wired HART devices unless otherwise mentioned. Specific device type is mentioned as and when applicable.

The Field Device Access Point (FDAP) is a ruggedized industrial radio device intended for use in hazardous locations to provide wireless connectivity for Wireless compatible field devices. As an industrial meshing access point, FDAP provides secure and reliable wireless coverage for wireless field devices. It also serves as a routing access point for wireless field devices and is located between the wired DCS network and wireless field devices. Once deployed in the field, FDAPs self-discover and self-organize into a managed, secure, and redundant wireless field device mesh network. With FDAPs, wireless field devices do not have to route data from other field devices. The following figure illustrates how FDAPs are used in a OneWireless network.

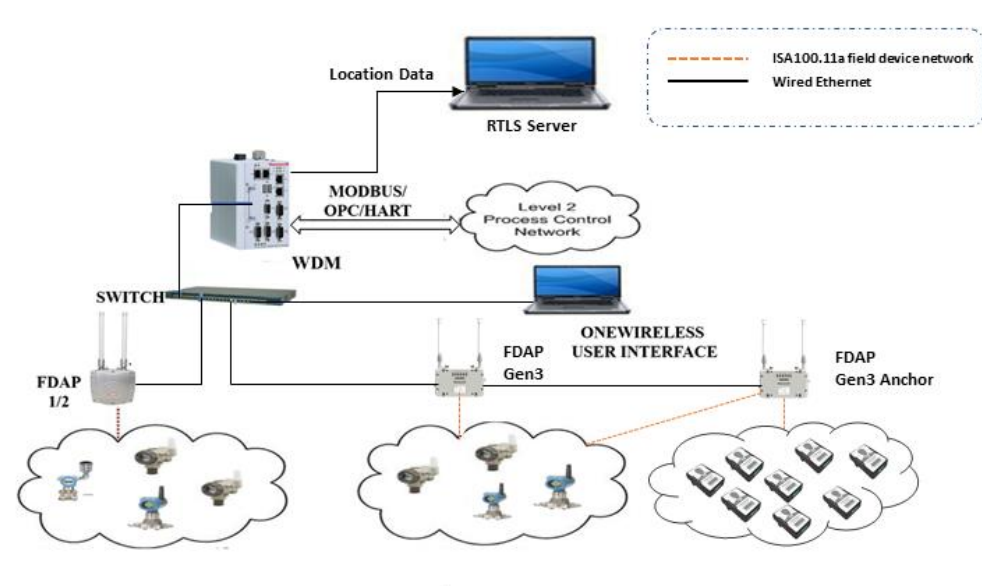

ISA 100.1 11a Field devices/WirelessHART

Fig. 1. OneWireless Network

## FDAP and FDAP Gen3:

The FDAP and FDAP Gen3 uses IEEE 802.15.4 standard based radio technology and combines spatial diversity with advanced error correction schemes to communicate in a complex multi-path environment and in large communication areas. It has an Ethernet interface for connection to the backbone network and a wireless compliant radio to connect to the wireless field device network. It is a standalone, pole mountable, intrinsically safe device, suitable for use in hazardous locations. It is normally installed in the same area where industrial field devices are installed. FDAP and FDAP Gen3 supports 10/100 Mbps Fast Ethernet and has spatial antenna diversity.

### FDAP Gen3 Anchor:

The FDAP Gen3 Anchor uses IEEE 802.15.4 standard based radio technology to communicate with ISA100.11a, WirelessHART devices and RTLS tags. FDAP Gen3 Anchor supports 10/100 Mbps Fast Ethernet interface for connection to the backbone network and a wireless compliant radio to connect to the wireless field device network. It is a standalone, pole mountable, intrinsically safe device, suitable for use in hazardous locations. It is normally installed in the same area where industrial field devices are installed.

| Access Point type                                                  | Model numbers | Power options                                                     | Suitable for                                                                     |
|--------------------------------------------------------------------|---------------|-------------------------------------------------------------------|----------------------------------------------------------------------------------|
| FDAP Gen3 certified for Class I<br>Division 2, Zone 2 Areas        | OW-FDAP32     | 24V DC, PoE Type -2<br>powered                                    | Class I Division 2, Zone 2<br>and general-purpose<br>applications                |
| FDAP Gen3 Anchor certified for Class<br>I Division 2, Zone 2 Areas | OW- FDAP32/3P | 2.5 Watts@24VDC,<br>PoE: 3W powered                               | Class I Division 2, Zone 2<br>and general-purpose<br>applications                |
| FDAP certified for Class I Division 1,<br>Zone 0/1 Areas           | FDAP1         | 18 - 30V DC                                                       | Intrinsic Safety (IS) source<br>for Class I Division 1, Zone<br>0/1 applications |
| FDAP certified for Class I Division 2,<br>Zone 2 Areas             | FDAP2         | 90 - 264V AC<br>Operating Range: 18 – 30<br>V DC<br>Typical: 24 V | Class I Division 2, Zone 2<br>and general-purpose<br>applications                |

## Table. 1. FDAP models

# **FDAP** types

## FDAP as backbone router

The FDAP has a radio board and an autonomous power subsystem that operates within a range of AC/DC inputs. FDAP supports wireless radio communication, and it does not support Wi-Fi or other radio technologies. The FDAP may be used for Class I Division 2, Zone 2 and general-purpose applications.

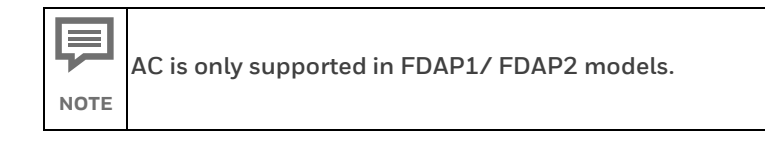

## FDAP as field router

The FDAP can be used as a Field Router (FR). If FDAP is not connected to the physical Ethernet, it functions as a line powered FR. The FDAP as a line powered FR option can be used for extending field mesh into hazardous environments where normal infrastructure nodes are not suitable. The FDAP may be used as a field router for Class 1 Division 1, Zone O/1 applications that require IS protection methods and design techniques. This also supports RS-485 communication to transmit data from Modbus RS-485s over Wireless (FEWIO role).

# **Physical description**

# FDAP Gen3 and FDAP Gen3 Anchor components

FDAP Gen3 and FDAP Gen3 Anchor enclosure

The FDAP Gen3 and FDAP Gen3 Anchor have a rugged die-cast aluminum enclosure for outdoor use. The enclosure and all auxiliary components are designed to meet IP66 and IP67 ratings for protection against dust and water ingress. The enclosure has two N-type bulkhead connectors for antenna spatial diversity in the FDAP radios. The two of the half-inch rigid conduit hub has a gasket to seal out water and dust. A rigid conduit hub, internal and external ground studs, and a removable cover are provided for field installation. It has an internal Bluetooth Low Energy (BLE) module, and this allows the device to be commissioned in the field. Six status LEDs provide information about power, device health, Bluetooth, RS-485 and Ethernet communication. The enclosure may be mounted on a pole or on a flat surface such as a wall using the available optional mounting brackets. The enclosure measures approximately 47 cm x 29 cm x 5 cm (L x W x H).

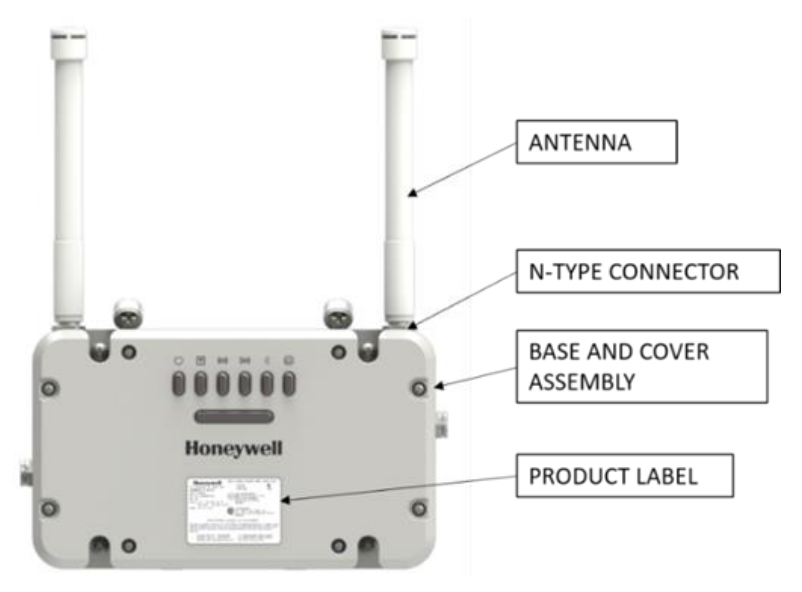

Fig. 2. FDAP Gen3 and FDAP Gen3 Anchor

### Bluetooth Low Energy (BLE) Module

The FDAP Gen3 and FDAP Gen3 Anchor have an internal BLE module that is used for communicating with the Provisioning Handheld Android device. The Provisioning Handheld device is used for commissioning the FDAP Gen3 and FDAP Gen3 Anchor, reading, and setting the various FDAP Gen3 and FDAP Gen3 Anchor parameters. The BLE module has a range of 10-meter radius.

### Communication radio

The FDAP Gen3 has wireless compliant radios that operate in the 2.4 GHz ISM band. It uses spatial antenna diversity with sophisticated error correction schemes to improve communication and increase coverage in a typical industrial complex where multi-path propagation is prevalent.

The FDAP Gen3 Anchor has wireless compliant radios that operate in the 2.4 GHz ISM band. Communication Radio 1 used for process instrumentation communication with ISA100.11a and WirelessHart devices. Communication Radio 2 used for RTLS application to measure or find the distance between FDAP Gen3 Anchor and RTLS tags location.

#### Antennas

The FDAP Gen3 uses dual antenna diversity to improve communication reliability in severe multi-path environment. This helps in improving radio coverage and provides robust communication links thereby reducing infrastructure cost and cost per wireless field device.

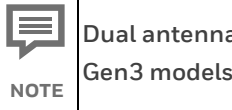

Dual antenna diversity is only supported in FDAP Gen3 models.

The FDAP Gen3 and FDAP Gen3 Anchor have an integral omni-directional antenna and it also supports a variety of high- and low-gain omni-directional antennas to provide flexibility in installation and to maximize performance of the wireless system. See the FDAP Gen3 Regulatory Compliance Guide for details about certified antennas and the allowable maximum RF output power.

The FDAP Gen3 and FDAP Gen3 Anchor have an option to integrate lightning Surge arrestors on the antenna ports. Lighting Surge arrestors are required for all outdoor installations or indoor installations where FDAP Gen3 may be subjected to lightning surge. Optional remote mounted lightning Surge arrestors are available for use in application where the remote antenna cable is exposed to lightning surge.

#### LED indicators

The FDAP Gen3 and FDAP Gen3 Anchor have six LEDs for indicating the status and health of the device. For more information about LEDs, see "Table 8: LED indicators".

#### FDAP2 components

### FDAP2 enclosure

The FDAP2 has a rugged die-cast aluminum enclosure for outdoor use. The enclosure and all auxiliary components are designed to meet IP66 and NEMA Type 4X (FM only) ratings for protection against dust and water ingress. The enclosure has two water-tight type N

bulkhead connectors for antenna spatial diversity in the FDAP2 radios. The half-inch rigid conduit hub has a gasket to seal out water and dust. A rigid conduit hub, internal and external ground studs, and a removable cover are provided for field installation. Externally accessible Infrared (IR) port allows the device to be commissioned in the field. Three status LEDs provide information about power, device health, and communication. The enclosure may be mounted on a pole or on a flat surface such as a wall using the available optional mounting brackets. The enclosure measures approximately 20 cm x 13 cm x 7 cm

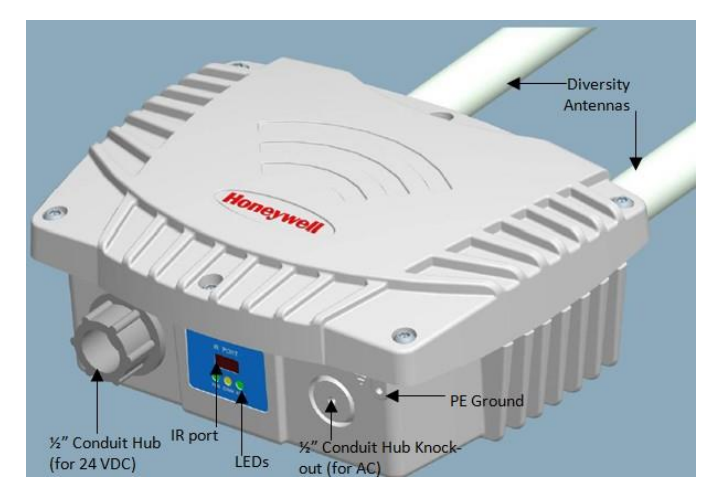

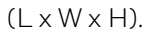

Fig. 3. Physical description of FDAP

### IR port

The FDAP2 has an externally accessible IR port that is used for communicating with the Provisioning Handheld device. The Provisioning Handheld device is used for commissioning the FDAP2, reading, and setting the various FDAP2 parameters. The IR port has a range of 20 cm and a beam width of 20 degrees.

### Communication radio

The FDAP2 has wireless compliant radios that operate in the 2.4 GHz ISM band. It uses spatial antenna diversity with sophisticated error correction schemes to improve communication and increase coverage in a typical industrial complex where multi-path propagation is prevalent.

### Antennas

The FDAP2 uses dual antenna diversity to improve communication reliability in severe multi-path environments. This helps in improving radio coverage and provides robust communication links thereby reducing infrastructure costs and cost per wireless field device.

The FDAP2 has integral omni-directional antennas and it also supports a variety of highand low-gain directional and omni-directional antennas to provide flexibility in installation and to maximize performance of the wireless system. See the *FDAP Regulatory Compliance Guide* for details about certified antennas and the allowable maximum RF output power.

The FDAP2 has integrated lightning Surge arrestors on the antenna ports. The lightning Surge arrestors are permanently attached and do not require field maintenance. Llightning Surge arrestors are required for all outdoor installations or indoor installations where FDAP2 may be subjected to lightning surge. Optional remote mounted lightning Surge arrestors are available for use in application where the remote antenna cable is exposed to lightning surge.

### LED indicators

The FDAP2 has three LEDs for indicating the status and health of the device. For more information about LEDs, see "<u>Table 9: LED indicators</u>".

## **Features of FDAP**

The features of the FDAP are as follows:

• DC or Universal AC powered: The FDAP operates at DC or AC and provides better latency than battery-based wireless field device mesh network. It enables the use of wireless field devices for applications requiring fast update rates (less than 10 seconds) and short latency (less than 250 milliseconds (ms)) and in areas where Wi-Fi radios are not allowed.

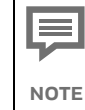

AC is supported only in FDAP2 models.

• Antenna diversity: The FDAP uses spatial antenna diversity to improve communication success rates and to improve coverage in multi-path environments. This is necessary for most of the industrial applications where there is no direct line of sight between field devices. Antenna diversity significantly improves data availability in such applications.

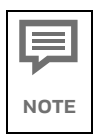

Antenna diversity is supported only in FDAP and FDAP Gen3 models.

• **Location Tracking:** The FDAP Gen3 Anchor has capability to find the distance of Tags. Distance data will be used to compute the location of Tags.

| Ţ    |
|------|
| NOTE |

Location Tracking is supported only in FDAP Gen3 Anchor.

• **Fast Ethernet:** The FDAP has 10/100 Mbps Fast Ethernet interface and can be integrated into any network that supports Ethernet communication.

- Field Mesh network: Multiple FDAPs can form a self-forming, self-healing wireless mesh network. This extends the range and coverage of the wireless sensor network and provides redundant communication paths for improved data availability. Unlike battery-powered field devices, FDAPs are line powered and so can aggregate data from multiple field devices including other FDAPs without concerns about battery life.
- **Reduced cost:** The FDAP reduces wireless field device cost, infrastructure cost, and cost per wireless I/O. It reduces the number of wireless routing devices and offers wireless coverage for wireless field devices. It has lesser installation cost than Access Points for sensor-only applications.
- Access points: The FDAP acts as a routing access point for wireless field devices and it is designed for sensor-only network for monitoring application segment.
- IPv6 device: The FDAP is an Internet Protocol version 4 (IPv4) device. The IPv4 protocol provides an end-to-end data transmission across multiple IP networks. The FDAP gets the IP address from DHCP Server in Field Device Network (FDN). You can ping an FDAP from the FDN network, however you cannot ping an FDAP from the Plant Control Network (PCN). Also, you cannot ping an FDAP when used as a Router.
- **Backbone router:** The FDAP is a backbone router in a rugged industrial enclosure that acts as a bridge between the field device network and wireless backhaul network such as IEEE 802.11 WLAN.

# **FDAP** security

OneWireless network protects plant information and ensures safe operations with industry standard 128-bit encryption at the mesh, Wi-Fi and wireless field device level. The FDAP offers a robust embedded wireless security.

### FDAP Gen3 and FDAP Gen3 Anchor Authentication

In addition to data encryption, wireless standard requires each FDAP Gen3 and FDAP Gen3 Anchor to be authenticated before joining the network. OneWireless network relies on a more secured Bluetooth Low Energy (BLE) based authentication key distribution method as it requires users to be physically near to the FDAP Gen3 and FDAP Gen3 Anchor to add it to the network. The BLE has a range of 10-meter radius. The authentication keys are generated and managed by the WDM. A Provisioning Handheld device is used to download keys to FDAP Gen3 and FDAP Gen3 Anchor are using BLE. The keys are encrypted when distributed over the network. Once a key is deployed to an FDAP Gen3, it is validated by the WDM before the FDAP Gen3 and FDAP Gen3 Anchor can join the OneWireless network.

|      | The FDAP Gen3 and FDAP Gen3 Anchor have a default BLE key which is   |
|------|----------------------------------------------------------------------|
|      | 192021 (6-digit key for pairing), once the FDAP Gen3 connects with   |
| NOTE | WDM, it is mandatory to change the BLE pin using the WDM user        |
|      | interface. When the FDAP Gen3 and FDAP Gen3 Anchor are reset to      |
|      | default (when not connected to WDM), the BLE key changes back to the |
|      | default key.                                                         |

### FDAP1/ FDAP2 Authentication

In addition to data encryption, wireless standard requires each FDAP1/ FDAP2 to be authenticated before joining the network. OneWireless network relies on a more secured IR authentication key distribution method as it requires users to be physically next to the FDAP1/ FDAP2 to add it to the network. The authentication keys are generated and managed by the WDM. A Provisioning Handheld device is used to upload the authentication keys from the WDM to Provisioning Handheld device and to download keys to FDAP1/ FDAP2 using IR media. The IR media is used to send an authentication key from the Provisioning Handheld device to the FDAP1/ FDAP2. Therefore, all Provisioning Handheld devices and FDAP1/ FDAP2 have IR ports for device commissioning. The keys are encrypted when distributed over the network. Once a key is deployed to an FDAP1/ FDAP2, it is validated by the WDM before the FDAP1/ FDAP2 can join the OneWireless network.

Key deployment is a one-time activity, that is, the devices can rejoin the network after power down or after any other service interruptions without re-keying the device. OneWireless supports a key rotation mechanism to enable a secure network. Once the devices join the network, a master key and a session key are assigned to each device, and the session key can be rotated on a periodic basis. The key rotation period can be configured from the OneWireless user interface. For best system performance, it is recommended to set the key rotation period as infinite.

Beginning with OneWireless R210, over-the-air provisioning is supported for all ISA100 devices. This allows the FDAPs to join the secure OneWireless network and establish communication with other devices and the WDM.

#### Embedded wireless security

To reduce security threats, wireless devices require all process data to be 128-bit encrypted. The data is encrypted at the source and decrypted at the destination to provide end-to-end security for the process data. The FDAPs self-discover other neighboring wireless routing devices, such as Access Points, and routing wireless field devices, to form a reliable and secure wireless mesh network.

Wireless routing algorithm enables an FDAP to dynamically identify the best route to send data to and from wireless field devices. This algorithm enables the field device mesh network to dynamically re-optimize itself when FDAPs are added to or removed from the network.

# FDAP compliance information

For information about FDAP Gen3 and FDAP Gen3 Anchor regulatory compliance information, see the latest *OneWireless Field Device Access Point Gen3 Specifications Guide* available at Honeywell Support Website.

For information about FDAP2 regulatory compliance information, see the latest OneWireless Field Device Access Point Specifications Guide available at Honeywell Support Website.

# **FDAP** installation

# Prerequisites

Complete the network planning before installing FDAP. For information about network planning, see the *Network Planning and Installation Guide (OWDOC-X253-en)*. Complete the following tasks before installing the FDAP in the wireless network.

- **Network site planning:** Complete site planning to understand how a wireless network can be built and supported for your application using OneWireless components.
- **RF site assessment:** Perform an RF site assessment when designing a large wireless network. The site assessment must at a minimum include the following tasks:
  - Conduct the site assessment when the plant is operating, so that maximum possible interference can be measured and addressed.
  - Conduct RF spectrum analysis on the 2.40-2.49 GHz band to detect any potential RF interference. Strong interference sources should be addressed (removed, avoided, or minimized) before the installation. Note that some frequencies may not be available for use in some locations and countries.
  - Arrange point-to-point mesh in various locations to measure the RF propagation ability in the site. Received Signal Strength Indicator (RSSI) can serve as an indicator of the RF environment. TCP/IP throughput testing and UDP/IP throughput and packet drop rate testing should be conducted in all selected locations to measure the signal strength quality in the site.
- **FDAP placement:** Determine FDAP placement after the completion of the network planning and RF assessment activities.
- **Power requirements:** Identify power requirements for the network. Determine wired cable runs to provide DC power to the FDAP.
- Ethernet cable runs: Determine Ethernet cable runs for FDAP and/or any other wired nodes in the network.

# Inspect FDAP and associated hardware

Ensure that all the hardware that are necessary for completing the installation for each FDAP are available. Examine whether the FDAP and the associated hardware like antennas and mounting brackets are not damaged.

# Identify FDAP site locations

The location of all FDAP should be determined to ensure optimum operation in a wireless network. After the completion of network site planning and RF assessment activities, the locations for FDAP are identified.

Locations can be mapped so that the site preparation for FDAP can be started. For more information about prerequisites, see "<u>Prerequisites</u>".

# **Connect antennas**

Antennas play a critical role in the setup and operation of wireless mesh systems. Depending upon the results of the site assessment and the requirements of the installed environment, proper antenna type (omni-directional versus directional, low-gain versus high-gains, fixed versus remote and so on) should be determined. The various types of antennas offered with FDAP Gen3 and FDAP Gen3 Anchor enhance the wireless coverage of the field devices in a multi-path environment. It is recommended to use the same antenna type and gain on both antennas for optimum performance.

After the antennas are connected, the connections should be sealed to protect them from the external environment. In environments where conductive deposits can accumulate on antenna, such deposits must be removed to maintain optimum RF characteristics. The conduit openings at the bottom of the FDAP2 must be sealed.

# FDAP Gen3 and FDAP Gen3 Anchor

See the following image for connecting FDAP Gen3 and FDAP Gen3 Anchor antenna.

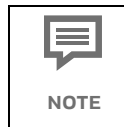

The minimum torque required to meet IP66 and IP 67 ratings is shown in the following image.

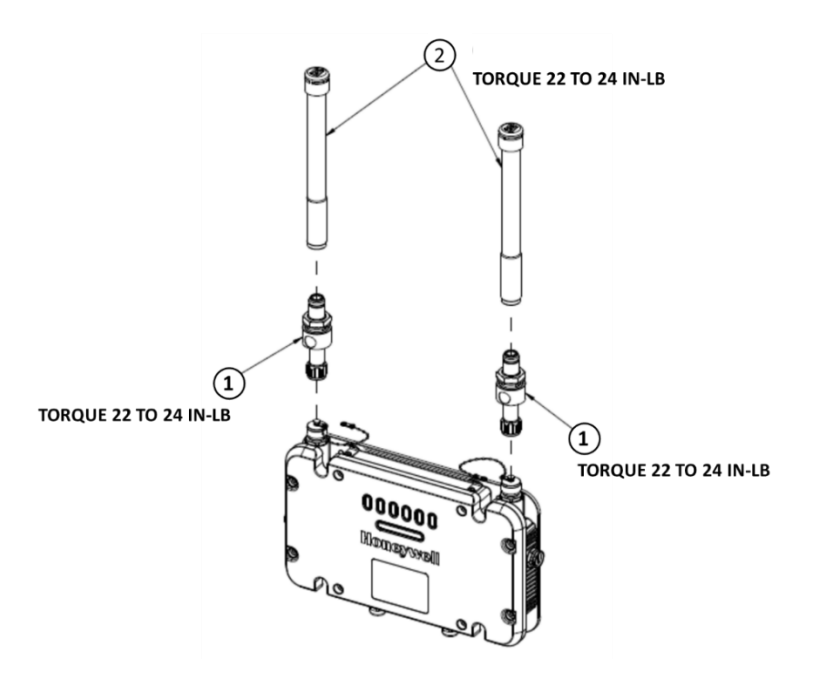

Fig. 4. FDAP Gen3 and FDAP Gen3 Anchor Antenna Connection

| ltem | Description                     |
|------|---------------------------------|
| 1    | Lightning surge arrestor        |
| 2    | 5dBi/8dBi Integral omni antenna |

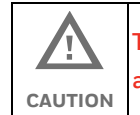

Take precautions against electrostatic discharge when handling antenna.

### Remote antenna connections

See the following image for connecting FDAP Gen3 and FDAP Gen3 Anchor antenna in remote.

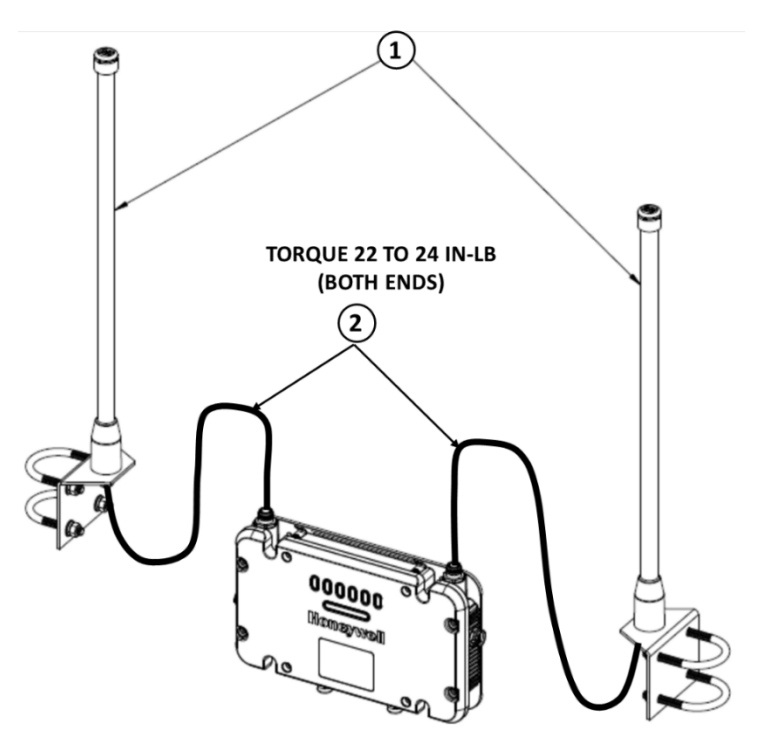

Fig. 5. FDAP Gen3 and FDAP Gen3 Anchor Antenna Connection in remote

Table. 3. Part number description

| ltem | Description                          |
|------|--------------------------------------|
| 1    | 8dBi remote omni directional antenna |
| 2    | 3m/10m coaxial cable assembly        |

# FDAP2

See the following image for connecting FDAP2 antenna.

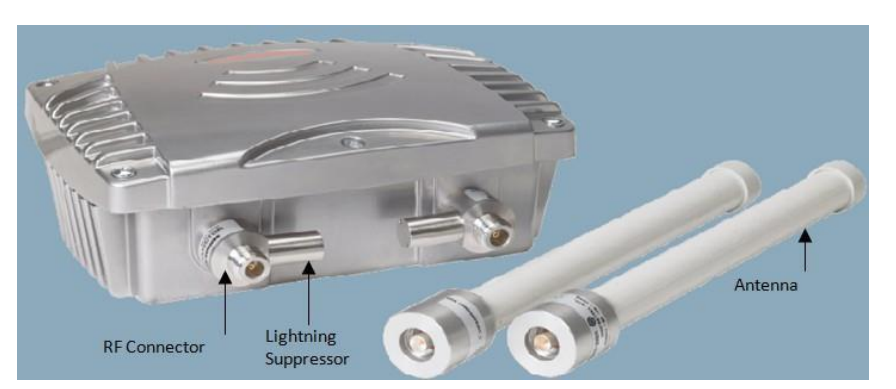

Fig. 6. Antenna components

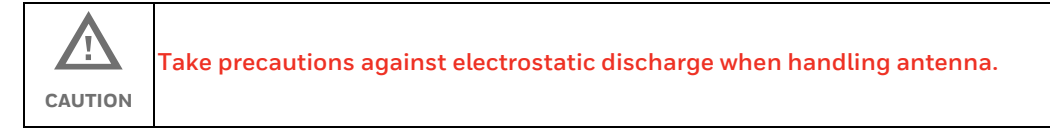

# Grounding

The FDAP provides internal and external grounding points to meet various local and regulatory grounding requirements. Ensure that the FDAP is grounded properly by a certified and authorized personnel, and that it conforms to all applicable codes and regulations. The materials required to provide a proper grounding is defined by local regulations and should be obtained locally to ensure that the correct safety environment is achieved.

| !         | 1. | The recommended wire gauge of the ground cable from FDAP ground to the ground pit should be at least 12AWG or better.                                                                                                    |
|-----------|----|----------------------------------------------------------------------------------------------------|
| ATTENTION | 2. | Ground pit should be maintained as per the NEC recommendation.<br>The ground resistance should be less than 5 ohms so that it<br>provides safety to FDAP under environmental transients such as<br>lightning, sandstorm, and so on. |

## FDAP Gen3 and FDAP Gen3 Anchor

See the following figure for grounding points for FDAP Gen3 and FDAP Gen3 Anchor.

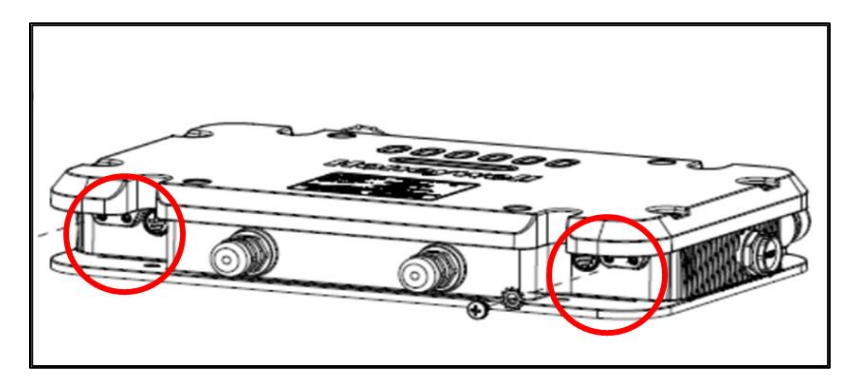

**Fig. 7.** Grounding points for FDAP Gen3 and FDAP Gen3 Anchor Use one of the two grounding points marked in the image for grounding. Fasten the screws and washers with a torque value of 12 to 14 inch-pounds (in-lb).

## FDAP2

See the following figure for grounding points for FDAP2.

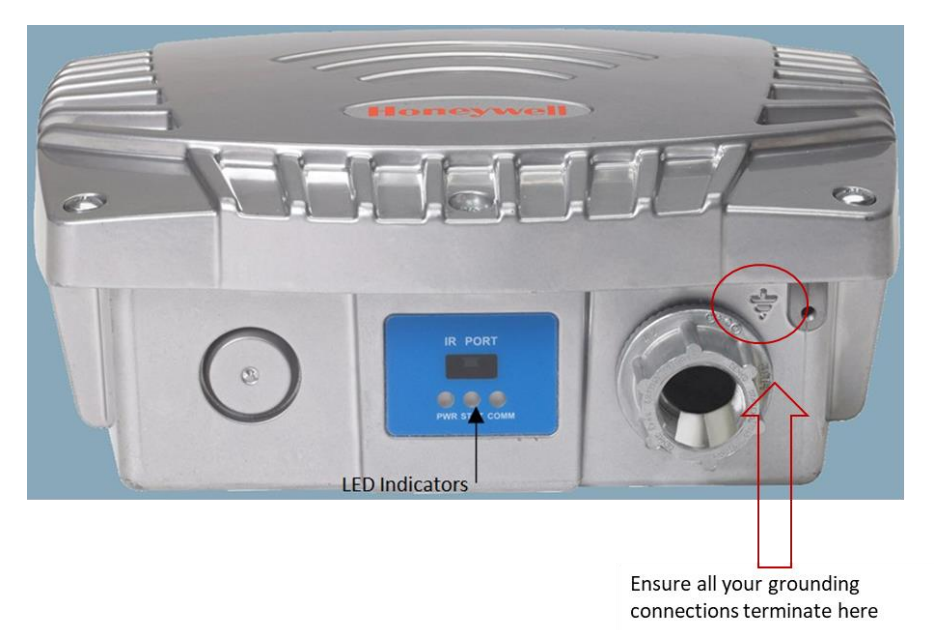

Fig. 8. Grounding points for FDAP 1/FADP2

# Mount the FDAP

## FDAP Gen3 and FDAP Gen3 Anchor

The assembled FDAP Gen3 and FDAP Gen3 Anchor, along with antennas and lightning suppressors (if required) can be mounted in the site location. The FDAP Gen3 and FDAP Gen3 Anchor enclosure can be mounted on a 2-inch pole or on a wall using the appropriate optional mounting kit that is available with the unit.

OWDOC-X256-en-323A

### Pole mounting

When pole mounting the FDAP Gen3 and FDAP Gen3 Anchor, you can assemble and install the mounting hardware at the site. The mounting kit includes the following items:

- 1. Mounting plate
- 2. U-bolts with nuts
- 3. Screws (to attach the FDAP Gen3 and FDAP Gen3 Anchor to the mounting plate)
- 4. Washers (split lock washer, flat lock washer, lock washer)

The pole mounting kit comprises of mounting plate, U-bolts with nuts, screws and washers as displayed in the following figures. When using the mounting plate for the pole installation, secure the FDAP Gen3 and FDAP Gen3 Anchor to the bracket using the screws supplied with the bracket kit. The FDAP Gen3 and FDAP Gen3 Anchor can be mounted to the left or to the right of the pole using the same mounting hardware. It can also be mounted in line with the pole. However, if the integral antennas are too close to the pole, it may cause RF communication problem. For inline mounting, the FDAP Gen3 and FDAP Gen3 Anchor integral antennas should be on the top of the mounting pole.

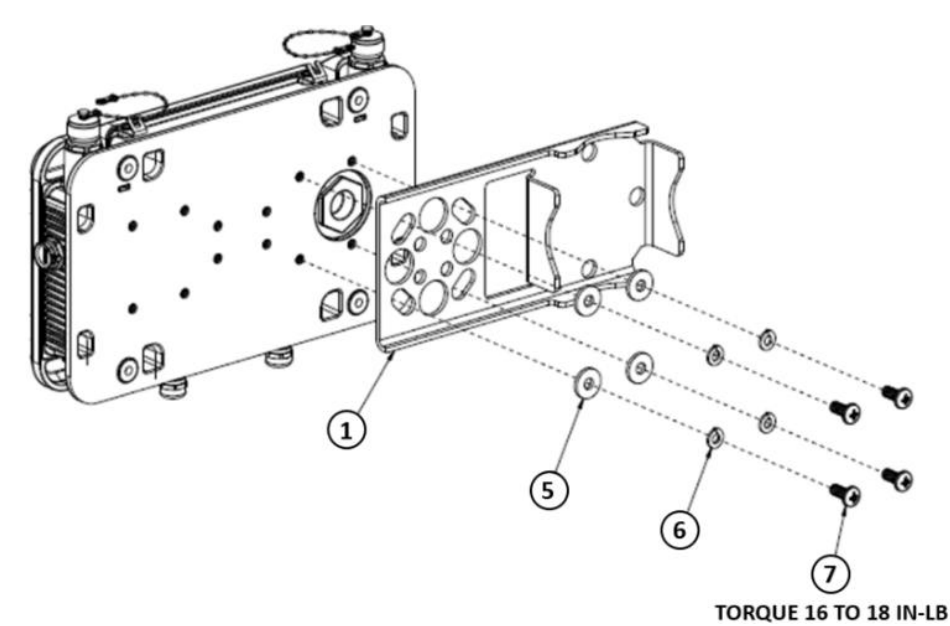

Fig. 9. Pole mounting bracket assembling on FDAP Gen3 and FDAP Gen3 Anchor

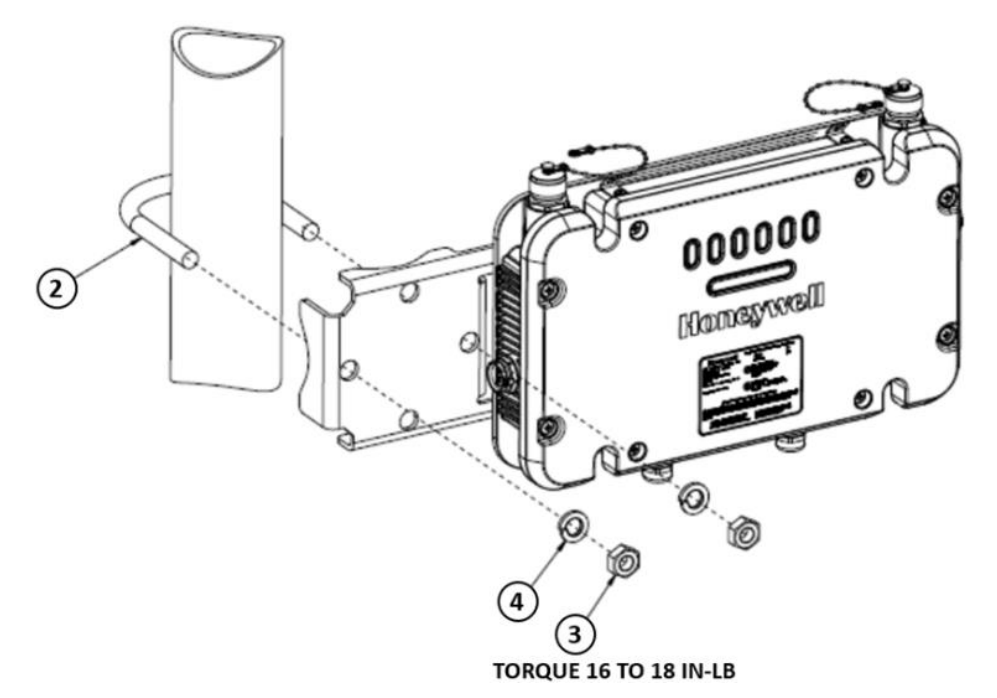

Fig. 10. Pole mounting of FDAP Gen3 and FDAP Gen3 Anchor

| ltem | Description                       |
|------|-----------------------------------|
| 1    | Flat style mounting bracket 316ss |
| 2    | "U" bolt m10 316ss                |
| 3    | Hex nut, m10, 316ss               |
| 4    | Lock washer, m10, 316ss           |
| 5    | Flat lock washer,1/4, 316ss       |
| 6    | Split lock washer, 1/4, 316ss     |
| 7    | Screw, 1/4-20 x 5/8, 316ss        |

### Table. 4.Part number description

#### Wall or flat surface mounting

When wall mounting the FDAP Gen3 and FDAP Gen3 Anchor, you can assemble and install the mounting hardware at the site. The mounting kit includes the following items:

- 1. Mounting plate
- 2. Screws (to attach the FDAP Gen3 and FDAP Gen3 Anchor to the mounting plate)
- 3. Washers (split lock washer, flat lock washer)

Both mounting plates fasten to four threaded bosses on the back of the FDAP Gen3 and FDAP Gen3 Anchor. The FDAP Gen3 and FDAP Gen3 Anchor should not be mounted on metallic walls because the integral antennas are too close to the wall and may cause RF propagation problems.

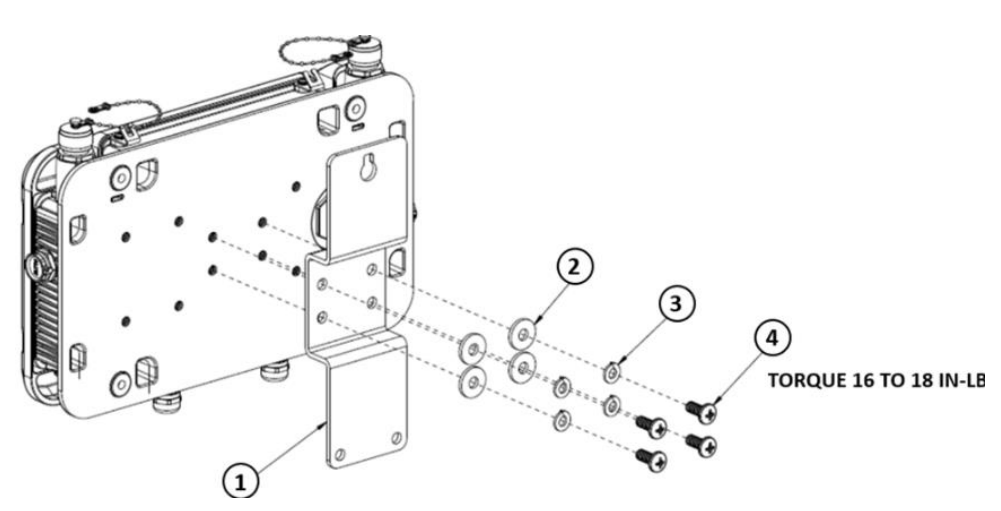

Fig. 11. Wall mounting of FDAP Gen3 and FDAP Gen3 Anchor

| Table. 5. Part number description | Table. 5. | Part | number | description |
|-----------------------------------|-----------|------|--------|-------------|
|-----------------------------------|-----------|------|--------|-------------|

| ltem | Description                     |
|------|---------------------------------|
| 1    | Wall mounting bracket, 316ss    |
| 2    | Flat lock washer,1/4, 316ss     |
| 3    | Split lock washer, 1 / 4, 316ss |
| 4    | Screw, 1/4-20 x 5/8 l, 316ss    |

FDAP2

The assembled FDAP2, along with antennas and lightning suppressors (if required) can be mounted in the site location. The FDAP2 enclosure can be mounted on a 2-inch pole or on a wall using the appropriate optional mounting kit that is available with the unit.

### Pole mounting

When pole mounting the FDAP2, you can assemble and install the mounting hardware at the site. The mounting kit includes the following items:

- 1. Mounting plate
- 2. U-bolts with nuts
- 3. Screws (to attach the FDAP2 to the mounting plate)

When using the mounting plate for the pole installation, secure the FDAP2 to the bracket using the screws supplied with the bracket kit. The FDAP2 can be mounted to the left or to the right of the pole using the same mounting hardware. It can also be mounted in line with the pole. However, if the integral antennas are too close to the pole, it may cause RF communication problems. For inline mounting, the FDAP2 integral antennas should be on the top of the mounting pole.

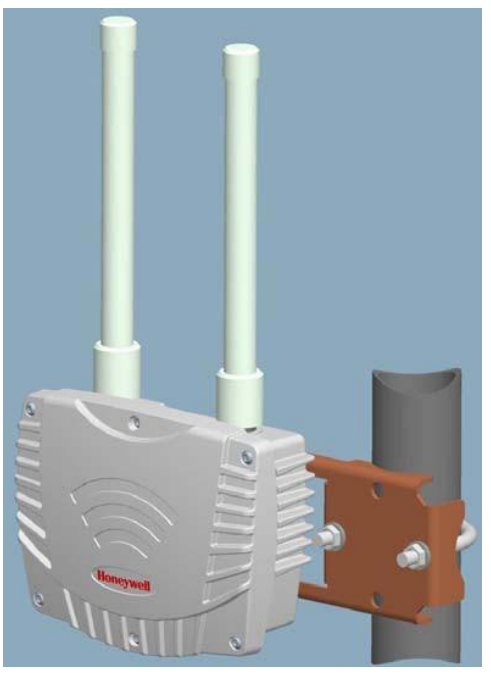

Fig. 12. Pole mounting of FDAP2

Wall or flat surface mounting

The wall mounting kit comprises a wall mounting plate and four screws as displayed in the following figure. Both mounting plates fasten to four threaded bosses on the back of the FDAP2. The FDAP2 should not be mounted on metallic walls because the integral antennas are too close to the wall and may cause RF propagation problems.

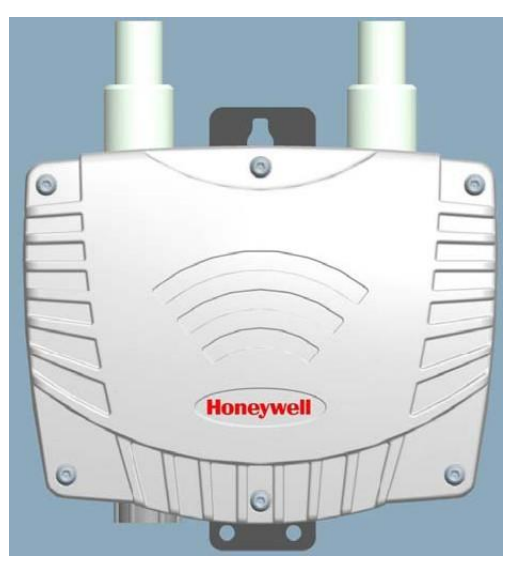

Fig. 13. Wall mounting of FDAP2

# **Connect power cables**

## FDAP Gen3 and FDAP Gen3 Anchor

The FDAP Gen3 and FDAP Gen3 Anchor have one Ethernet cable and one power cable. Ethernet interconnection is limited to installations outside Class I Division 1, Zone O/1 locations. You must construct conduit and cable runs for power and Ethernet. The FDAP Gen3 and FDAP Gen3 Anchor can be powered directly by external DC power supply such as, distributed DC source. Ensure that all wires inside the enclosure are routed and secured properly as displayed in the following figure. The FDAP Gen3 and FDAP Gen3 Anchor have integrated terminal blocks that allow field wiring to be directly terminated inside the FDAP Gen3 and FDAP Gen3 Anchor have one Ethernet cable and one power cable. without an additional external junction box. DC Power connection, Ethernet and Serial connections can be terminated outside the FDAP Gen3 and FDAP Gen3 Anchor have one Ethernet cable and one power cable. .

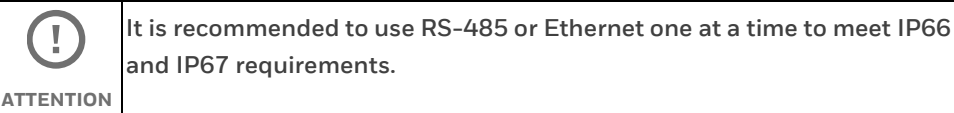

### DC power wiring

When powered from an external DC source, the power cable should be terminated to the two-position terminal block (E2) on the Power Board. The polarity of the connector is marked next to the connector on the Power Board. The power cable should be shielded, and the drain wire grounded inside the enclosure as displayed in the following figure 14 and figure 15.

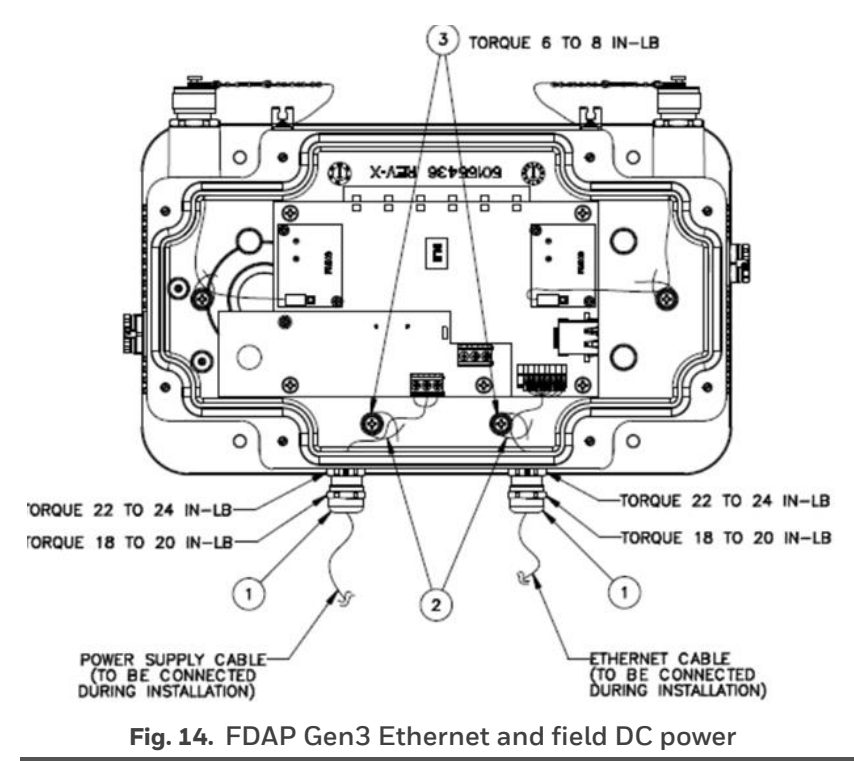

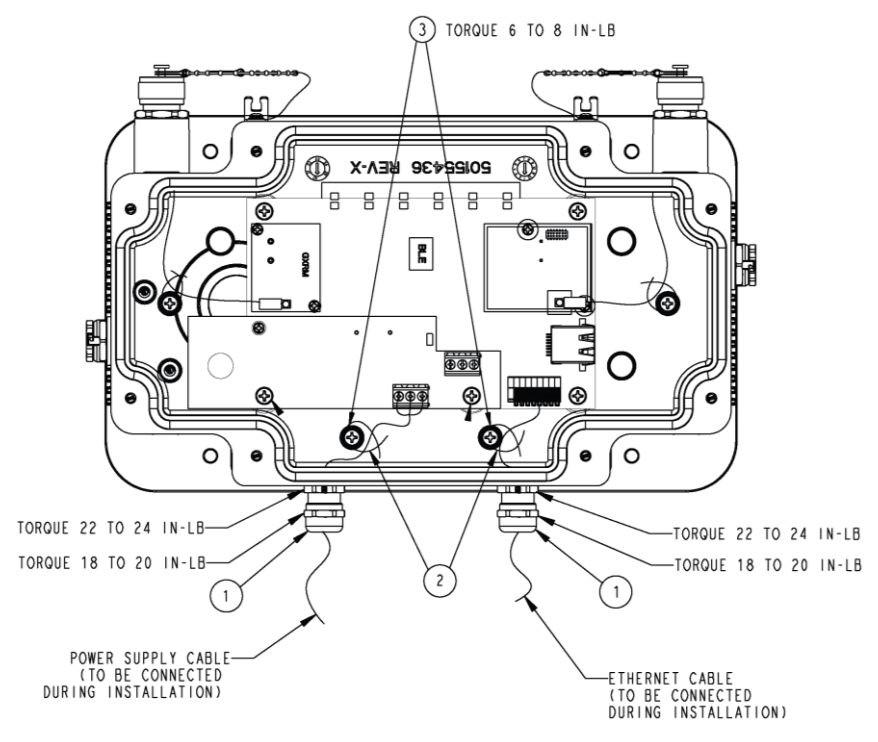

Fig. 15. FDAP Gen3 Anchor Ethernet and field DC power

Table. 6. Part number description

| ltem | Description          |
|------|----------------------|
| 1    | Cable gland assembly |
| 2    | Cable tie            |
| 3    | Screw                |

The shield wire from cable must be secured on the chassis on the terminal power board.

For installations that require CE-mark compliance, the DC power source must be a CE-mark approved power supply. In addition, the DC cable between the approved DC power source must be no more than 3 meters (9.8 feet) from the FDAP Gen3 and FDAP Gen3 Anchor.

### FDAP2

The FDAP2 has one Ethernet cable and one power cable. Ethernet interconnection is limited to installations outside Class I Division 1, Zone O/1 locations. You must construct conduit and cable runs for power and Ethernet. The FDAP2 can be powered directly by universal AC power supply or by external DC power supply such as distributed DC source. Ensure that all wires inside the enclosure are routed and secured properly as displayed in the following figures. The FDAP2 has integrated terminal blocks that allow field wiring to

be directly terminated inside the FDAP2 without an additional external junction box. Power (both AC and DC) connection, Ethernet and Serial connections can be terminated inside the FDAP2.

### DC power wiring

When powered from an external DC source, the power cable should be terminated directly onto the terminal block of the DC Ferrite Assembly. Connected wires then pass through the mounted ferrites on the assembly board, which then connects to the two-position terminal block on the Power Board. The polarity of the connector is marked next to the connector on the Power Board. The power cable should be shielded, and the drain wire grounded inside the enclosure as displayed in the following figure.

Secure all connections and wires and connect the cover-ground connection lug to the enclosure cover to complete the wiring.

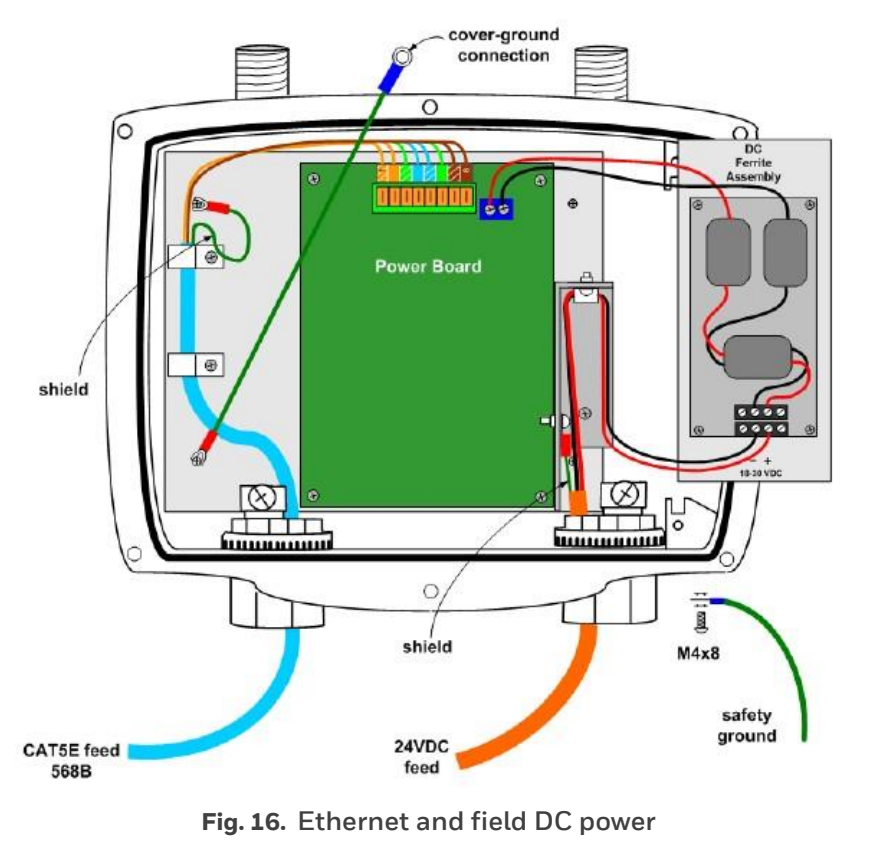

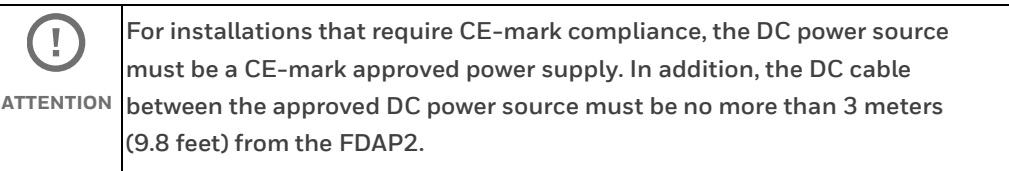

#### AC power wiring

When powered from an external AC source, the power cable should be terminated at the terminal block on the AC/DC conversion module, marked as 24 VDC Power Brick as displayed in the following figure.

OWDOC-X256-en-323A

- 1. To facilitate wiring, remove the Power Brick assembly from the enclosure by loosening the two retaining screws and sliding the brick assembly out.
- 2. Terminate the AC cables at the AC terminal block on the Power Brick module. The module has polarity markings for Live (L), Neutral (N) and Ground.
- 3. Ensure that all connections are secure and then slide the module back into the enclosure and secure it with the retaining screws.
- 4. Secure all connections and wires and connect the cover-ground connection lug to the enclosure cover to complete the wiring.

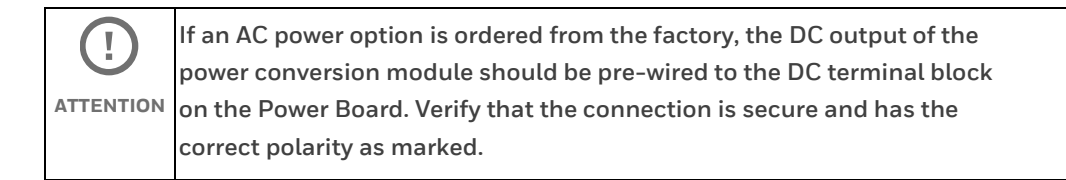

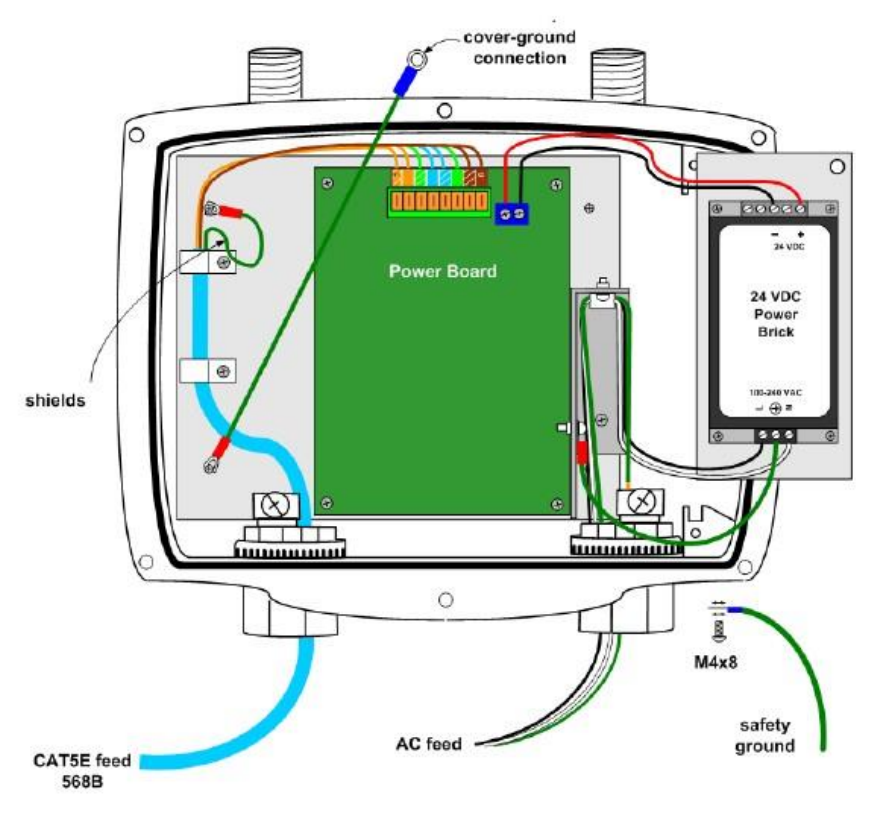

Fig. 17. Ethernet and field AC power

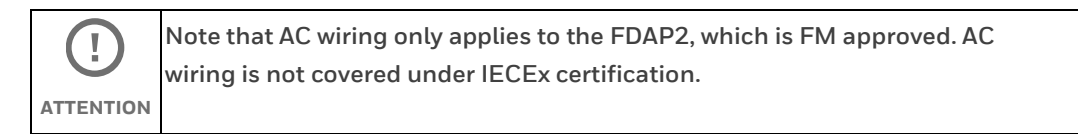

# **Ethernet wiring**

The FDAP has one Ethernet input for optional connection to a wired network or a wireless access point. If the FDAP is connected to a wired Ethernet, you should run the Ethernet cabling from the control system through the conduit to the FDAP site. You must install the FDAP based on the Ethernet connection. If the Ethernet cable is connected, it acts as an FDAP (access point) and if the Ethernet cable connection is removed it acts as a line powered FR (routing device). Ethernet interconnection is limited to installations outside Class I Division 1, Zone O/1 locations. An 8-position Insulation Displacement Connector (IDC) terminal block allows a twisted pair Ethernet cable to be connected to the FDAP without stripping the wires or crimping on modular RJ-45 plugs. The drain wire from the CAT5E cable shield should be connected to the internal grounding point on the conduit hub. The cable should be of solid core type to ensure good signal quality and performance of up to 100 meters.

### Terminating the Ethernet cable

Perform the following procedure to terminates the Ethernet cable.

1. Strip the outer jacket of the CAT5e cable and connect the shield drain wire to the internal grounding lug on the conduit hub.

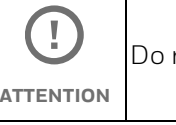

Do not strip the individual twisted pair wires.

2. Connect the twisted pair wires to the IDC following the color chart marked next to the IDC. Note that the color chart on the FDAP Power and I/O board assumes that the cable conforms to EIA/TIA 568B color code which is the predominant color code for CAT5e cable. See the following table for the necessary adjustment if the older EIA/TIA 568B color coded cable is used. Most of the CAT5E cables conform to TIA/EIA 568B.

| PIN # | TIA/EIA 568A | TIA/EIA 568B | Data      |
|-------|--------------|--------------|-----------|
| 1     |              | 0)           | Transmit+ |
| 2     |              | 0            | Transmit- |
| 3     |              |              | Receive+  |

| Table. 7. | Ethernet IDC block pin-out |
|-----------|----------------------------|
|-----------|----------------------------|

| PIN # | TIA/EIA 568A | TIA/EIA 568B | Data     |
|-------|--------------|--------------|----------|
| 4     |              |              | Unused   |
| 5     |              |              | Unused   |
| 6     | 0            |              | Receive- |
| 7     |              |              | Unused   |
| 8     | 0            | 0            | Unused   |

### Testing Ethernet connection for FDAP2

A standard RJ-45 modular jack is available on the FDAP2 Power and IO board. The RJ-45 jack may be used to test cable integrity after terminating the cable at the IDC connector. After terminating the field cable at the IDC, connect the cable tester to the RJ-45 jack. An end-to-end cable test can then be performed to ensure proper wiring at the IDC connector.

## Power on and startup

## FDAP Gen3 and FDAP Gen3 Anchor

The FDAP Gen3 and FDAP Gen3 Anchor have one Ethernet cable and one power cable. has six status LEDs to indicate the various stages of operation.

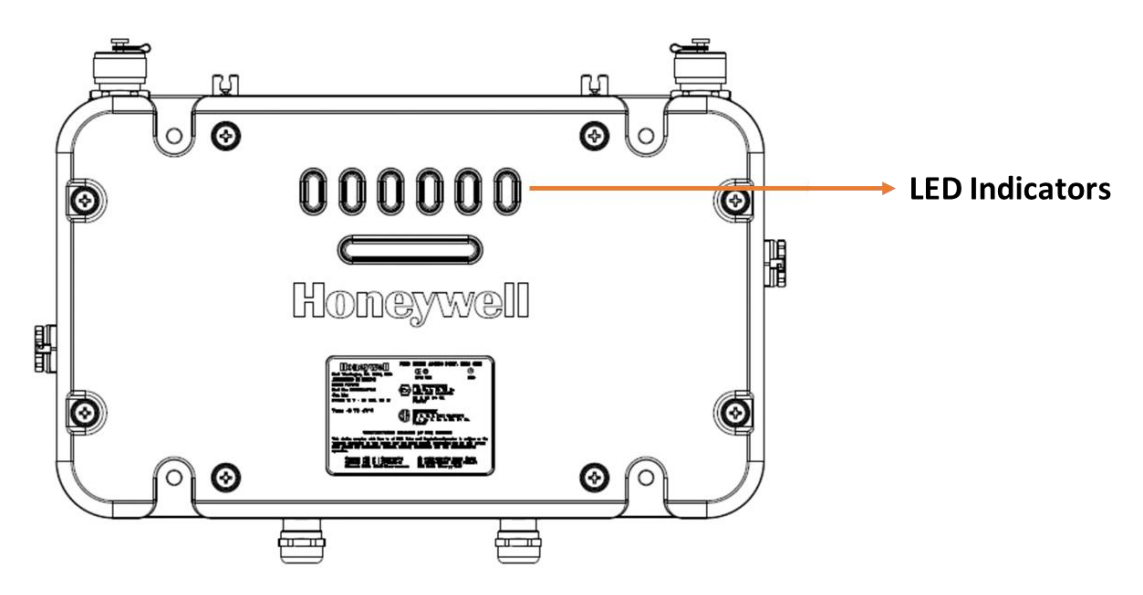

Fig. 18. LED indicators

The following table identifies the LEDs and describes the operating conditions of the unit when the LEDs are turned ON.

| LED                                    | Description                                                                                                    |
|----------------------------------------|----------------------------------------------------------------------------------------------------|
| Power LED (Red)                        | Indicates that the power is supplied to The FDAP Gen3 and FDAP<br>Gen3 Anchor have one Ethernet cable and one power cable. When the<br>FDAP Gen3 and FDAP Gen3 Anchor are powered ON, the Power LED<br>turns ON automatically.                                                                                                    |
| Ethernet Active LED<br>(Green)         | Indicates that FDAP Gen3 and FDAP Gen3 Anchor are connected to<br>FDN network. When the FDAP Gen3 and FDAP Gen3 Anchor are<br>connected to FDN Network, the Ethernet Active LED turns ON<br>automatically.                                                                                                    |
| Ethernet Link LED<br>(Green)           | Indicates the Ethernet link activity.<br>The LED is steady when there is a valid Ethernet link but no data<br>activity.<br>The LED blinks when there is data activity on the Ethernet link.                                                                                                    |
| Status<br>LED/Heartbeat LED<br>(Green) | Indicates the software status of FDAP Gen3 and FDAP Gen3 Anchor<br>factory image. The Status LED blinks ON/OFF once every second to<br>indicate that the FDAP Gen3 and FDAP Gen3 Anchor factory firmware<br>is in the working condition.                                                                                                    |
| BLE Status LED<br>(Green)              | <ul> <li>BLE Status LED provides the different states of BLE connection:</li> <li>ALWAYS OFF - Advertisement off, controlled through WDM UI, typically done when FDAP has already joined the network</li> <li>10 seconds OFF, 1 second ON – FDAP Gen3 and FDAP Gen3<br/>Anchor are in advertisement mode, waiting for connection from BLE Central (for example, Mobile App)</li> <li>seconds OFF, 2 seconds ON – FDAP Gen3 and FDAP Gen3<br/>Anchor are connected to BLE Central (for example, Mobile App). NOTE: Only connected, not yet BONDED</li> <li>1 second OFF, 1 second ON - FDAP Gen3 and FDAP Gen3<br/>Anchor are bonded to BLE Central (for example, Mobile App). NOTE: Only connected, not yet BONDED</li> <li>1 second OFF, 1 second ON - FDAP Gen3 and FDAP Gen3<br/>Anchor are bonded to BLE Central (for example, Mobile App)</li> <li>ALWAYS ON - FDAP Gen3 and FDAP Gen3 Anchor are ready<br/>for secure data exchange with BLE Central (for example,<br/>Mobile App)</li> <li>Special case of BLE module firmware download, where LED is<br/>toggled every 250ms (that is 250ms ON, 250ms OFF).<br/>NOTE: When BLE module firmware download is in progress,<br/>connection to FDAP Gen3 and FDAP Gen3 Anchor by BLE</li> </ul> |

### Table. 8. LED indicators

| LED           | Description                                                    |
|---------------|----------------------------------------------------------------|
| RS-485 status | Indicates the RS-485 port's activity.                          |
| (Green)       | The LED blinks when there is data activity on the RS-485 port. |

## FDAP2

The FDAP2 has status LEDs to indicate the various stages of operation.

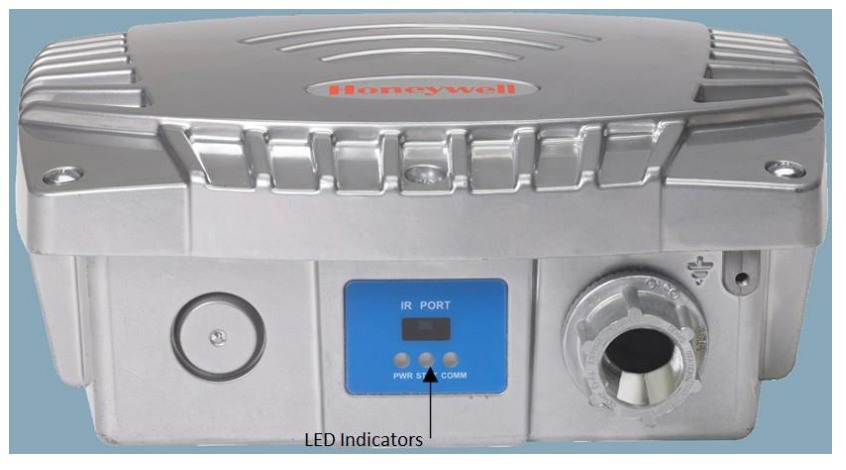

### Fig. 19. LED indicators

The following table identifies the LEDs and describes the operating conditions of the unit when the LEDs are turned ON.

| Table. 9. | LED indicators |
|-----------|----------------|
|-----------|----------------|

| LED                                    | Description                                                                                                    |
|----------------------------------------|----------------------------------------------------------------------------------------------------|
| Power LED (Green)                      | Indicates that the power is supplied to FDAP2. When the FDAP2 is powered ON, the Power LED turns ON automatically.                                                                          |
| Status<br>LED/Heartbeat LED<br>(Green) | Indicates the software status of FDAP2 factory image. The Status LED blinks ON/OFF once every second to indicate that the FDAP2 factory firmware is in the working condition.               |
| Comm LED (Green)                       | Indicates the Ethernet link activity.<br>The LED is steady when there is a valid Ethernet link but no data<br>activity.<br>The LED blinks when there is data activity on the Ethernet link. |
# **FDAP** configuration

# Establish connection between WDM and FDAP

To establish connection between WDM and FDAP, power on the FDAP and connect FDAP to the WDM through the FDN port of WDM. If you are using multiple FDAPs, you can use an Ethernet switch to connect the FDAPs to the WDM. WDM enables you to commission, configure, and monitor the FDAPs connected to it from a centralized location. All FDAP configuration parameters are easily accessible from the WDM, which centralizes all key functions required to manage the field device network and wireless field devices.

Log on to the OneWireless user interface and configure the WDM using the First Time Configuration Wizard. The First Time Configuration wizard appears only for the first log on. For more information about First Time Configuration and OneWireless user interface details, see the *Wireless Device Manager User's Guide (OWDOC-X254-en)*.

|      | Physical access to critical devices                                       |
|------|---------------------------------------------------------------------------|
| NOTE | A malicious operation of critical WDM and access points results in system |
| NOTE | shutdown, starting the system unexpected system start up or restart, or   |
|      | impact process control. The critical WDM components include, Expansion    |
|      | Processor Module (EPM), Control Processor Module (CPM), network           |
|      | switches for I/O network and host communication network, I/O Modules,     |
|      | power supply modules, and simulator. Critical OneWireless modules         |
|      | include, WDM, FDAP, Access Point, WirelessHART field devices,             |
|      | Provisioning Handheld Device, and switches. For maximum security, the     |
|      | WDM must be placed in a cabinet or locked closet to protect against       |

unauthorized access to the critical modules.

# **Provision a FDAP**

The FDAP should be given a unique authentication key to associate it with the wireless network in which it is installed and operated. The authentication keys are generated and managed by the WDM. You can provision an FDAP using over-the-air provisioning or using a Provisioning Handheld device. A Provisioning Handheld device is used to upload the authentication keys from the WDM to the Provisioning Handheld device, and then download the keys to FDAPs using IR media. The provisioning information (security, wireless) can be sent from a Provisioning Handheld device to the FDAP using the IR communication link. Once the unit is set up and the authentication is completed, the FDAP joins the network and starts communicating.

Before provisioning an FDAP, ensure that you have configured the WDM using the First Time Configuration Wizard and the authentication keys are transferred to the Provisioning Handheld device from the WDM.

For more information about the procedure to provision an FDAP, see the *Wireless Device Manager User's Guide (OWDOC-X254-en).* 

## **Description of FDAP parameters**

Once the FDAP joins the network, you can configure and monitor the FDAP by using OneWireless user interface. The Managed Devices in the OneWireless user interface provides a list of all the devices in the OneWireless network. The Property Panel in the Managed Devices of OneWireless user interface provides configuration properties of all the devices configured in the OneWireless network. Select the required FDAP from the list of devices from the Managed Devices and then view the FDAP parameter details in the Property Panel.

| AP TO4084FFFF0A0B0C<br>Access Point | 8 : |
|-------------------------------------|-----|
| Access Point Summary                | ~   |
| Device Management                   | ~   |
| Data Layer Management               | ~   |
| Neighbor Diagnostics                | ~   |
| Channel Diagnostics                 | ~   |
| Statistics (DMAP)                   | ~   |
| Network Address Filter              | ~   |
| Radio Disconnect History            | ~   |
| Location                            | ~   |
| Notes                               | ~   |

Fig. 20. FDAP Property Panel

#### The following table describes the FDAP parameter details.

| Panel                                                                                                    | Group elements                 | Description                                                                                                    |
|----------------------------------------------------------------------------------------------------|--------------------------------|----------------------------------------------------------------------------------------------------|
| Access Point Summary<br>MAP03_DA38_FC14<br>Access Point                                                                                                    |                                | Tag Name: Displays the default device name.<br>You can rename the device. Device name<br>can be up to 16 alphanumeric characters                                                                        |
| Access Point Summary Tag Name : MAP03_DA38_FC14                                                                                                    |                                | long and it should begin with an alphabet.                                                                                                    |
| Status : Joined Description : Default Map : Map11                                                                                                    |                                | Status: Displays the device status as <b>Joined</b><br>or <b>Offline.</b>                                                                                                    |
|                                                                                                    |                                | Default Map: You can select the required map on which the device must be placed.                                                                                                    |
|                                                                                                    |                                | Description: Displays the entered<br>description for the device. You can type the<br>required description for the device.                                                                               |
| Identification<br>Vendor : Honeywell<br>Model : FDAP Gen3<br>Serial Number : 4294967295<br>Radio Revision : CW3221-31.0<br>Template Type : Standard<br>Template Revision : 3                                                        | Identification                 | Displays the identification details like<br>Vendor, Model (device type), Serial Number<br>(EU ID of the device), Radio Revision<br>(firmware revision number), Template Type,<br>and Template Revision. |
| ISA100 Network Address<br>IPv6 Address : FE80::4E78:C0A8:FCC3<br>EUI64 : 004084FFFF00FC14<br>Network Address : 433<br>Primary Parent :<br>Primary Address : 0<br>Secondary Parent :                                                 | ISA100 Network<br>Address      | Displays the network address details like<br>IPv6 Address (128-bit network address),<br>EUI64 (unique ID), Short Address (16-bit<br>number assigned by system manager), and<br>the Routing Level.       |
| Secondary Address : 0<br>Routing Level : 0                                                                                                    |                                | <b>NOTE:</b><br>When you move the mouse pointer over<br>the partially visible data on the Property<br>Panel, the complete data is visible.                                                              |
| ISA100 Time Synchronization<br>Time Master Tag Name : FDAP2_FCBD<br>Time Master Address : 600<br>Primary Parent : FDAP2_FCBD<br>Primary Address : 600<br>Secondary Parent :<br>Secondary Address : 0<br>Time Distribution Level : 1 | ISA100 Time<br>Synchronization | Displays the tag name and the 16–bit<br>address of the time master of the device,<br>and the time distribution level.                                                                                   |

#### Table. 10. FDAP parameters in the selection panel

| Device Management Device Management Power Power Supply Status : Line Routing Assignment Fast Discovery : Ena                                                                                              | Powered abled | Power                 | Displays the power supply status as Line<br>Powered (for access points) or Battery<br>Powered (for routing devices). By default,<br>power status is always Line Powered.                                                                                                    |
|----------------------------------------------------------------------------------------------------|---------------|-----------------------|----------------------------------------------------------------------------------------------------|
| Routing Assignment : Not<br>Join Assignment : Join<br>ISA100 Join Status : Join<br>Role Capability<br>Provisioning Device :<br>System Time Source :<br>System Manager :<br>Gateway :                      | tApplicable v | Routing<br>Assignment | Displays the routing configuration of the<br>device. The different types of configuration<br>are Non-Routing Device, Routing Device,<br>and Not Applicable. By default, Routing<br>Assignment is not applicable for FDAP and it<br>should not be changed.                                                                                                    |
| Access Point . •<br>Routing Device : •<br>I/O Device : •<br>System Time Source : •<br>System Manager : •<br>System Manager : •<br>Gateway : •<br>Access Point : •<br>Routing Device : •<br>I/O Device : • |               | Role Capability       | Displays the capable roles of a device. By<br>default, FDAP can be an access point device,<br>if you enable over-the-air provisioning then<br>it can act as a provisioning device.<br>The different roles that can be configured<br>are Provisioning Handheld device, System<br>Time Source, Security Manager, System<br>Manager, Gateway, Access Point, Routing<br>Device, and I/O Device. If the Ethernet is<br>plugged, it acts as an access point and if the<br>Ethernet is unplugged, it acts as a routing<br>device. |
|                                                                                                    |               | Assigned Role         | Displays the current assigned role of the<br>device.                                                                                                    |

| Command<br>Join Command : None<br>Uptime and Connectivity<br>Uptime : 17409 seconds<br>Restart Count : 18<br>Device Drop Off Count : 0<br>RESET STATISTICS | Command                    | <ul> <li>Consists of the Join Command parameter which is used to restart a device or to reset a device to factory default state. Join</li> <li>Command parameter has the following options: <ul> <li>None</li> <li>Warm Restart: To restart a device. Warm Restart preserves static and constant attributes data</li> </ul> </li> <li>Restart as Provisioned: To reset the device to factory default state. Restart as Provisioned corresponds to the provisioned state of the device in which the device only retains the data received during its provisioning</li> </ul>                                                                                                    |
|----------------------------------------------------------------------------------------------------|----------------------------|----------------------------------------------------------------------------------------------------|
|                                                                                                    | Uptime and<br>Connectivity | <ul> <li>Displays the uptime and connectivity details, which are as follows: <ul> <li>Uptime: Time (in seconds) during which the device is online</li> <li>Restart Count: Number of times the device is restarted. The Restart Count begins from one when it is reset to default</li> <li>Device Drop Off Count: Number of times the device is disconnected from the network</li> <li>Reset Statistics: Resets only the Device Drop-off Count. Click to reset the Device Drop Off Count</li> </ul> </li> <li>ATTENTION <ul> <li>When a device is reset to default through a Provisioning Handheld device, the Restart Count and Device Drop-off Count are reset to 0.</li> </ul> </li> </ul> |

| Communication Redundancy     Comm Redun State : Not Applicable     Comm Redun Ratio : 0 percent     Comm Redun Alarm : ♥     ISA100 Protocol Version     Version : STK-2.0 | Communication<br>Redundancy | <ul> <li>Displays the Communication<br/>Redundancy State, Communication<br/>Redundancy Ratio details</li> <li>The Communication Redundancy<br/>State is the redundancy<br/>communication link between the<br/>primary and secondary parent</li> <li>Select the Communication<br/>Redundancy Alarm check box to<br/>enable the "Non-Redundant<br/>Communication" alarm for the FDAP</li> </ul> |
|----------------------------------------------------------------------------------------------------|-----------------------------|----------------------------------------------------------------------------------------------------|
|                                                                                                    |                             | <b>ATTENTION</b><br>This alarm is applicable only when the<br>FDAP is acting as an FDAP router.                                                                                                    |
|                                                                                                    | ISA100 Protocol<br>Version  | Displays the supported version of ISA100 protocol.                                                                                                    |
| - Diagnostics                                                                                                    | Diagnostics                 | Displays the ISA100 Wireless radio<br>diagnostics details.                                                                                                    |
| Radio1 Comm Fail :  Time Sync Redundancy Fail : Network Time Protocol Time Master Preferred : TRUE Round Trip Time : 5 ticks Time Sync Drift : 1 ticks                     | Network Time<br>Protocol    | Displays the Time Master Preferred, Round<br>Trip Time, Time Sync Drift details.<br><b>Time Master Preferred</b> : Time Master<br>preferred is set if the Node/Device is NTP<br>Sync capable or incapable.                                                                                                    |
|                                                                                                    |                             | <b>Time Sync Drift</b> : Time Sync Drift is the time<br>drift of the Node/Device from its Parent in<br>clock ticks.                                                                                                    |
|                                                                                                    |                             | <b>Round trip time</b> : The duration of the response of the ping from the system manager.                                                                                                    |

| ISA100 Over The Air Provisioning<br>Time Remaining : 0<br>EMABLE FOR 60 MINUTES<br>DISABLE<br>WirelessHART Over The Air (RE)-Provisioning<br>Time Remaining : 0<br>Provisioning : Disable<br>Provisioning : 0<br>WirelessHART Backward Compatibility (To support <= 7.1 version devcies)<br>Enable :<br>Enable :<br>Enable : | minutes | Over-The-Air<br>provisioning              | Consists of the over-the-air provisioning<br>parameters for enabling and disabling over-<br>the-air provisioning. It also displays the time<br>remaining for over-the-air provisioning.                                                                                                    |
|----------------------------------------------------------------------------------------------------|---------|-------------------------------------------|----------------------------------------------------------------------------------------------------|
| License License State : Enabled WirelessHART Routing Assignment Join Status : Join Enabled                                                                                                    |         | WirelessHART<br>Backward<br>Compatibility | Check the <b>Enable</b> option if WDM supports<br>WirelessHART.                                                                                                    |
| Bandwidth Statistics<br>Overall Bandwidth Consumed : 27<br>ISA100 Bandwidth Consumed : 35<br>WirelessHART Bandwidth Consumed : 20                                                                                                    | %<br>%  | License                                   | Displays the status of the WDM license.                                                                                                    |
| ISA100 Field Device Altowed : 40<br>ISA100 Field Router Altowed : 6<br>WirelessHART Field Device Altowed : 45<br>WirelessHART Field Router Altowed : 19                                                                                                    |         | WirelessHART<br>Routing<br>Assignment     | Displays the status of WirelessHART device joining is allowed or not.                                                                                                    |
| Role Conversion<br>Change Role to FEWIO :                                                                                                    |         | Bandwidth<br>Statistics                   | Display the bandwidth consumed by FDAP<br>or FDAP Gen3 or FDAP Gen3 Anchor as<br>router and approximate device can join<br>under this FDAP or FDAP Gen3 or FDAP<br>Gen3 Anchor as router.<br>Bandwidth statistics displays<br>Overall bandwidth consumed and the<br>breakup of ISA100 and WirelessHART device<br>bandwidth consumed.<br>Approximate ISA100 device with 10sec or<br>above publish rate can join the network<br>Approximate WirelessHART device with 8sec<br>or above publish rate can join the network. |
|                                                                                                    |         | Role Conversion                           | FDAP or FDAP Gen3 or FDAP Gen3 Anchor<br>as router can be converted to FEWIO role or<br>vice versa.                                                                                                    |

| BLE Options Display Key : Pass Key : Pass Key : ENABLE DISABLE DISABLE                                                                                                    | BLE options       | Display Key: Select the Display Key check<br>box and click apply option to view the Pass<br>key.<br>Pass key: Pass key is a six-digit numeric key<br>provided for Bluetooth pairing. Update the<br>new key and click Apply option to change the<br>pass key.<br>Status: Status of Bluetooth is shown in the<br>Status field.<br>Enable button - Enables the Bluetooth<br>module to be ready for connection.<br>Disable button - Once disabled you cannot<br>discover the FDAP or FDAP Gen3 using the<br>Provisioning handheld device.<br>NOTE:<br>BLE Options are only applicable to FDAP<br>Gen3 and FDAP Gen3 Anchor. |
|----------------------------------------------------------------------------------------------------|-------------------|----------------------------------------------------------------------------------------------------|
| Data Layer Management Data Layer Management Radio Power Level Transmit Power Level : 20 dBm                                                                                                    | Radio Power Level | default power level is 16 dBm.                                                                                                    |
| Neighbor Diagnostics         Neighbor Diagnostics         TAG MAME       CONNNECTION TYPE       RSSI (DBM0       RSQI       RECEIVE SUCCESS         UIO0_15_7L_SFLR       Parent       -62       196       179         TDL_0049_60_SFLR       Parent       -73       160       448         TDN_09       Parent       -91       62       24         P0_2021       Parent       -77       138       1         0_MacTekBullet4       Parent       -70       176       231 |                   | Displays the neighboring devices<br>diagnostics like the Device Tag Name, RSSI,<br>RSQI, Transmit Fail, Transmit CCA Back off,<br>Transmit NACK, and Clock Sigma.                                                                                                    |

| Channel Diagnostics                                                                                                    | Displays the device's channel diagnostics                                                                                                    |
|----------------------------------------------------------------------------------------------------|----------------------------------------------------------------------------------------------------|
| Channel Diagnostics         CABACKOFF           11         21         0           12         0         0           13         18         0           14         0         0           15         29         0                                                | like channel, No ACK, and CCA back off.                                                                                                    |
| Statistics (DMAP)   Read Message Totals  Request :  Request :  Request :  Request :  Response :  Timeout :   Execute Message Totals  Request :  Response :  Timeout :   Mailability  Availability  Availability Since :  Availability :  %  RESET STATISTICS | Displays the details about the ISA100<br>Wireless data link layer statistics for a<br>selected device. Displays the Read Message<br>Totals, Write Message Totals, and Execute<br>Message Totals details. |
| Network Address Filter                                                                                                    | The Filter option allows you to customize the device list by filtering the devices.                                                                                                    |
| Radio Disconnect History                                                                                                    | Displays the radio disconnect history details.                                                                                                    |

| Radio Diversity                                                                                                    | Error Distribution<br>Count | Displays the error distribution counter, which<br>corresponds to the error packet counter for<br>the number of bytes corrected. The error<br>packet counter is the total count of error<br>packets<br>received on both antennas with the Cyclic<br>Redundancy Check (CRC) error.                                                                                                    |
|----------------------------------------------------------------------------------------------------|-----------------------------|----------------------------------------------------------------------------------------------------|
| Radio Diversity         Statistics         Diversity Operation :         Both Radios         Correction Gain :         Redundancy Gain :         T7         Operating Radio :         Both Radios         Tansmit Radio :         Radio1         Total Rx DPDU Count :         S1077         Radio1Rx DPDU Count :         Radio2 Rx DPDU Count :         11852 | Statistics                  | Diversity Operation: Displays the FDAP or<br>FDAP Gen3 antenna operational status. The<br>status can be Both Radios, Radio 1 or<br>Radio 2.<br>Correction Gain: Displays the correction<br>gain, which is the total packet corrected by<br>packet error correction algorithm.<br>Redundancy Gain: Displays the redundancy<br>gain, which is the minimum value of total<br>packets received by antenna 1 without any<br>packet errors + minimum value of total<br>packets received by antenna 2 without any<br>packet errors / total packets received by<br>antenna 1 and 2 without any packet errors.<br>Reset Statistics: Resets all the radio diversity<br>values. Click to reset all the radio diversity |
| Location                                                                                                    |                             | Ranging Technique: Displays the Ranging                                                                                                    |
| NOTE:                                                                                                    |                             | technique used between Tag and FDAP Gen                                                                                                    |
| Location Options are only applicable to FDAP                                                                                                    |                             | 3 Anchor. The following are the Ranging                                                                                                    |
| Gen3 Anchor.                                                                                                    |                             | One way Ranging                                                                                                    |
| Ranging Technique : One Way                                                                                                    |                             | Two way Ranging                                                                                                    |
| Distance Offset : 0 cm<br>Antenna Cable Lenath : 0 cm                                                                                                    |                             | Hybrid Ranging                                                                                                    |
| Operating Mode :     Location       Check Point Type :     None       Zone :                                                                                                    |                             | <b>Hybrid Techniques –</b> Starts with One way<br>Ranging, during retry it switches to Two way<br>Ranging.                                                                                                    |
| Verbose :     0       Attitude Detection :     Disable       RESET     APPLY                                                                                                    |                             | <b>Distance Offset:</b> Displays the minimum<br>expected distance between tag and FDAP<br>Gen 3 Anchor.                                                                                                    |

#### NOTE:

Location Options are only applicable to FDAP Gen3 Anchor.

# 

**Antenna Cable Length:** Displays the cable length of the antenna.

#### Operating mode:

- Location → Participates in trilateration to detect tag's location.
- Zone → Detects tag's presence and measures distance between tag and anchor.
- Checkpoint → Detects tag's presence.
- None → Does not participate in RTLS activities.

**Check Point Type:** Applicable when operating mode is in Checkpoint.

- None  $\rightarrow$  No checkpoint configured.
- Login.
- Logout.
- Mustering.
- Restricted.
- Storage.

**Zone:** Zone name where FDAP Gen 3 Anchor is installed.

**Site:** Site name where FDAP Gen 3 Anchor is installed.

**Area:** Area name where FDAP Gen 3 Anchor is installed.

**Altitude Detection:** Enable/disable altitude detection in FDAP Gen 3 Anchor.

- O Disable  $\rightarrow$  Disable altitude detection in FDAP Gen 3 Anchor.
- 1 Enable → Enable altitude detection in FDAP Gen 3 Anchor.

| NOTE:                                        |                 | Altitude Reference: Altitude computed with                                                                                            |
|----------------------------------------------|-----------------|----------------------------------------------------------------------------------------------------|
| Location Options are only applicable to FDAP |                 | sea level as reference.                                                                                                    |
| Gen3 Anchor.                                 |                 | <ul> <li>Absolute → Altitude computed from sea level.</li> <li>Relative → Altitude computed relative to installation site.</li> </ul> |
| NOTE:                                        | ENU Coordinates | <b>X Co-ordinate:</b> East North Up or local                                                                                          |
| Location Options are only applicable to FDAP |                 | tangent plane X-axis co-ordinate.                                                                                                    |
| Gen3 Anchor.                                 |                 | <b>Y Co-ordinate:</b> East North Up or local                                                                                          |
| ENIL Coordinates                             |                 | tangent plane Y-axis co-ordinate.                                                                                                    |
| X-Coordinates 0 cm                           |                 | <b>Z Co-ordinate:</b> East North Up or local                                                                                          |
| Y-Coordinate : 0 cm                          |                 | tangent plane Z-axis co-ordinate.                                                                                                    |
| Z-Coordinate : 0 cm                          |                 | Units of X, Y, and Z Co-ordinates must be                                                                                             |
|                                              |                 | entered in cm.                                                                                                    |
| NOTE:                                        | GPS Parameters  | GPS Latitude: World Geodetic System 84                                                                                                |
| Location Options are only applicable to FDAP |                 | (WGS84) latitude.                                                                                                    |
| Gen3 Anchor.                                 |                 | <b>GPS Longitude:</b> World Geodetic System 84<br>(WGS84) longitude.                                                                  |
| GPS Latitude : 0.000000 deg                  |                 | Altitude: Altitude or height or elevation in                                                                                          |
| GPSLongitude : 0.000000 deg                  |                 | 'cm' units of anchor from Earth's sea level.                                                                                          |
| Altitude : 0 cm                              |                 | GPS latitude and longitude are representing                                                                                           |
| READ COORDINATES                             |                 | in deg with six digits after the decimal point.                                                                                       |
| · · ·                                        |                 | READ COORDINATES: On clicking READ                                                                                                    |
|                                              |                 | COORDINATES, WDM will read the current                                                                                                |
|                                              |                 | ENU Coordinates and GPS parameters                                                                                                    |
|                                              |                 | values from the Anchors.                                                                                                    |
| Notes                                        |                 | Displays notes entered for the FDAP or                                                                                                |
| notes                                        |                 |                                                                                                    |

# Field Expandable Wireless IO

## Overview

Field Expandable Wireless IO (FEWIO) is an innovative solution aimed to provide a method for integrating legacy Modbus devices into OneWireless system. FDAP is configured in a way that it can be used as an expandable wireless device that extracts the data from legacy Modbus devices, wirelessly. This is a licensed feature.

Typically, in a plant there are thousands of legacy wired Modbus devices and managing (monitoring, viewing, accessing data) them is a mammoth task. To wirelessly enable this, you can use the FEWIO solution. This solution gives huge cost savings (no wiring, switches are required) and makes the data easily accessible.

You can connect multiple Modbus devices to OneWireless network using the FDAP. The FDAP changes its role to FEWIO and extracts the data from Modbus (RTU/TCP) slave devices and converts it into the ISA100 environment. The legacy devices are connected to the FDAP using the RS-485 protocol or TCP/IP. The collected data in WDM can be accessed by SCADA or any other third-party applications.

FDAP acting as a field router can only be converted to FEWIO.

# **FEWIO** solution

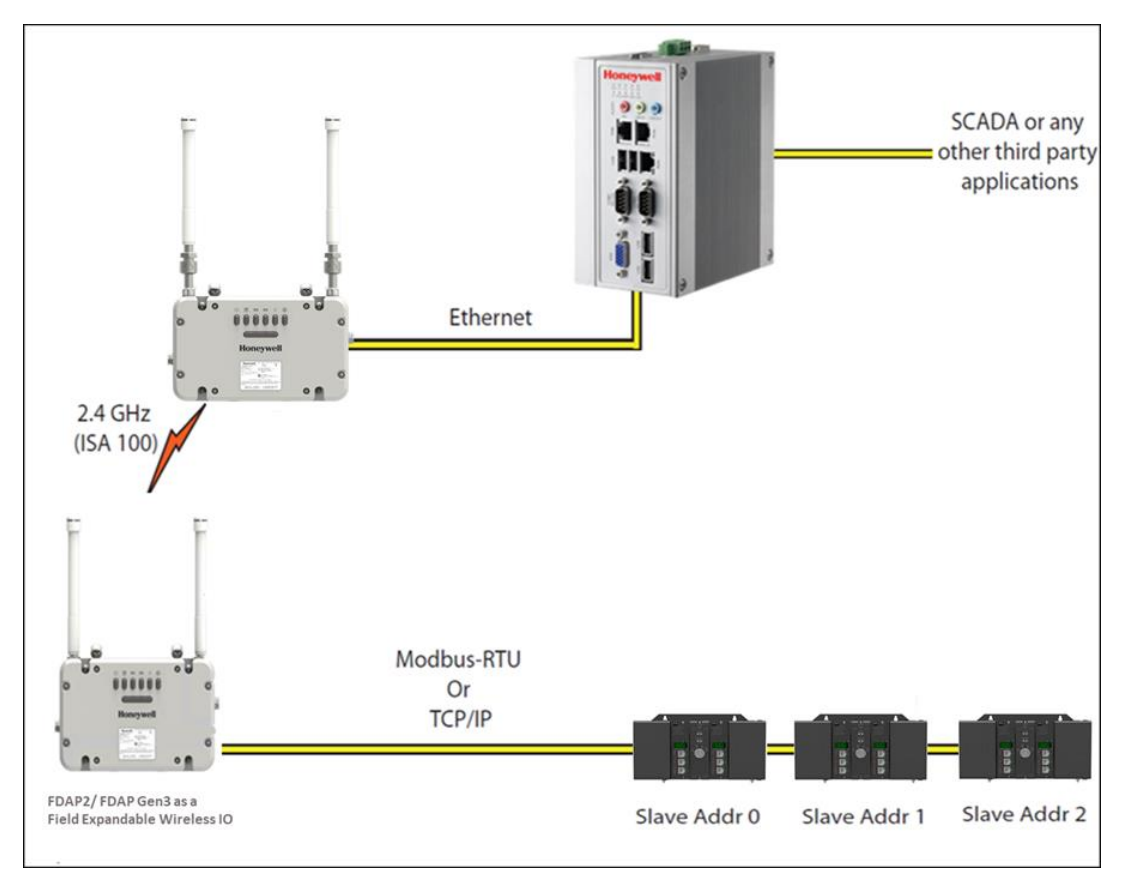

The following figure shows a graphical overview of the FEWIO solution with FDAP Gen3.

Fig. 21. FDAP FEWIO Solution

# Converting FDAP Router to FEWIO device

To convert FDAP Router to FEWIO:

1. Ensure that you have the licensed version of WDM that includes FEWIO feature. Click **Manage Licenses** from the Menu bar.

The **Licensing** window appears.

| Licensing<br>The table below shows the current status of licensable features. To change the license, click "Change" and enter a system number and authorization number to view and activate the new license. |                      |                  |  |  |
|----------------------------------------------------------------------------------------------------|----------------------|------------------|--|--|
| FEATURE                                                                                                    | CURRENT STATUS/VALUE | NEW STATUS/VALUE |  |  |
| Release                                                                                                    | 322                  |                  |  |  |
| Number of Access Points                                                                                                    | 24                   |                  |  |  |
| Number of Devices                                                                                                    | 500                  |                  |  |  |
| Modbus Interface                                                                                                    | Enabled              |                  |  |  |
| HART Interface                                                                                                    | Enabled              |                  |  |  |
| OPC Interface                                                                                                    | Enabled              |                  |  |  |
| CDA Interface                                                                                                    | Enabled              |                  |  |  |
| GCI Interface                                                                                                    | Enabled              |                  |  |  |
| ENRAF Interface                                                                                                    | Enabled              |                  |  |  |
| WirelessHART                                                                                                    | Enabled              |                  |  |  |
| Field Expandable Wireless IO                                                                                                    | Enabled              |                  |  |  |
| Professional Installation                                                                                                    | Enabled              |                  |  |  |
| Demonstration Only                                                                                                    | Enabled              |                  |  |  |
|                                                                                                    |                      |                  |  |  |

- 3. Select the FDAP router that needs to be converted as FEWIO from the section list.
- 4. Expand Device Management in the Property Panel from Manage Devices.

Under Role Conversion, select the  $\ensuremath{\textbf{Change Role to FEWIO}}$  checkbox.

| - Role Conversion |                        |
|-------------------|------------------------|
|                   | Change Role to FEWIO : |
|                   |                        |

- 5. Click Apply.
- 6. The Confirm Field Expandable Wireless IO Change window appears, click **OK**.

The FDAP router drops out from the network and rejoins as Field device with FEWIO role.

## Connecting Modbus TCP devices to FEWIO device

#### FDAP Gen3 and FDAP Gen 3 Anchor

The FDAP Gen3 and FDAP Gen3 Anchor router Ethernet cable should be connected to the Modbus Slave Ethernet port. The shield wire from cable must be secured on the chassis on the terminal power board.

#### FDAP2

The FDAP2 router Ethernet cable should be connected to the Modbus Slave Ethernet port as shown in the following figure.

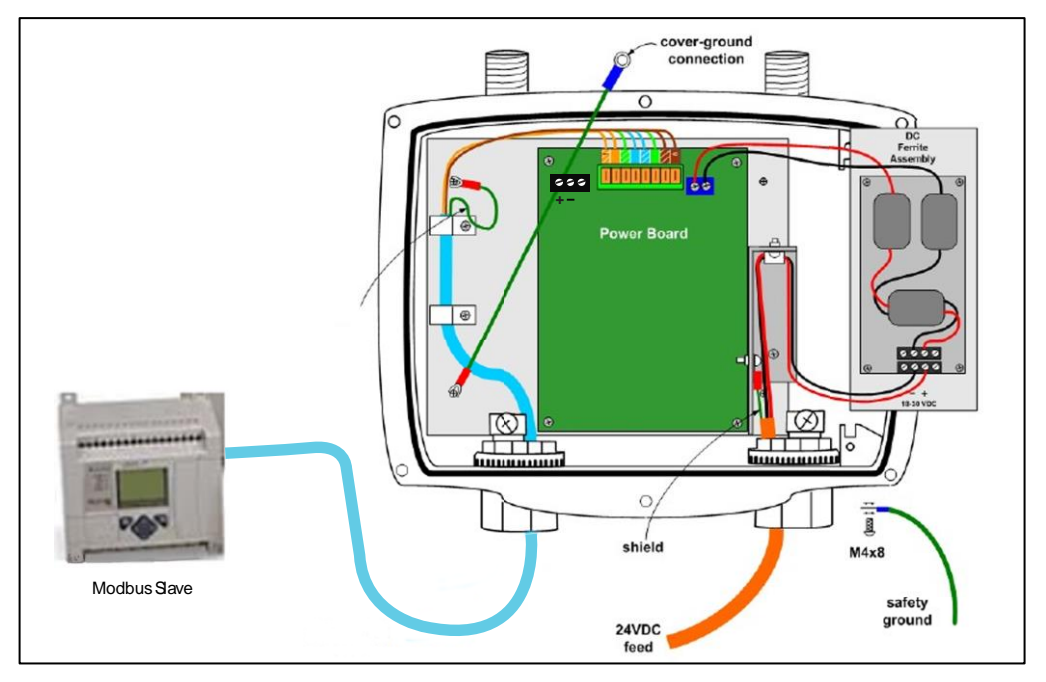

#### Fig. 22. FDAP2 Connecting Modbus

The FDAP router Ethernet cable should be connected through a Cisco Switch, if you have multiple TCP Modbus slaves as shown in the following figure.

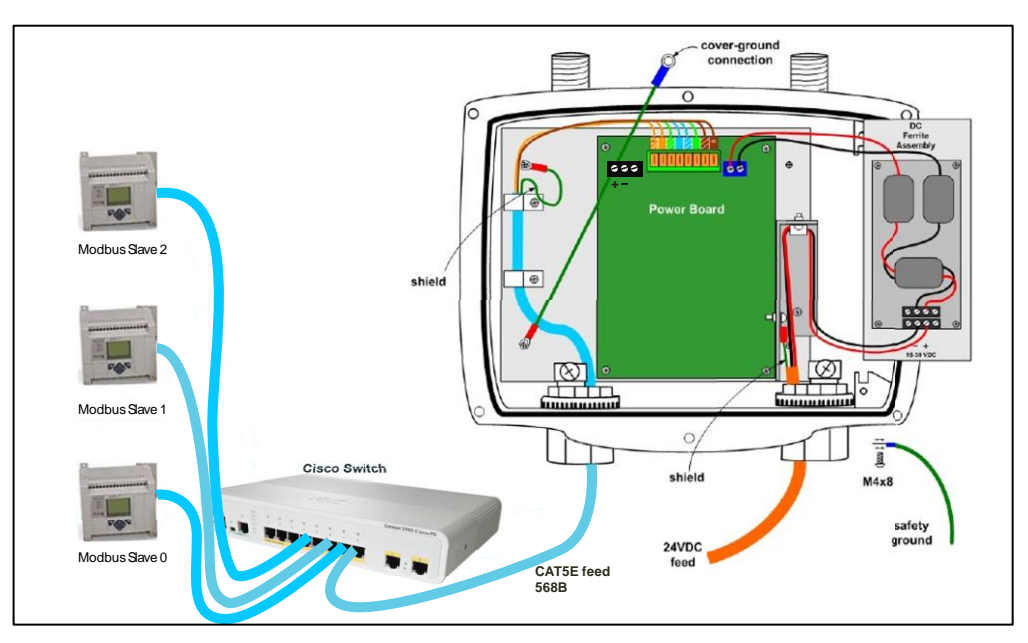

Fig. 23. FDAP with Cisco Switch- Multiple Modbus

# Connecting Modbus RTU devices to FEWIO device

#### FDAP Gen3 and FDAP Gen3 Anchor

The FDAP Gen3 and FDAP Gen3 Anchor supports a two-wire RS-485 interface. A three-pin connector is available on the Power Board of the FDAP Gen3 and FDAP Gen3 Anchor when FDAP Gen3 and FDAP Gen3 Anchor top cover are opened as shown in the following figure.

The Ethernet connectivity is applicable only for Modbus TCP, when FDAP Gen3 and FDAP Gen3 Anchor acts as a FEWIO device.

B and A (Data+ and data-) are the two pins that must be connected to the slave RS-485 2wire connection as shown in the following figure 24 and figure 25.

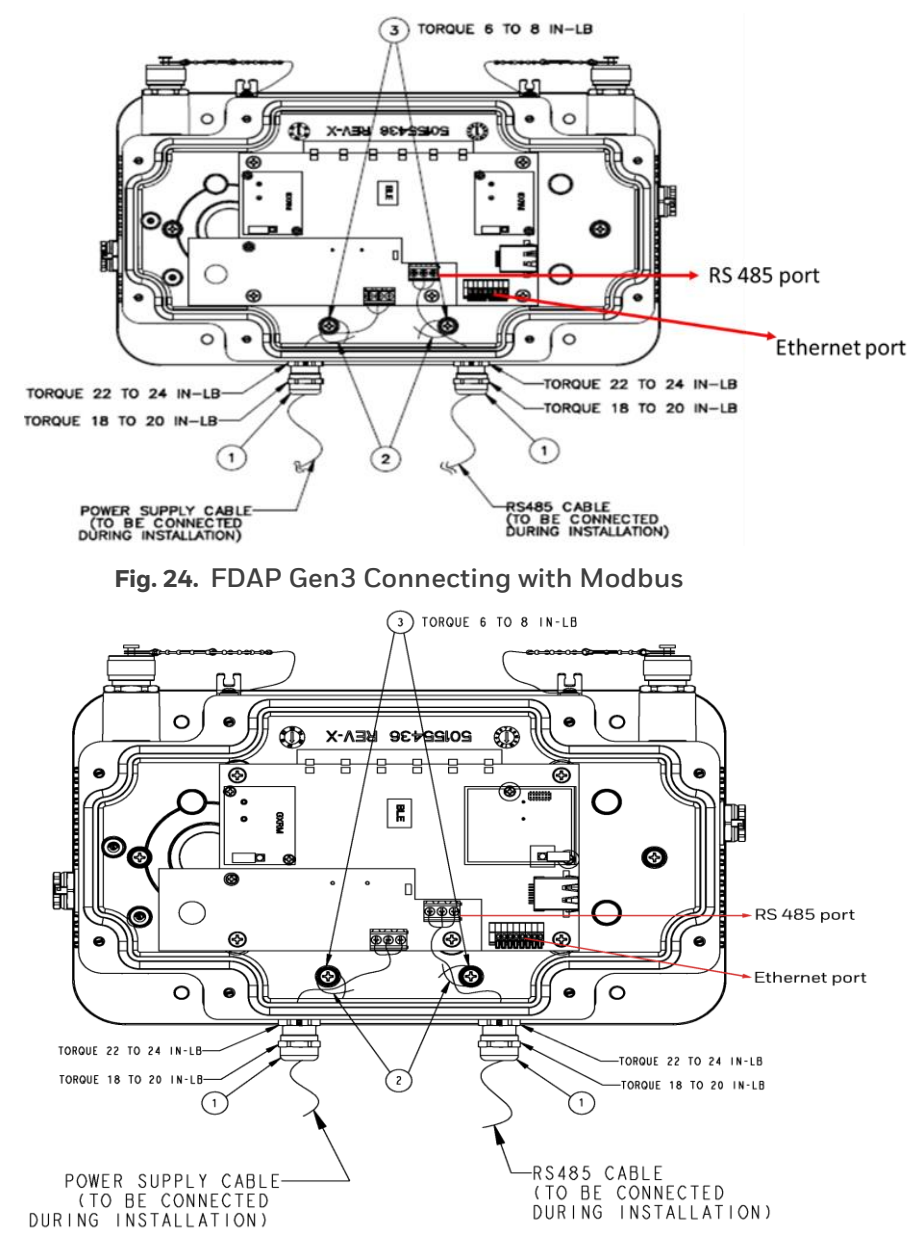

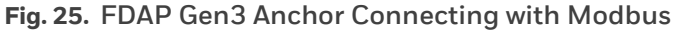

The Jumper is used to switch the connection between RS-485 and Ethernet. When the Jumper is placed in its relevant position as shown in the following figure, the connection towards RS-485 is terminated and Ethernet is configured. The removal of Jumper enables RS-485 connection and terminates Ethernet configuration effectively.

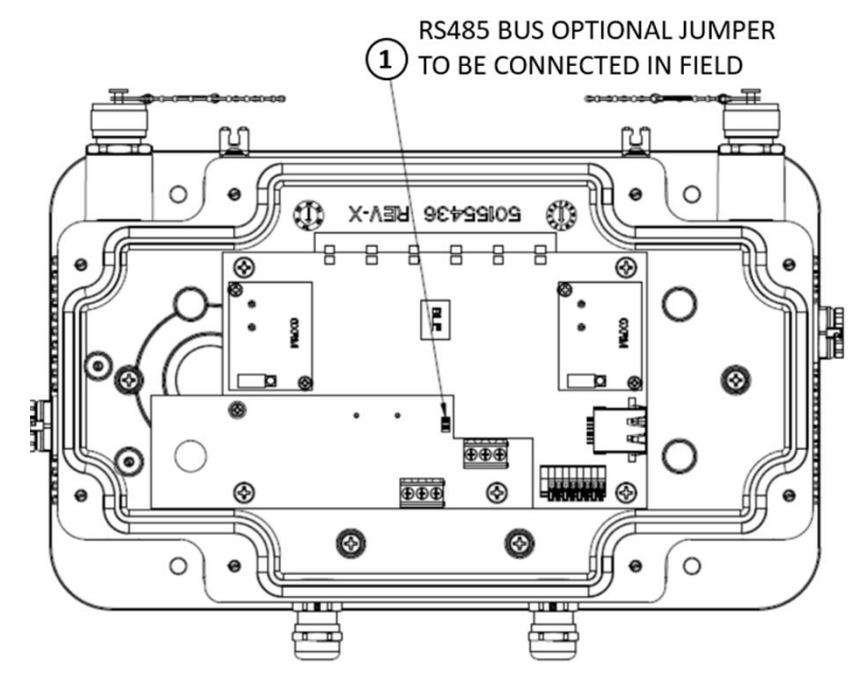

Fig. 26. FDAP Gen3 Jumper connection

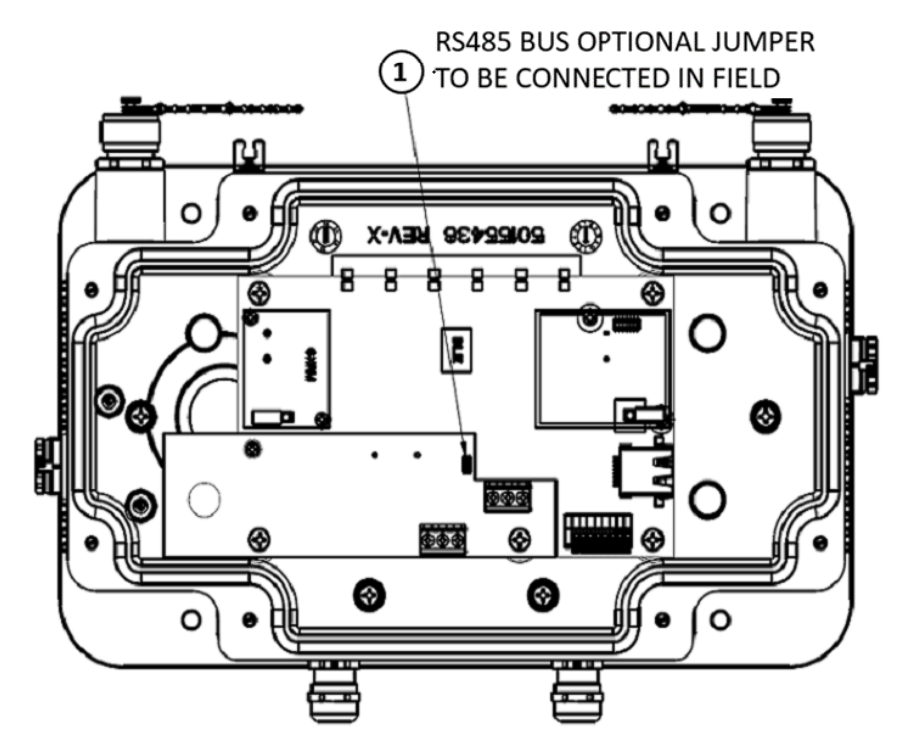

Fig. 27. FDAP Gen3 Anchor Jumper connection

#### FDAP2

The FDAP2 supports a two-wire RS-485 interface. A three-pin connector is available on the Power Board of the FDAP2 when the FDAP2 top cover is opened as shown in the following figure, V+ and V- are the two pins that must be connected to slave RS-485 two-wire connection (DATA+ and DATA-) as shown in the following figure.

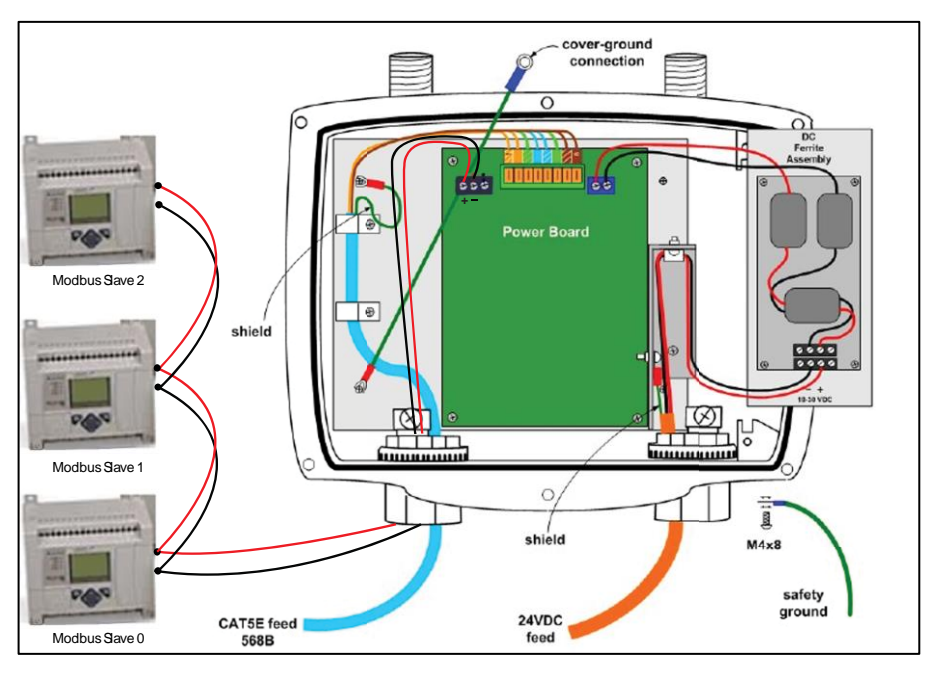

Fig. 28. FDAP2 Connection with Modbus

# Configure FEWIO device in WDM

To configure FEWIO device in WDM:

1. Make sure that the FEWIO DD file is loaded in WDM.

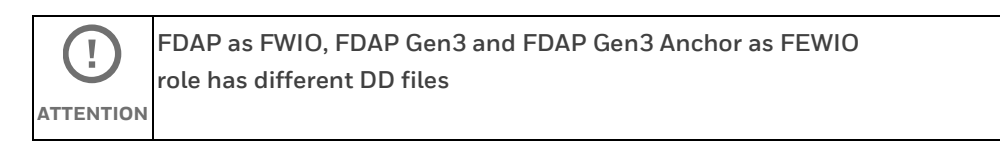

2. Select the applicable FEWIO, which needs to be configured from the Selection Panel under Manage Devices.

| Man    | nage ( | Devices  |                     |        |           |                  |              |            |                |
|--------|--------|----------|---------------------|--------|-----------|------------------|--------------|------------|----------------|
| Sear   |        |          |                     |        |           |                  |              |            |                |
| S      |        | Show R   | adio Identification |        |           |                  |              |            | ⊞   Ж   ≋      |
|        | TAG N  | ме       | DEVICE TYPE         | STATUS | VENDOR    | MODEL            | REVISION     | SERIAL     | IPV6 ADDRESS   |
|        | w      | wdmsy    | Device Manag        | Joined | Honeywell | WDM              | OW322.1-29.0 |            | FE80::4E7C:    |
|        | AP     | OldFD    | Access Point        | Joined | Honeywell | FDAP2            | OW322.1-28.0 |            | FE80::4E7B:    |
| $\sim$ |        | T0408 🤱  | ISA100              | Joined | Honeywell | FDAP Gen3 FEWIO  | OW322.1-31.0 |            | FE80 : : 0040: |
| ~      |        | T0408 🤱  | ISA100              | Joined | Honeywell | FDAP Gen3 FEWIO  | OW322.1-34.0 | 4294967295 | FE80 : : 0040: |
| $\sim$ | ٠      | 702_Tx 🤱 | WirelessHART        | Joined | Rosemount | 702 Wireless Dis |              | 378637     | FE80::0018:    |
|        |        |          |                     |        |           |                  |              |            |                |

3. Expand Vendor Parameters in the Property Panel.

| Vendor Parameters        |                                     |
|--------------------------|-------------------------------------|
| DIAG_STATUS_DETAIL_1     |                                     |
| Modbus Interface :       | Modbus TCP                          |
| Radio 1 Failure :        | Disable<br>Modbus RTU<br>Modbus TCP |
| Radio 2 Failure :        | •                                   |
| Modbus Slave Failure 1 : | •                                   |
| Modbus Slave Failure 2 : | •                                   |
| Modbus Slave Failure 3 : | •                                   |
| Low External Power :     | •                                   |
| RAM Fault :              | •                                   |

- 4. In the Modbus Interface list, click the required option. The following are the interface options available.
  - Modbus RTU
  - Modbus TCP

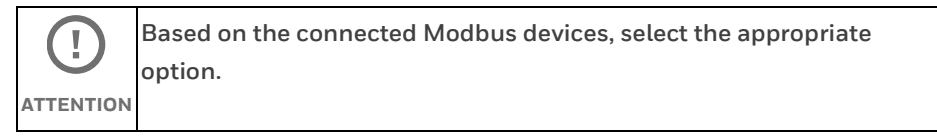

- 5. Configure one of the following depending on the Modbus interface option that you have selected.
  - If you have selected Modbus TCP Interface, configure the following under Modbus TCP Settings.
    - FEWIO IP Addr: IP address that needs to be assigned to FEWIO and the IP address Subnet should be same as the IP address of slaves
    - Subnet Mask: Subnet Mask

- Gateway: Gateway IP address
- Slave1 IP Addr: IP address of Slave1
- Slave2 IP Addr: IP address of Slave2
- Slave3 IP Addr: IP address of Slave3
- Slave1 UnitID: Unit ID of Slave1 used for the Modbus TCP port
- Slave2 UnitID: Unit ID of Slave2 used for the Modbus TCP port
- Slave3 UnitID: Unit ID of Slave3 used for the Modbus TCP port
- If you have selected Modbus RTU Interface, configure the following under Modbus RTU Settings.
  - Baud Rate: Select the baud rate used for the Modbus RTU serial port. Options include: 9600,19200, 38400, 57600, 11520.
  - Parity: The parity used for the Modbus RTU serial port. Options include: Even and Odd.
  - Stop Bits: Options include: 1 and 2.
  - Byte Order: Select a byte order that matches the expected byte order of the Modbus client. Options include: Big Endian, Little Endian, Big Endian Bytes Swapped, and Little Endian Bytes Swapped.

## Configuring and viewing the Modbus Registers

#### To configure the Modbus Registers:

- 1. Select the **FEWIO device** from the Selection Panel under **Manage Devices**.
- 2. Expand the FEWIO device and select Modbus Register Config.

| Manage                | Devices     |                |        |                                       |                        |   |   |                                 |                  |   |   |
|-----------------------|-------------|----------------|--------|---------------------------------------|------------------------|---|---|---------------------------------|------------------|---|---|
| Search by             | category    | Jentification  |        |                                       |                        | 형 | • | TO4084FFFF00FC10.Moc<br>Channel | ibus Register    | 8 |   |
| TAG N                 | аме         | DEVICE TYPE    | STATU  | 5                                     | VENDOR                 |   |   | Data Type :                     |                  |   | Ľ |
| w                     | wdmsyscert  | Device Manager | Joined |                                       | Honeywell              |   |   | Register 3 Config               |                  |   |   |
| AP                    | OldFDAP_F   | Access Point   | Joined |                                       | Honeywell              |   |   | Slave Addr :                    |                  |   |   |
| ~ <b>(</b>            | T04084FFF 🔱 | ISA100         | Offlin |                                       | Honeywell              |   |   | Register Addr                   |                  |   |   |
| _ ^ ●                 | T04084FFF 🔱 | ISA100         | Joined |                                       | Honeywell              |   |   |                                 | Holding Register |   |   |
| Nam                   | ne Cha      | annel          | Mode   | Value                                 | Status                 |   |   | Data Type :                     |                  |   |   |
|                       | Modbu 1     |                |        |                                       |                        |   |   | Register 4 Config               |                  |   |   |
| •                     | Modbu 2     |                | ???    | ???                                   | ???                    |   |   | Slave Addr :                    |                  |   |   |
| <ul> <li>#</li> </ul> | 702_Tx_D 🐥  | WirelessHART   | Joined |                                       | Rosemount              |   |   | Register Addr                   |                  |   |   |
| 1 - 4 of 4<br>devices |             |                | Go     | $\frac{1}{1} \rightarrow \frac{1}{2}$ | Devices<br>per page 10 |   |   | RESET                           | APPLY            |   |   |

- 3. Expand Register Configuration from the Property Panel.
- 4. Configure the following under each Register Config:
  - Slave Addr: Slave Address
  - **Register Addr:** Register Address
  - **Function:** Select the required function option from the dropdown list. Options include: Input Register, Holding Register, Coil and Discrete Registers.
  - **Data Type:** Select the required data type option from the dropdown list. Options include: INT16, INT32, UINT16, UINT32, Float and Boolean.
- 5. Click Apply.

#### To view the configured Modbus Registers:

- 1. Select Modbus Register Values from the Selection Panel.
- 2. Expand Register Values from the Property Panel.
- 3. Now, you can view the respective register values as shown in the following figure. The values shown for each register is the value read from the respective slave device registers as configured in the register configuration.

| T04084FFFF00FC10.Modbus Register<br>Channel | 8 : |
|---------------------------------------------|-----|
| Channel Summary                             | ~   |
| Register Values                             | ^   |
| Register Values                             |     |
| Register Value 1 : 50                       |     |
| Register Value 2 : 102                      |     |
| Register Value 3 : 141                      |     |
| Register Value 4 : 211                      |     |
| Register Value 5 : 0                        |     |
| Register Value 6 : 0                        |     |
|                                             |     |
| RESET                                       |     |
|                                             |     |

# Converting FEWIO device to FDAP Router

#### To convert FEWIO to FDAP Router:

- Select the FEWIO that needs to be converted as an FDAP router in the Selection Panel from Manage Devices.
- 2. Expand **Device Management** from the Property Panel.

Under Role Conversion, select the **Change Role to FDAP** check box.

| Role Convers | ion                |  |
|--------------|--------------------|--|
| Chang        | e Role to FDAP 💈 🔽 |  |
| BLE Options  |                    |  |
|              | Display Key 🛛 🗌    |  |
|              | Pass Key :         |  |
|              | Status : Enabled   |  |
|              |                    |  |
|              |                    |  |
|              |                    |  |
| Hiah Throua  | hput Link          |  |

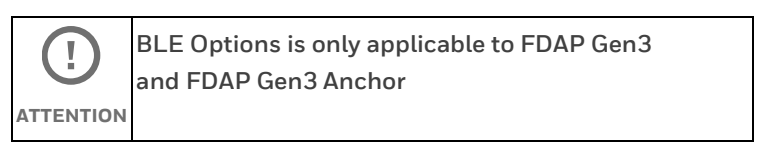

#### 3. Click Apply.

The device drops out from the network and rejoins as an FDAP router.

| Ma | nage Devices |                        |                  |                        |                             |                   |             |                                |              |
|----|--------------|------------------------|------------------|------------------------|-----------------------------|-------------------|-------------|--------------------------------|--------------|
|    |              |                        |                  |                        |                             |                   |             |                                |              |
| ລ  | :   🗌 Show F | Radio Identification   |                  |                        |                             |                   |             |                                | ⊞   🗶   ≋    |
|    | TAG NAME     | DEVICE TYPE            | STATUS           | VENDOR                 | MODEL                       | REVISION          | SERIAL      | IPV6 ADDRESS                   | POWER        |
|    | wdmsy        | Device Manag           | Joined           | Honeywell              | WDM                         | OW322.1-29.0      |             | FE80::4E7C:                    | Line         |
|    | OldFD        | Access Point           | Joined           | Honeywell              | FDAP2                       | OW322.1-28.0      |             | FE80 : : 4E7B:                 | Line         |
|    | T0408 🥼      | Router                 | Joined           | Honeywell              | FD Router-Only              | OW322.1-34.0      | 4294967295  | FE80 : : 0040:                 |              |
|    |              |                        |                  |                        |                             |                   |             |                                |              |
|    | 🔵 то408 🔱    | ISA100                 | Joined           | Honeywell              | FDAP Gen3 F                 | OW322.1-31.0      |             | FE80 :: 0040:                  | Line         |
|    | 🜞 702_Tx 📣   | WirelessHART           | Joined           | Rosemount              | 702 Wireless                |                   | 378637      | FE80::0018:                    | High         |
|    | 🔵 10408 🤑    | ISA100<br>WirelessHART | Joined<br>Joined | Honeywell<br>Rosemount | FDAP Gen3 F<br>702 Wireless | OW322.1-31.0<br>3 | 1<br>378637 | FE80 :: 0040:<br>FE80 :: 0018: | Line<br>High |

## Integrating with Experion

The FEWIO device is natively integrated with Experion system. All parameter read and write, configuration support is provided in Experion for the FEWIO device through the ISA100 DD file.

FEWIO comes as an uncommissioned ISA 100 device in Experion Control Builder, just like any other ISA100 field device. It is commissioned and configured like other ISA100 field devices.

#### To configure the Modbus Registers of FEWIO:

1. Make sure that FEWIO DD file is loaded in Control Builder.

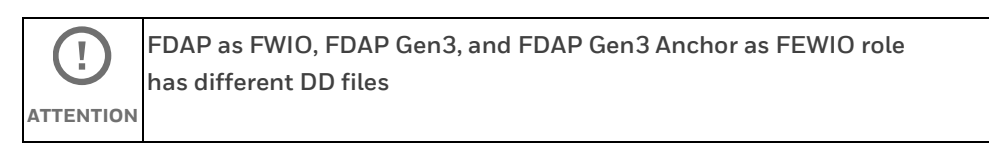

- 2. Commission the FEWIO device in Control Builder.
- 3. Once commissioned, the FEWIO appears in Control builder as shown in the following figure.

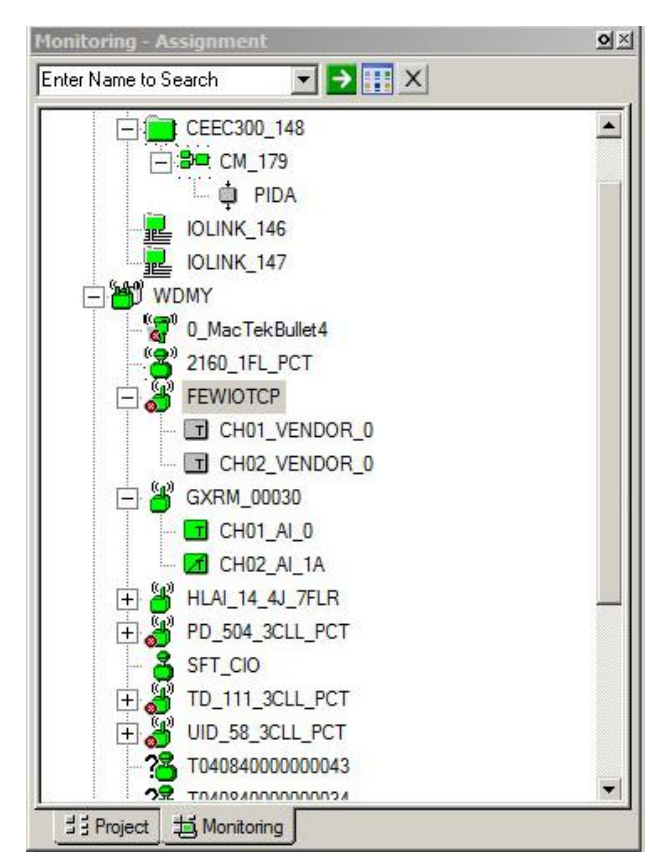

4. Double-click on the FEWIO that needs to be configured.

#### The FEWIO-Parameters [Monitoring] window appears.

| ain Device Managen        | nent   Device Status   Alarm   Others | Server History Server Displays | Control Confirmation QVCS   Id | Ientification |
|---------------------------|---------------------------------------|--------------------------------|--------------------------------|---------------|
| Tao Nama                  | EEWIOTEE                              |                                |                                |               |
| tag Name                  |                                       | _                              |                                |               |
| Device State              | J.<br>Online: Seft Fail               |                                |                                |               |
|                           |                                       |                                |                                |               |
| Associated Asset          | J                                     | Badio Identification           |                                |               |
| Vendor, Sensor            | Honeywell                             | Vendor, Radio                  | Honeywell                      |               |
| Model, Sensor             | FEWIO                                 | Model, Radio                   | FEWIO                          |               |
| Revision, Sensor          | OW310.1-23.0                          | Revision, Radio                | OW310.1-23.0                   |               |
| Serial Number             | 2011480003                            | EUI64                          | 004084FFFF09F1D6               |               |
| Publication Settings      |                                       | ]                              |                                |               |
| Input Publication Period  | 10 seconds                            | -                              |                                |               |
| Input Publication Stale I | Limit 5                               | -                              |                                |               |
| Output Publication Perio  | d Disabled                            | •                              |                                |               |
| Output Publication Stale  | e Limit 0                             |                                |                                |               |
|                           |                                       |                                |                                |               |
|                           |                                       |                                |                                |               |
|                           |                                       |                                |                                |               |
|                           |                                       |                                |                                |               |
|                           |                                       |                                |                                |               |

5. Go to **Others** tab and configure the parameters in the same way as configured in the WDM.

| ain Device Management      | Device Status | Alarm   | Others             | Server History | Server Displays | Control Confirmation | QVCS | Identification | 1 |
|----------------------------|---------------|---------|--------------------|----------------|-----------------|----------------------|------|----------------|---|
| ldent Number               | 00 48 57 4C   | 20 10 0 | D <mark>0</mark> 1 |                |                 |                      |      |                | Í |
| CTS Version                | 1             |         |                    |                |                 |                      |      |                |   |
| ITS Version                | 2             |         |                    |                |                 |                      |      |                |   |
| Baud Rate                  | 115200        |         |                    | -              |                 |                      |      |                |   |
| Parity                     | Even          |         |                    | -              |                 |                      |      |                |   |
| ByteOrder                  | LittleEndiar  |         |                    | •              |                 |                      |      |                |   |
| Stop Bits                  | 1             |         |                    | -              |                 |                      |      |                |   |
| ResponseTimeout            | 500msec       |         |                    | -              |                 |                      |      |                |   |
| Retries                    | 1 Retry       |         |                    | -              |                 |                      |      |                |   |
| Integer Fail Value         | 5555555       |         |                    |                |                 |                      |      |                |   |
| Float Fail Value           | -1.2345688    | +015    |                    |                |                 |                      |      |                |   |
| Clear All Registers Config |               |         |                    |                |                 |                      |      |                |   |
| Modbus Slave Fail1 Addr    | 1             |         |                    |                |                 |                      |      |                |   |
| Modbus Slave Fail2 Addr    | 2             |         |                    |                |                 |                      |      |                |   |
| Modbus Slave Fail3 Addr    | 0             |         |                    |                |                 |                      |      |                |   |
| Modbus Interface           | Modbus TC     | :P      |                    | •              |                 |                      |      |                |   |
| FEWIO IP Addr              | 192.168.1.    | 51      |                    |                |                 |                      |      |                |   |
| Subnet Mask                | 255.255.25    | 5.0     |                    |                |                 |                      |      |                |   |
| Gateway                    | 192.168.1.    | 1       |                    | _              |                 |                      |      |                |   |

- 6. Click OK.
- 7. On the **Monitoring-Assignment** window, under the FEWIO, double-Click **CH01\_VENDOR\_0**.

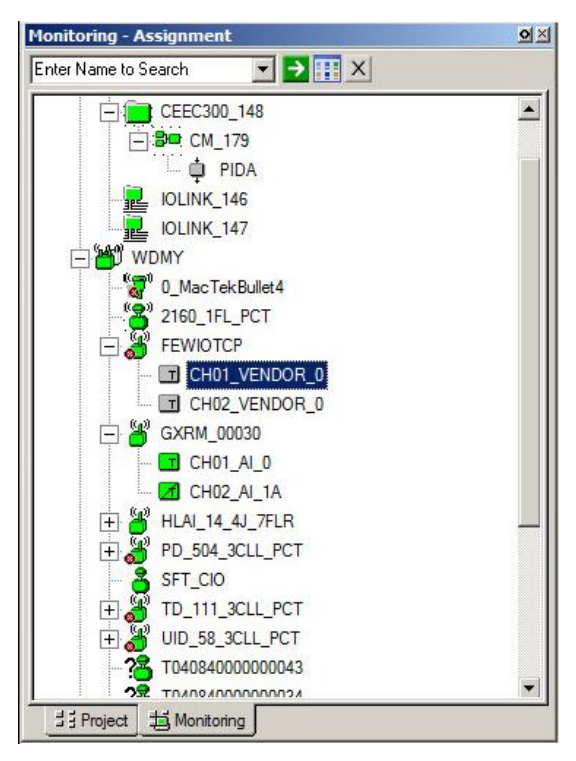

- 8. The CH01\_VENDOR\_0-Parameters [Monitoring] window appears.
- 9. Go to **Others** tab and configure the parameters in the same way as they are configured in the WDM.

| Modbus Register 1 |                   |  |
|-------------------|-------------------|--|
| Slave Addr        | 1                 |  |
| Register Addr     | 1                 |  |
| Function          | Input Register    |  |
| Data Type         | INT16             |  |
| Modbus Register 2 |                   |  |
| Slave Addr        | 2                 |  |
| Register Addr     | 3                 |  |
| Function          | Holding Register  |  |
| Data Type         | INT32             |  |
| Modbus Register 3 |                   |  |
| Slave Addr        | 3                 |  |
| Register Addr     | 3                 |  |
| Function          | Discrete Register |  |
| Data Type         | Float             |  |

#### 10. Click **OK**.

To view the configured Modbus Registers:

1. On the **Monitoring-Assignment** window, under the FEWIO, double-click **CH02\_VENDOR\_0**.

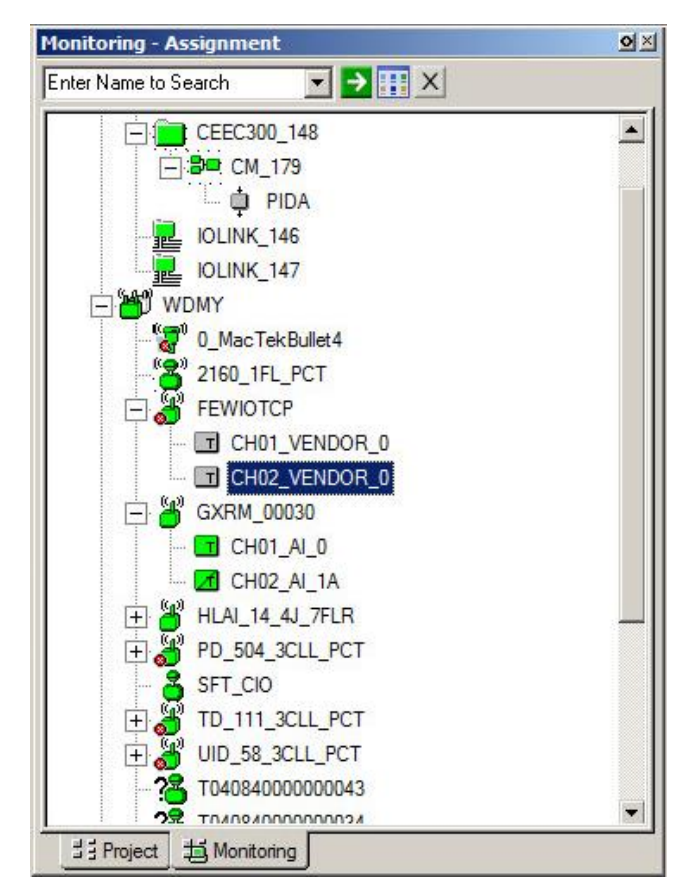

2. The CH02\_VENDOR\_0-Parameters [Monitoring] window appears.

| IEYWELL:FEWIO0001.CF     | 02_VENDOR_0 Block, CH02_VENDOR_0 - Parameters [Monitoring] |             |
|--------------------------|------------------------------------------------------------|-------------|
| ain   Other   Other2   O | her3                                                       |             |
| Name                     | CH02_VENDOR_0                                              |             |
| Associated Device        | FEWIOTCP                                                   |             |
|                          |                                                            |             |
|                          |                                                            |             |
|                          |                                                            |             |
|                          |                                                            |             |
|                          |                                                            |             |
|                          |                                                            |             |
|                          |                                                            |             |
|                          |                                                            |             |
|                          |                                                            |             |
|                          |                                                            |             |
| Show Parameter Names     | ОК                                                         | Cancel Help |

3. Go to **Other** tab and view the configured parameters.

The values shown for each register is the value read from the respective slave device registers as configured in the register configuration.

| Register Value1        |                |  | ÷ |
|------------------------|----------------|--|---|
| nteger Register Value1 | 15005          |  | - |
| Poat Register Value1   | -15005         |  |   |
| Register Value2        |                |  |   |
| nteger Register Value2 | 5555555        |  |   |
| loat Register Value2   | 5555555        |  |   |
| Register Value3        |                |  |   |
| nteger Register Value3 | -2147483648    |  |   |
| loat Register Value3   | -1.234568E+015 |  |   |
| Register Value4        |                |  |   |
| nteger Register Value4 | -15005         |  |   |
| loat Register Value4   | -15005         |  |   |
| Register Value5        |                |  |   |
| nteger Register Value5 | -15005         |  |   |
| loat Register Value5   | -15005         |  |   |

# **FDAP** monitoring

# Overview about monitoring

The status and performance of FDAPs operating in a wireless network can be monitored using the following options.

- The Monitoring tab in the OneWireless user interface enables you to monitor FDAPs that are commissioned in the network.
- The Alarms & Event tab in the OneWireless user interface enables you to monitor events generated by the FDAPs.
- The Reports tab in the OneWireless user interface enables you to view and generate custom reports about connectivity and device health of the FDAPs in a network.

## Verify connectivity using maps

The OneWireless user interface enables you to create multiple locations and upload site map to the location. The devices can be positioned on the map to reflect the physical design and structure of a plant. The network topology map and connectivity can be visually inspected. You can navigate to the device in the topology map and check the link signal quality and connectivity. In addition, you can examine device communication statistics information like Receive Signal Quality Index (RSQI) and Receive Signal Strength Index (RSSI). This helps the Network Services Engineer to verify the wireless mesh connectivity and FDAP connectivity in the OneWireless user interface.

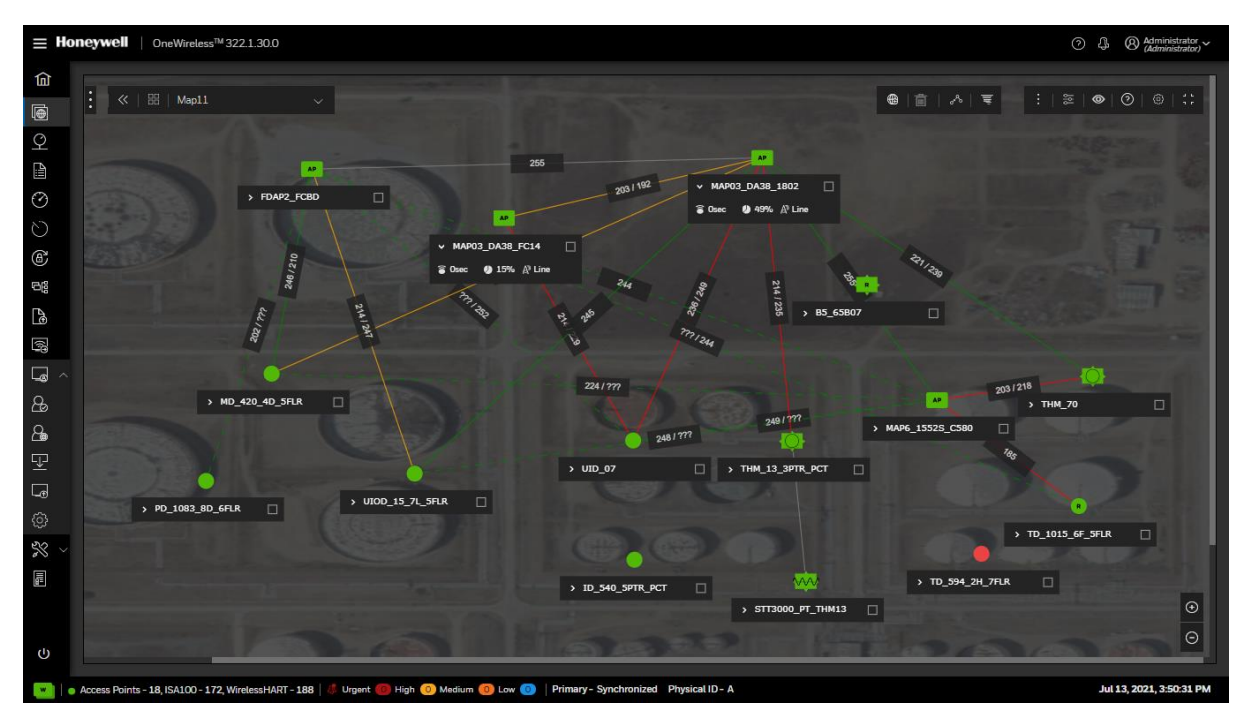

Fig. 29. Map view

For more information about setting up a monitoring area and for location-specific monitoring, see the *Wireless Device Manager User's Guide (OWDOC-X254-en).* 

# Monitor using Provisioning Handheld device

The FDAP is authenticated using a Provisioning Handheld device. Once the FDAP is authenticated, it joins the network. A Provisioning Handheld device can be used to monitor the status of the authenticated FDAP, and Provisioning Handheld device displays status as Discover, Secure, Joined, or Not Joined. You can read and set various FDAP parameters through the Provisioning Handheld device. If the FDAP is unable to join the network, you can read the FDAP parameter data through the Provisioning Handheld device and troubleshoot.

# Monitor using events

You can monitor system events generated by the FDAP. Events are generated when the FDAP joins the network, when the FDAP is Online, or when the FDAP is Offline or switched off. You can also export the event log created for a period. For more information about monitoring device using events, see the *Wireless Device Manager User's Guide (OWDOC-X254-en)*.

# Monitor using reports

You can generate and view various reports about connectivity, and device health of FDAPs in a network. You can generate and view the following reports:

- Battery Life
- Device Health Overview
- Device Summary
- Device History
- Connection Summary
- Connection History
- Inventory Summary

You can print the report and save the report in .csv format. For more information about reports, see the *Wireless Device Manager User's Guide (OWDOC-X254-en).* 

# FDAP maintenance and troubleshooting

# **Replace an FDAP**

You can replace a failed FDAP with a new device only if the new device specification is identical to the failed one. For more information about the procedure to replace an FDAP, see the *Wireless Device Manager User's Guide (OWDOC-X254-en)*.

Any maintenance required is limited only to the external enclosure surface, cable connections, antennas, and the firmware. A failed unit must be returned to Honeywell for maintenance, repair, or replacement.

# Remove an FDAP

You can remove a failed FDAP from the network. Once the FDAP is removed it is unable to join the network until it is assigned a new provisioning key. For more information about the procedure to remove an FDAP, see the *Wireless Device Manager User's Guide (OWDOC-X254-en).* 

## Firmware upgrade

FDAPs have only radio firmware and the radio firmware can be upgraded over-the-air. For more information about the procedure to upgrade a firmware for FDAP, see the *Wireless Device Manager User's Guide (OWDOC-X254-en).* 

# Troubleshooting

The FDAP does not have any user-serviceable parts inside the FDAP enclosure; any failure within the FDAP requires a hardware replacement. If a fault or failure is indicated or suspected in an FDAP in the network, there are many ways to diagnose a problem. You can diagnose a problem using the following methods:

- Events
- Reports
- System logs
- Provisioning Handheld device

#### System logs

The system log contains events logged in the system. The system log information is helpful to System Administrators, Field Engineers, and Technical Support Personnel. You can generate and view the system log details. You can save the system log details in tar.gz format. For more information about system logs, see the *Wireless Device Manager User's Guide (OWDOC-X254-en)*.

# Recovering from failures

Failure indication may be signaled through the FDAP status LEDs. You can restart the FDAP if a failure is suspected. For more information about the procedure to restart the FDAP, see the *Wireless Device Manager User's Guide (OWDOC-X254-en)*.

# Appendix

# **Technical Specifications**

# FDAP Gen3

| Attribute                                | Specification                                                                                                    |
|------------------------------------------|----------------------------------------------------------------------------------------------------|
| Model Numbers                            | FDAP 32 (Class 1 Div 2 / Zone 2)                                                                                    |
|                                          | FDAP 3P(Class1 Div 2/ Zone2)                                                                                        |
| Multiple<br>Standards/Field<br>Protocols | ISA100 Wireless, WirelessHART                                                                                       |
| Weight                                   | 2 kg (4.4 lbs.)                                                                                                    |
| Dimensions                               | 466 x 290 x 45 mm (18.34 x 11.41 x 1.77 in)                                                                         |
| Power                                    | 24V DC, PoE Type -2 powered                                                                                         |
| External Ports and<br>Connections        | 2 X external antenna ports for 2.4 GHz ISA100 Wireless and<br>WirelessHART field instruments<br>1 X grounding cable |
| Internal<br>Connections                  | 1 X 10/100 Mbps auto-negotiation Ethernet port<br>1 X 3pin RS-485 port                                              |
| Environmental<br>Ratings                 | IP66, IP67, G3 corrosion resistance per ANSI/ISA-S71.04-1985                                                        |
| Operating<br>Temperature                 | -40 to +70° C (IECEx)<br>-40 to +70° C (ATEX)<br>-40 to +70° C (CSA)                                                |
| Operating Humidity                       | 0~95% non-condensing                                                                                                |
| Transportation and<br>Storage Humidity   | 0~95% non-condensing                                                                                                |
| Mechanical Shock                         | 5G Operational, 15 G Non-Operational                                                                                |
| Data Rates and<br>Modulations            | Radio: 250 Kbps, DSSS/O-QPSK<br>Wired: 10 / 100 Mbps Fast Ethernet                                                  |

| Frequency Band                   | Unlicensed ISM Band (2.4 – 2.483 GHz)                           |
|----------------------------------|-----------------------------------------------------------------|
| and Operating<br>Channels        | 13 DSSS channels for ISA100 Wireless and/or Wireless HART       |
|                                  | BLE: 40 FHSS channels                                           |
| Compliance                       | Radio Approvals (ISA100)                                        |
|                                  | FCC Part 15.247 Subparts B and C                                |
|                                  | Canada – Industry Canada                                        |
|                                  | RSS247, Issue 2                                                 |
|                                  | RSS-Gen, Issue 5                                                |
|                                  | ICES-003, Issue 6                                               |
|                                  | European Union – ETSI                                           |
|                                  | EN 300 328 V2.2.2(2019-07)                                      |
|                                  | EN 301 489-17 V3.2.2                                            |
|                                  | EN 301 489-1 V2.2.3                                             |
|                                  | EN61326-1, 2021                                                 |
|                                  | Radio Approvals (Bluetooth (NINA-B1 module))                    |
|                                  | FCC/CFR 47part 15 unlicensed modular transmitter approval       |
|                                  | Canada - IC RSS                                                 |
|                                  | European Union – ETSI RED                                       |
|                                  | CE Mark                                                         |
|                                  | RED Directive 2014/53/EU                                        |
|                                  | EMC Directive 2004 / 108 / EC                                   |
|                                  | Hazardous Environment Ratings                                   |
|                                  | CSA: Class I, Division 2, Group A,B,C,D; T4                     |
|                                  | Nonincendive field wiring (NIFW) connection to external antenna |
| Security                         | 128-bit AES encryption                                          |
| Quality of Service               | Supported                                                       |
| Transmit Power<br>(Maximum)      | 18 dBm                                                          |
| Receive Sensitivity<br>(Typical) | -100 dBm @ 250 kbps                                             |

| Network Interface                                                                            | 10/100 Mbps Ethernet, auto-sensing                                                                                                    |
|----------------------------------------------------------------------------------------------|----------------------------------------------------------------------------------------------------|
| Number of<br>Supported ISA100<br>Wireless and<br>Wireless HART Field<br>Instruments          | Access Point                                                                                                    |
|                                                                                              | 10 ISA100 Wireless or 8 WirelessHART Field Instruments at 0.5 second reporting rate                                                             |
|                                                                                              | 25 ISA100 Wireless or 25 WirelessHART Field Instruments at 1 second reporting rate                                                              |
|                                                                                              | 50 ISA100 Wireless or 50 WirelessHART Field Instruments at 2 seconds reporting rate                                                             |
|                                                                                              | 80 ISA100 Wireless Field Instruments at 5 seconds or 80<br>WirelessHART Field Instruments at 4 seconds reporting rate                           |
|                                                                                              | 100 ISA100 Wireless Field Instruments at 10 seconds or slower<br>or 100 WirelessHART Field Instruments at 8 seconds or slower<br>reporting rate |
|                                                                                              | Access Point as Router                                                                                                    |
|                                                                                              | 5 ISA100 Wireless and 4 WirelessHART Field Instruments at 0.5 second reporting rate                                                             |
|                                                                                              | 12 ISA100 Wireless and 12 WirelessHART Field Instruments at 1 second reporting rate                                                             |
|                                                                                              | 25 ISA100 Wireless and 25 WirelessHART Field Instruments at 2 seconds reporting rate                                                            |
|                                                                                              | 40 ISA100 Wireless Field Instruments at 5 seconds or 50<br>WirelessHART Field Instruments at 4 seconds reporting rate                           |
|                                                                                              | 50 ISA100 Wireless Field Instruments at 10 seconds or slower or<br>50 WirelessHART Field Instruments at 8 seconds or slower<br>reporting rate   |
| Number of<br>Supported Enraf<br>FlexLine Radar<br>Gauges / Wireless<br>Field Interface (WFI) | 40 Enraf FlexLine Radar Gauges / WFI                                                                                                    |
| Maximum Number<br>of Wireless Network<br>Hops Between an                                     | 4 Hops<br>6 Hops for Wireless Tank Gauging applications                                                                                         |
| Access Point and a<br>Field Device |           |
|------------------------------------|-----------|
| Warranty                           | 1 Year    |
| ECCN                               | 5A002 ENC |

# Federal Communications Commission (FCC) Statement

FDAP complies with Part 15 of the FCC Rules. Operation is subject to the following two conditions.

- 1. FDAP will not cause harmful interference.
- 2. FDAP must accept any interference received, including an

interference that may cause undesired operation.

NOTE: This equipment has been tested and found to comply with the limits for a Class A digital device, pursuant to part 15 of the FCC Rules. These limits are designed to provide reasonable protection against harmful interference when the equipment is operated in a commercial environment. This equipment generates, uses, and can radiate radio frequency energy and, if not installed and used in accordance with the instruction manual, may cause harmful interference to radio communications. Operation of this equipment in a residential area is likely to cause harmful interference in which case the user will be required to correct the interference at his own expense.

### CAUTION:

• Any changes or modifications not expressly approved by the party responsible for compliance could avoid the user's authority to operate this equipment.

This equipment should be installed and operated with a minimum distance of 20 cm between the radiator and your body.

# Industry Canada (IC) Statement

Compliance Statements: This device complies with Industry Canada license-exempt RSS standard(s). Operation is subject to the following two conditions: 1) This device may not cause interference., 2) This device must accept any interference, including interference that may cause undesired operation of the device.

Déclarations de conformité: Le présent appareil est conforme aux CNR d'Industrie Canada applicables aux appareils radio exempts de licence. L'exploitation est autorisée aux deux conditions suivantes : (1) l'appareil ne doit pas produire de brouillage, et (2) l'utilisateur de l'appareil doit accepter tout brouillage radioélectrique subi, même si le brouillage est susceptible d'en compromettre le fonctionnement.

Caution Statements:

User Information General Information

• This equipment complies with radio frequency exposure limits set forth by Industry Canada for an uncontrolled environment.

• This equipment should be installed and operated with a minimum distance of 20 cm between the device and the user or bystanders.

Déclarations de mise en garde:

• Cet équipement est conforme aux limites d'exposition aux radiofréquences défines par Indstrie Canada pourun environment non contrôlé.

• Cet équipement doit être installé et utilisé aven un minimum de 20 cm de distance dispositif et l'utilisateur ou des tiers.

Tant que 2 conditions ci-dessus sont remplies, un autre test d'émetteur ne sera pas nécessaire. Toutefois, l'intégrateur OEM est toujours responsable de tester leur produit final pour toutes les exigences de conformité supplémentaires requises avec ce module installé.

# FDAP Gen3 Anchor

| Attribute                                   | Specification                                                                                                    |  |  |  |  |  |  |
|---------------------------------------------|----------------------------------------------------------------------------------------------------|--|--|--|--|--|--|
| Model Numbers                               | FDAP32/3P (Class 1 Div 2 / Zone 2)                                                                                                    |  |  |  |  |  |  |
| Multiple<br>Standards/Field<br>Protocols    | ISA100 Wireless (IEC 62734)<br>WirelessHART (IEC 62591)<br>BLE (v5.1)                                                                                     |  |  |  |  |  |  |
| Weight                                      | 2 kg (4.4 lbs.)                                                                                                    |  |  |  |  |  |  |
| Dimensions                                  | 466 x 290 x 45 mm (18.34 x 11.41 x 1.77 in)                                                                                                    |  |  |  |  |  |  |
| Power consumption                           | 2.5 Watts@24VDC<br>PoE: 3W                                                                                                    |  |  |  |  |  |  |
| External Ports and<br>Connections           | 2 X external antenna ports for 2.4 GHz ISA100 Wireless field<br>instruments, WirelessHART field instruments and RTLS<br>1 X grounding cable               |  |  |  |  |  |  |
| Internal                                    | 1 X 10/100 Mbps auto-negotiation Ethernet port                                                                                                    |  |  |  |  |  |  |
| Connections                                 | 1 X 3pin RS-485 port                                                                                                    |  |  |  |  |  |  |
| Environmental<br>Ratings                    | IP66, IP67, G3 corrosion resistance per ANSI/ISA-S71.04-1985                                                                                              |  |  |  |  |  |  |
| Operating<br>Temperature                    | ing -40 to +70° C (IECEx, ATEX, CSA)<br>rature                                                                                                    |  |  |  |  |  |  |
| Operating Humidity                          | 0~95% non-condensing                                                                                                    |  |  |  |  |  |  |
| Transportation and<br>Storage Humidity      | 0~95% non-condensing                                                                                                    |  |  |  |  |  |  |
| Mechanical Shock                            | 5G Operational, 15 G Non-Operational                                                                                                    |  |  |  |  |  |  |
| Data Rates and<br>Modulations               | Radio (ISA100): 250 Kbps, DSSS/O-QPSK<br>Radio (RTLS): FHSS channel.<br>Radio (BLE): 1Mbps, FHSS/FSK<br>Wired: 10 / 100 Mbps Fast Ethernet                |  |  |  |  |  |  |
| Frequency Band<br>and Operating<br>Channels | Unlicensed ISM Band (2.4 – 2.483 GHz)<br>13 DSSS channels for ISA100 Wireless and/or WirelessHART<br>40 FHSS Channels for RTLS<br>1 DSSS channel for RTLS |  |  |  |  |  |  |

| Compliance                                     | Radio Approvals (ISA100/WirelessHART/RTLS)       |  |  |  |  |  |  |
|------------------------------------------------|--------------------------------------------------|--|--|--|--|--|--|
|                                                | • FCC Part 15.247 Subparts B and C               |  |  |  |  |  |  |
|                                                | Canada – Industry Canada                         |  |  |  |  |  |  |
|                                                | o RSS247, Issue 2                                |  |  |  |  |  |  |
|                                                | o RSS-Gen, Issue 5                               |  |  |  |  |  |  |
|                                                | o ICES-003, Issue 6                              |  |  |  |  |  |  |
|                                                | European Union – ETSI                            |  |  |  |  |  |  |
|                                                | <ul> <li>EN 300 328 V2.2.2(2019-07)</li> </ul>   |  |  |  |  |  |  |
|                                                | <ul> <li>EN 301 489-17 V3.2.2</li> </ul>         |  |  |  |  |  |  |
|                                                | o EN 301 489-1 V2.2.3                            |  |  |  |  |  |  |
|                                                | o IEC61326-1, 2013                               |  |  |  |  |  |  |
|                                                | Radio Approvals (Bluetooth)                      |  |  |  |  |  |  |
|                                                | • FCC/CFR 47part 15 Subparts B and C             |  |  |  |  |  |  |
|                                                | Canada - IC RSS                                  |  |  |  |  |  |  |
|                                                | European Union – ETSI RED                        |  |  |  |  |  |  |
|                                                | CE Mark                                          |  |  |  |  |  |  |
|                                                | RED Directive 2014/53/EU                         |  |  |  |  |  |  |
|                                                | EMC Directive 2004 / 108 / EC                    |  |  |  |  |  |  |
|                                                | Hazardous Environment Ratings                    |  |  |  |  |  |  |
|                                                | • CSA: Class I, Division 2, Group A, B, C, D; T4 |  |  |  |  |  |  |
|                                                | Non incendive field wiring (NIFW) connection to  |  |  |  |  |  |  |
|                                                | external antenna                                 |  |  |  |  |  |  |
| Security                                       | 128-bit AES encryption                           |  |  |  |  |  |  |
| Transmit Power<br>(Maximum at<br>Antenna Port) | 17 dBm                                           |  |  |  |  |  |  |
| Range                                          | FDAP32R to FDAP32R: 500 meters (Instrumentation) |  |  |  |  |  |  |
|                                                | FDAP32R to FDAP32R: 150 meters (RTLS)            |  |  |  |  |  |  |
| Receive Sensitivity<br>(Typical)               | -95 dBm @ 250 kbps                               |  |  |  |  |  |  |

| Network Interface                                                                                          | 10/100 Mbps Ethernet, auto-sensing |
|----------------------------------------------------------------------------------------------------|------------------------------------|
| Maximum Number<br>of Wireless Network<br>Hops Between an<br>Access Point and a<br>Field Device/RTLS<br>Tag | 6 Hops                             |
| Warranty                                                                                                   | 1 Year                             |

# FDAP2

| Attribute                                    | Specification                                                                                     |  |  |  |  |  |  |
|----------------------------------------------|---------------------------------------------------------------------------------------------------|--|--|--|--|--|--|
| Model Numbers                                | FDAP1 (Class 1 Div 1/Zone 0)                                                                      |  |  |  |  |  |  |
|                                              | FDAP2 (Class 1 Div 2/Zone 2)                                                                      |  |  |  |  |  |  |
| Multiple<br>Standards/Field<br>Protocols     | ISA100 Wireless and WirelessHART                                                                  |  |  |  |  |  |  |
| Weight                                       | 3.86 kg (5.5 lbs)                                                                                 |  |  |  |  |  |  |
| Dimensions                                   | 216 x 170 x 86 mm (8.47 x 6.73 x 3.37 in)                                                         |  |  |  |  |  |  |
| Power                                        | 24 VDC +/- 10% at 2 Watts 90 – 264 VAC, 50/60 Hz                                                  |  |  |  |  |  |  |
| External Ports and<br>Connections            | and 2 X external antenna ports for 2.4 GHz ISA100 Wireless field instruments                      |  |  |  |  |  |  |
| Internal<br>Connections                      | 1 X 10/100 Mbps auto negotiation Ethernet port 1 X shielded<br>power cable<br>1 X grounding cable |  |  |  |  |  |  |
| Environmental<br>Ratings                     | IP66, G3 Corrosion resistance per ANSI/ISA-S71.04-1985, NEMA<br>Type 4X (FM only)                 |  |  |  |  |  |  |
| Operating<br>Temperature                     | FDAP1: -40 to +70 °C<br>FDAP2: -40 to +60 °C                                                      |  |  |  |  |  |  |
| Transportation and<br>Storage<br>Temperature | -40 to +85 °C                                                                                     |  |  |  |  |  |  |
| Operating Humidity                           | 0~100% non-condensing                                                                             |  |  |  |  |  |  |
| Transportation and<br>Storage Humidity       | 0~100% non-condensing                                                                             |  |  |  |  |  |  |
| Mechanical Shock                             | 4G                                                                                                |  |  |  |  |  |  |
| Data Rates and<br>Modulations                | Radio: 250 Kbps, DSSS/ O-QPSK Wire: 10/100 Mbps Fast<br>Ethernet                                  |  |  |  |  |  |  |
| Frequency Band<br>and Operating<br>Channels  | Unlicensed ISM Band (2.4 – 2.483 GHz) 15 DSSS channels for<br>ISA100 Wireless                     |  |  |  |  |  |  |

OWDOC-X256-en-323A

| Compliance                                                                         | Radio Approvals                                                                                                    |
|------------------------------------------------------------------------------------|----------------------------------------------------------------------------------------------------|
|                                                                                    | FCC Part 15.247 Subparts B and C Canada – Industry Canada<br>Australia – ACMA                                                                                                    |
|                                                                                    | AS NZS 4771-2000 Method                                                                                                    |
|                                                                                    | RSS-247, Issue 2 & RSS-Gen, Issue 5                                                                                                    |
|                                                                                    | ICES-003, Issue 4                                                                                                    |
|                                                                                    | European Union – ETSI EN 300 328 V1.7.1                                                                                                    |
|                                                                                    | EN 301 893 V1.4.1                                                                                                    |
|                                                                                    | EN 301 489-17 V1.2.1                                                                                                    |
|                                                                                    | EN 301 489-1 V1.6.1                                                                                                    |
|                                                                                    | IEC61326-1, 2005                                                                                                    |
|                                                                                    | CE Mark                                                                                                    |
|                                                                                    | R&TTE Directive 1999/5/EC EMC Directive 2004/108/EC LVD<br>Directive 73/23/EEC ATEX Directive 94/9/EC Hazardous<br>Environment Ratings FDAP1 Model:                                                                                                    |
|                                                                                    | IECEx: Ex ia IIB T4                                                                                                    |
|                                                                                    | FM: Class I, Division 1 Group C, D / Zone 0 Group IIB T4 FDAP2                                                                                                    |
|                                                                                    | FM: Class I, Division 2 Group A, B, C, D / Zone 2 Group IIC T4                                                                                                    |
| Security                                                                           | 128-bit AES encryption                                                                                                    |
| Quality of Service                                                                 | Supported                                                                                                    |
| Transmit Power<br>(maximum)                                                        | DSSS: 18 dBm                                                                                                    |
| Receive Sensitivity<br>(Typical)                                                   | DSSS (2.4 GHz): -95 dBm @ 250 kbps                                                                                                    |
| Network Interface                                                                  | 10/100 Mbps Ethernet, autosensing                                                                                                    |
| Number of<br>Supported ISA100<br>Wireless and<br>WirelessHART Field<br>Instruments | Access Point<br>10 ISA100 Wireless or 8 WirelessHART Field Instruments at 0.5<br>second reporting rate<br>25 ISA100 Wireless or 25 WirelessHART Field Instruments at 1<br>second reporting rate<br>50 ISA100 Wireless or 50 WirelessHART Field Instruments at 2<br>seconds reporting rate<br>80 ISA100 Wireless Field Instruments at 5 seconds or 80 |
|                                                                                    | 80 ISA100 Wireless Field Instruments at 5 seconds or 80<br>WirelessHART Field Instruments at 4 seconds reporting rate                                                                                                    |

|                                                                                                | <ul> <li>100 ISA100 Wireless Field Instruments at 10 seconds or slower or 100 WirelessHART Field Instruments at 8 seconds or slower reporting rate</li> <li>Access Point as Router</li> <li>5 ISA100 Wireless and 4 WirelessHART Field Instruments at 0.5 second reporting rate</li> <li>12 ISA100 Wireless and 12 WirelessHART Field Instruments at 1 second reporting rate</li> <li>25 ISA100 Wireless and 25 WirelessHART Field Instruments at 2 seconds reporting rate</li> <li>40 ISA100 Wireless Field Instruments at 4 seconds or 50 WirelessHART Field Instruments at 10 seconds or 50 Wireless Field Instruments at 4 seconds reporting rate</li> </ul> |
|------------------------------------------------------------------------------------------------|----------------------------------------------------------------------------------------------------|
| Number of<br>Supported Enraf<br>FlexLine Radar<br>Gauges                                       | FDAP as an access point (connected to a high speed backbone1):<br>13 Enraf FlexLine Radar Gauges<br>FDAP as a router (routing data to another field device):<br>10 Honeywell Enraf FlexLine Radar Gauges with 1 second<br>publication rate with input only channels<br>5 devices with 1 second publication rate with both input and<br>output channels                                                                                                    |
| Number of<br>Supported SKF WVT<br>Field Devices                                                | FDAP as an access point (connected to a high speed backbone1):<br>15 Wireless Vibration Transmitter (WVT) Field Devices FDAP as a<br>router (routing data to another field device):<br>Number of Wireless Vibration Transmitter (WVT) Field Devices<br>under FDAP as a router is 8                                                                                                    |
| Maximum Number<br>of Wireless Network<br>Hops Between an<br>Access Point and a<br>Field Device | 4 hops                                                                                                    |
| Warranty                                                                                       | 1 year                                                                                                    |
| ECCN                                                                                           | 5A002 ENC                                                                                                    |

# **Dimension Drawing**

FDAP Gen3 and FDAP Gen3 Anchor

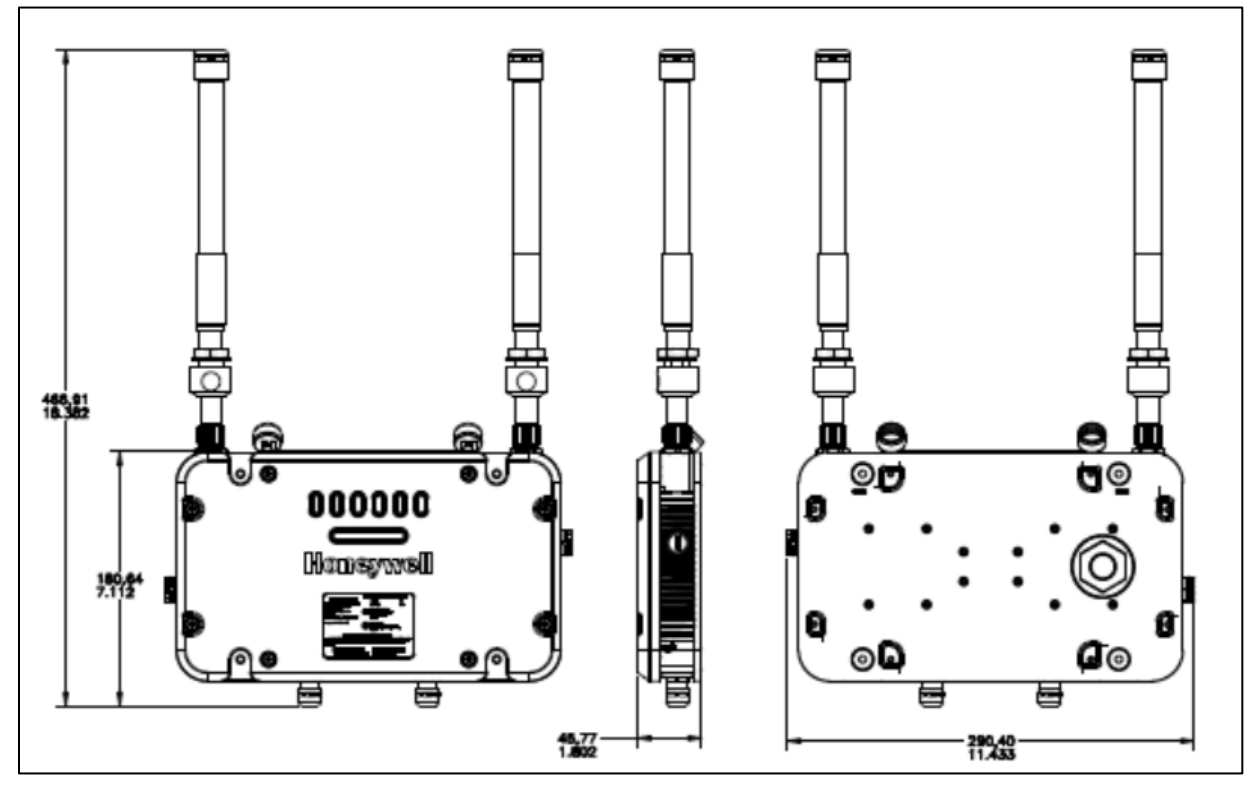

Fig. 30. FDAP Gen3 and FDAP Gen3 Anchor WITH LIGHTENING SURGE ARRESTOR

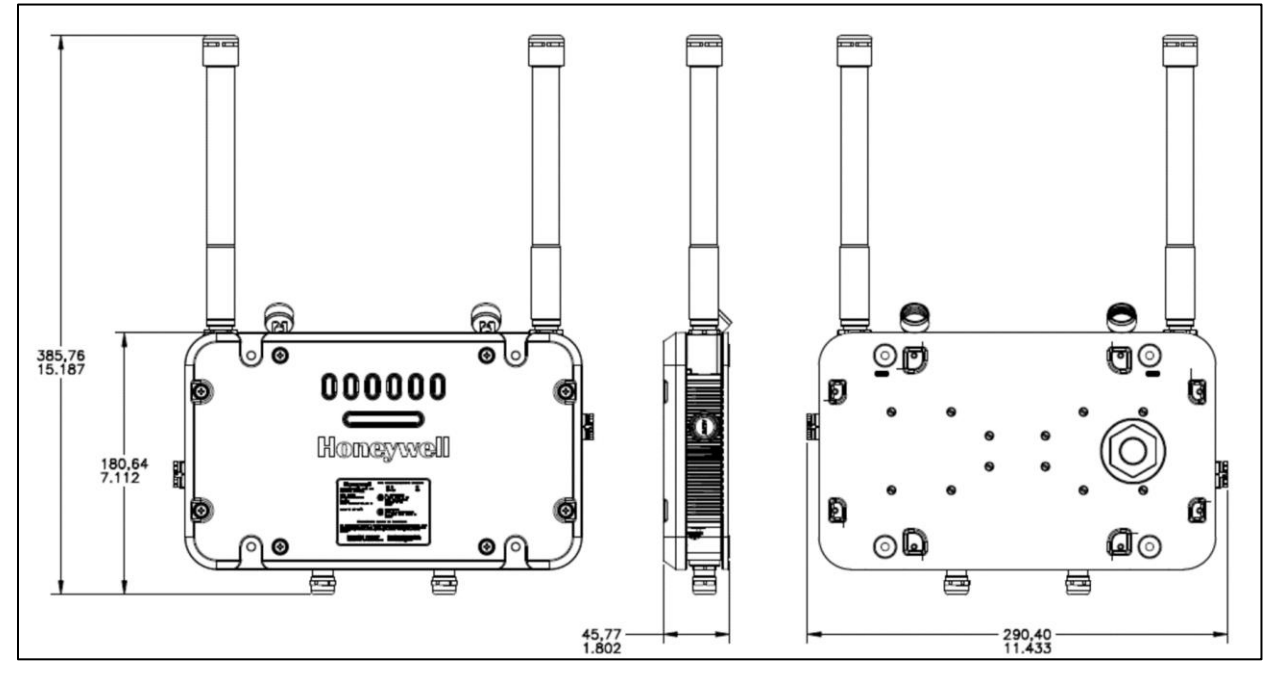

Fig. 31. FDAP Gen3 and FDAP Gen3 Anchor WITHOUT LIGHTENING SURGE ARRESTOR

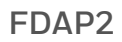

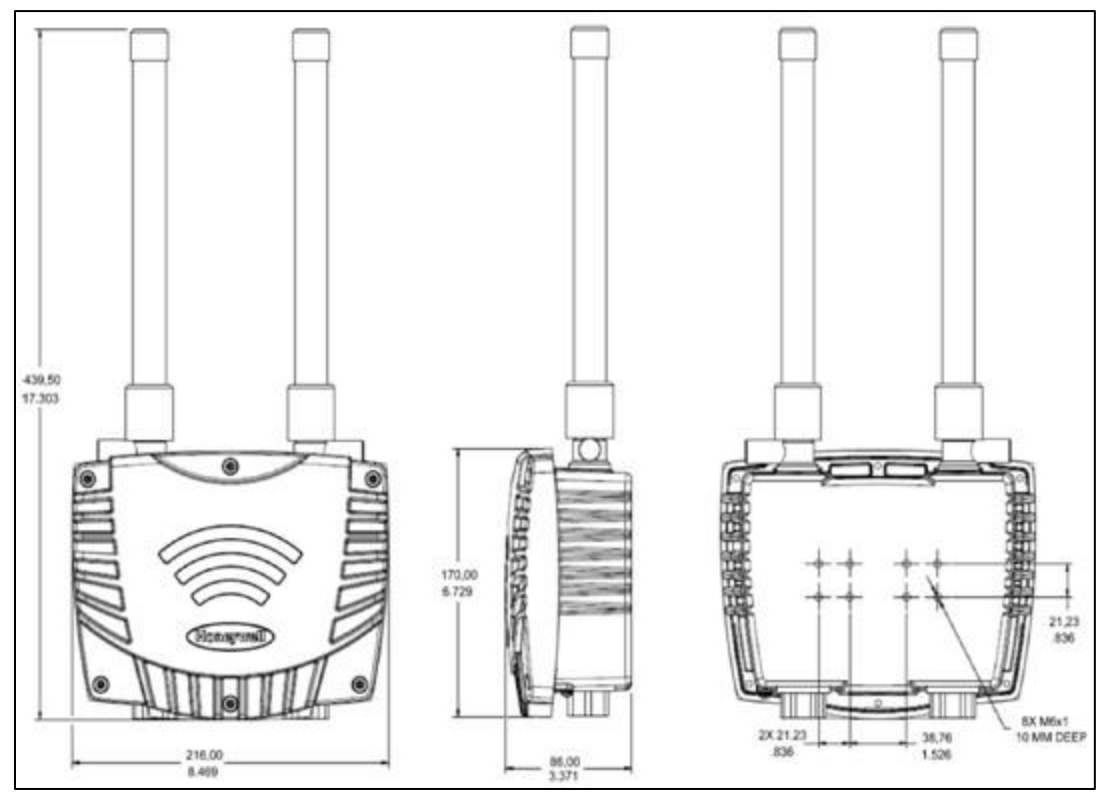

Fig. 32. FDAP2

# IS Control Drawing

## FDAP Gen3 and FDAP Gen3 Anchor

| COP                       | YRIGHT 2017, HONEYWELL INTERNATIONAL INC. NEITHER THIS DOCUMENT NOR                                                                                                    | PRE REL |                              |       |      |     |  |      |  |  |  |
|---------------------------|----------------------------------------------------------------------------------------------------|---------|------------------------------|-------|------|-----|--|------|--|--|--|
| TOO                       | INFORMATION CONTAINED HEREIN SHALL BE REPRODUCED, USED ON DISCLOSED<br>THERS WITHOUT THE WRITTEN AUTHORIZATION OF HONEYWELL, USE,<br>LICATION, OR DISCLOSING THIS DOCI MENT IS SUBJECT TO THE RESTRICTIONS                                                                                                    | ISS     | REVI                         | SION  | & D  | ATE |  | APPD |  |  |  |
| SET<br>CON<br>LICE<br>PRO | Election, of Disclosine of this document is subsect to the restrictions<br>forth in A written Agreement, nothing contained herein shall be<br>strued as conferring by Implication, estoppel, or otherwise any<br>nose to any patent, trademark, copyright or other intellectual<br>perty right of honeywell or any third party. | A2      | 23 Mar 2021<br>ECN 2020-XXXX |       |      |     |  | SB   |  |  |  |
|                           | FDAP32/FDAP3P Div2                                                                                                    |         |                              |       |      |     |  |      |  |  |  |
|                           | INSTALLATION CONTROL DRAWING                                                                                                    |         |                              |       |      |     |  |      |  |  |  |
|                           | General Guidelines                                                                                                    |         |                              |       |      |     |  |      |  |  |  |
| 1.                        | . The FDAP32 shall follow field wiring guideline as per NEC/CEC guidelines. (Section 18 (CEC) ,<br>Article 500(NEC )                                                                                                    |         |                              |       |      |     |  |      |  |  |  |
| 2.                        | . For Installation in Div2 location 12mm to ½ inch NPT Adaptor shall be used to satisfy Conduit<br>connection requirement.                                                                                                    |         |                              |       |      |     |  |      |  |  |  |
| 3.                        | <ol> <li>Other than the wiring connections identified within this drawing, all other wiring connections<br/>must be accomplished with Division 2 wiring practices.</li> </ol>                                                                                                    |         |                              |       |      |     |  |      |  |  |  |
| 4.                        | . WARNING: SUBSTITUTION OF COMPONENTS MAY IMPAIR SUITABILITY FOR USE IN HAZARDOUS<br>LOCATIONS.                                                                                                    |         |                              |       |      |     |  |      |  |  |  |
|                           | AVERTISSEMENT : LA SUBSTITUTION DE COMPOSANTS PEUT NUIRE L'APTITUDE À L'UTILISATION<br>DANS DES ENDROITS DANGEREUX                                                                                                    |         |                              |       |      |     |  |      |  |  |  |
| 5.                        | <ol> <li>WARNING: Explosion Hazard, when energized do not open, connect, or disconnect power/other<br/>signal line.</li> </ol>                                                                                                    |         |                              |       |      |     |  |      |  |  |  |
|                           | AVERTISSEMENT: Risque d'explosion, lorsqu'il est sous tension, ne pa<br>déconnecter l'alimentation / toute autre ligne de signal                                                                                                    | as ouv  | rir, con                     | necte | r ou | í.  |  |      |  |  |  |
|                           | Note: NO REVISION OF THIS CONTROL DRAWING IS PERMITTED WITHOUT AUTHORIZATION FROM THE AGENCIES<br>USTED.                                                                                                    |         |                              |       |      |     |  |      |  |  |  |
|                           |                                                                                                    |         |                              |       |      |     |  |      |  |  |  |
|                           |                                                                                                    |         |                              |       |      |     |  |      |  |  |  |
|                           |                                                                                                    |         |                              |       |      |     |  |      |  |  |  |
|                           |                                                                                                    |         |                              |       |      |     |  |      |  |  |  |

|                              |             |            |     |                                                | Honeywell |         |            |  |  |  |
|------------------------------|-------------|------------|-----|------------------------------------------------|-----------|---------|------------|--|--|--|
|                              | DEV ENG     |            |     | ONEWIRELESS FDAP3X / PCAP3X<br>CONTROL DRAWING |           |         |            |  |  |  |
|                              | MFG ENG     |            |     |                                                |           |         |            |  |  |  |
|                              | QA ENG      |            |     |                                                |           |         |            |  |  |  |
|                              | TOLERANCE U | INLESS NOT | TED | A 50165525                                     |           |         |            |  |  |  |
|                              |             |            |     |                                                |           |         |            |  |  |  |
| MASTER FILE TYPE:<br>MS WORD | ANGULAR [   | DIMENSIO   | N   | SCALE: I                                       | None      | USED ON | SH. 1 OF 5 |  |  |  |

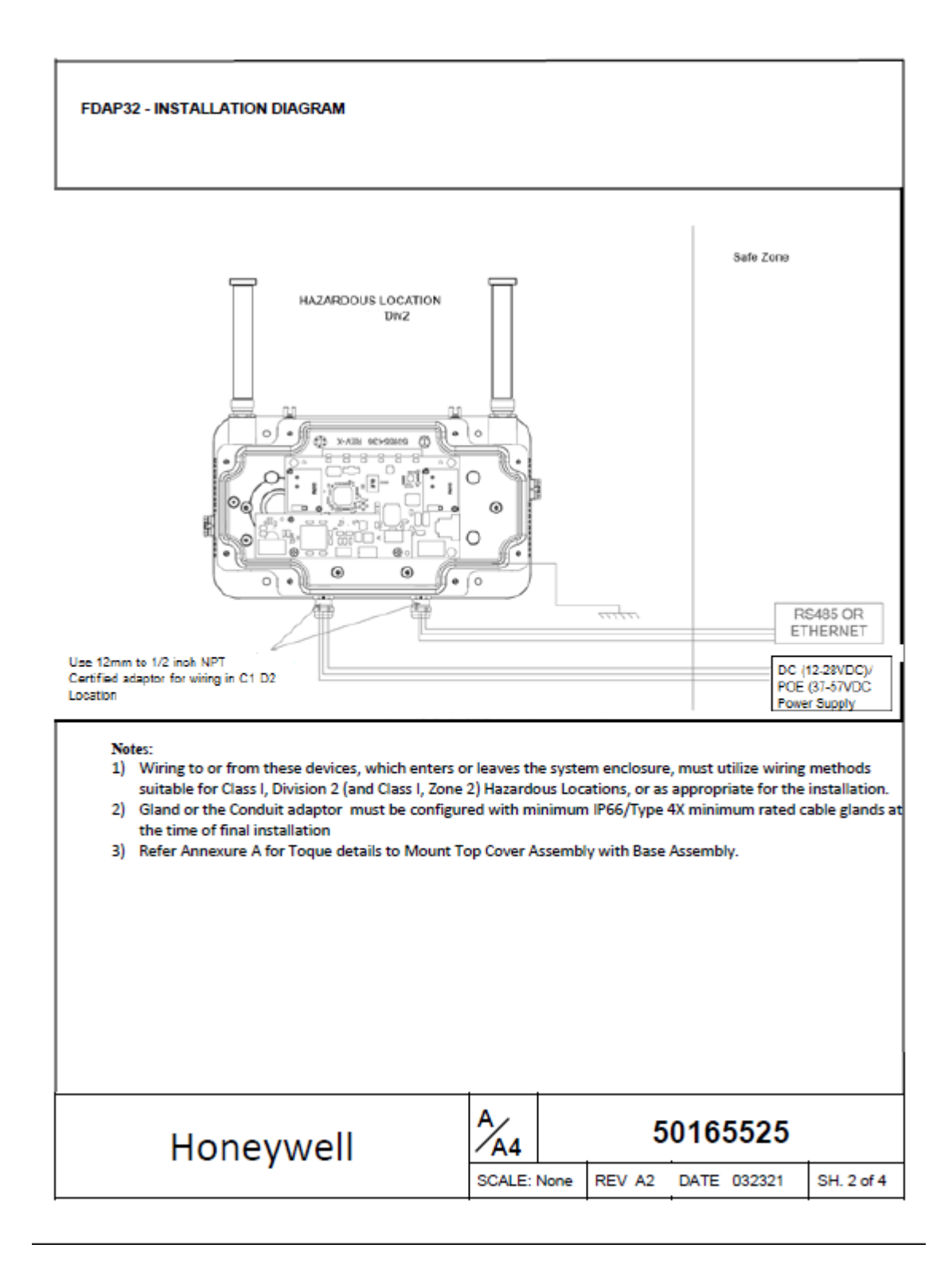

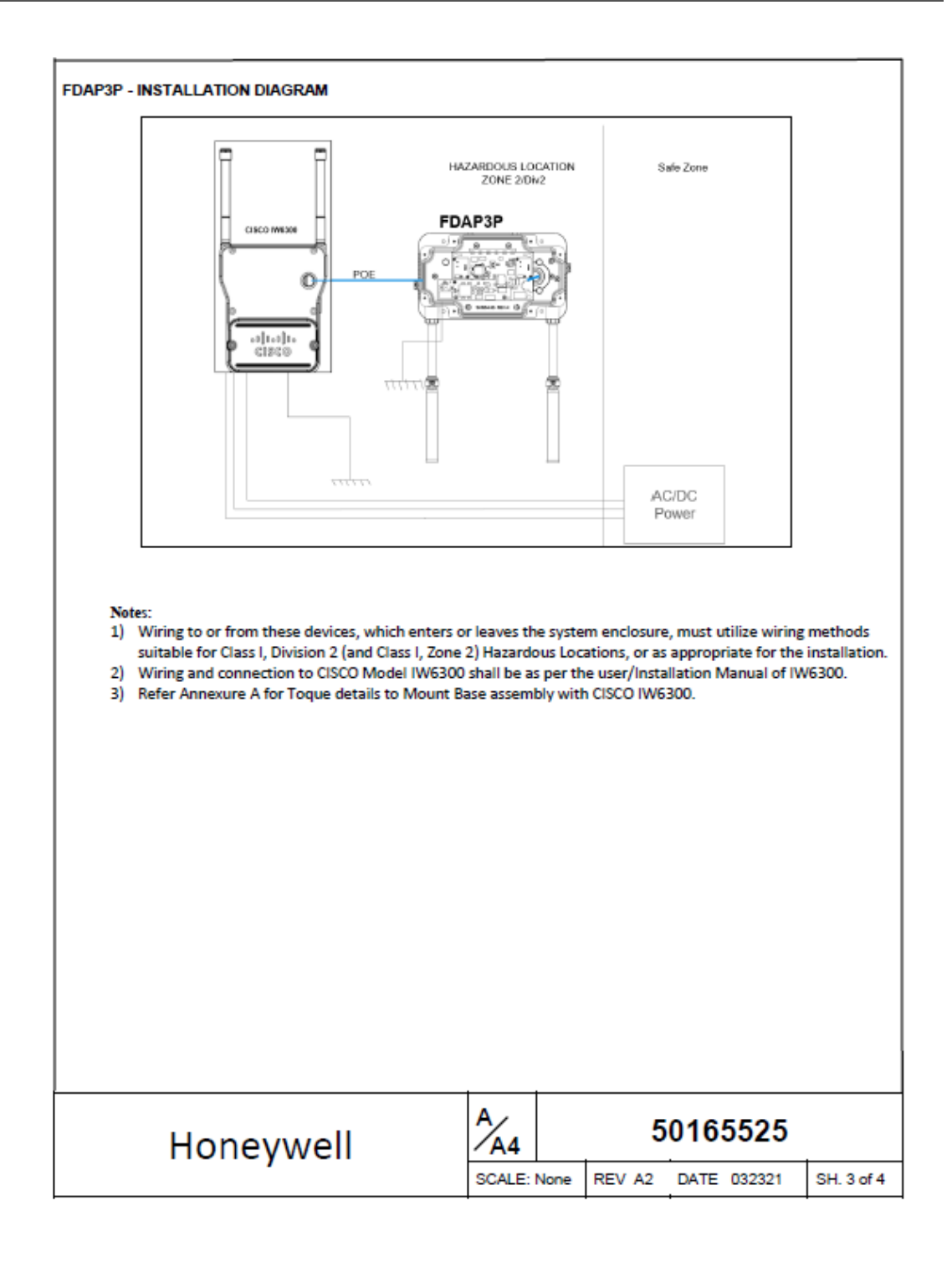

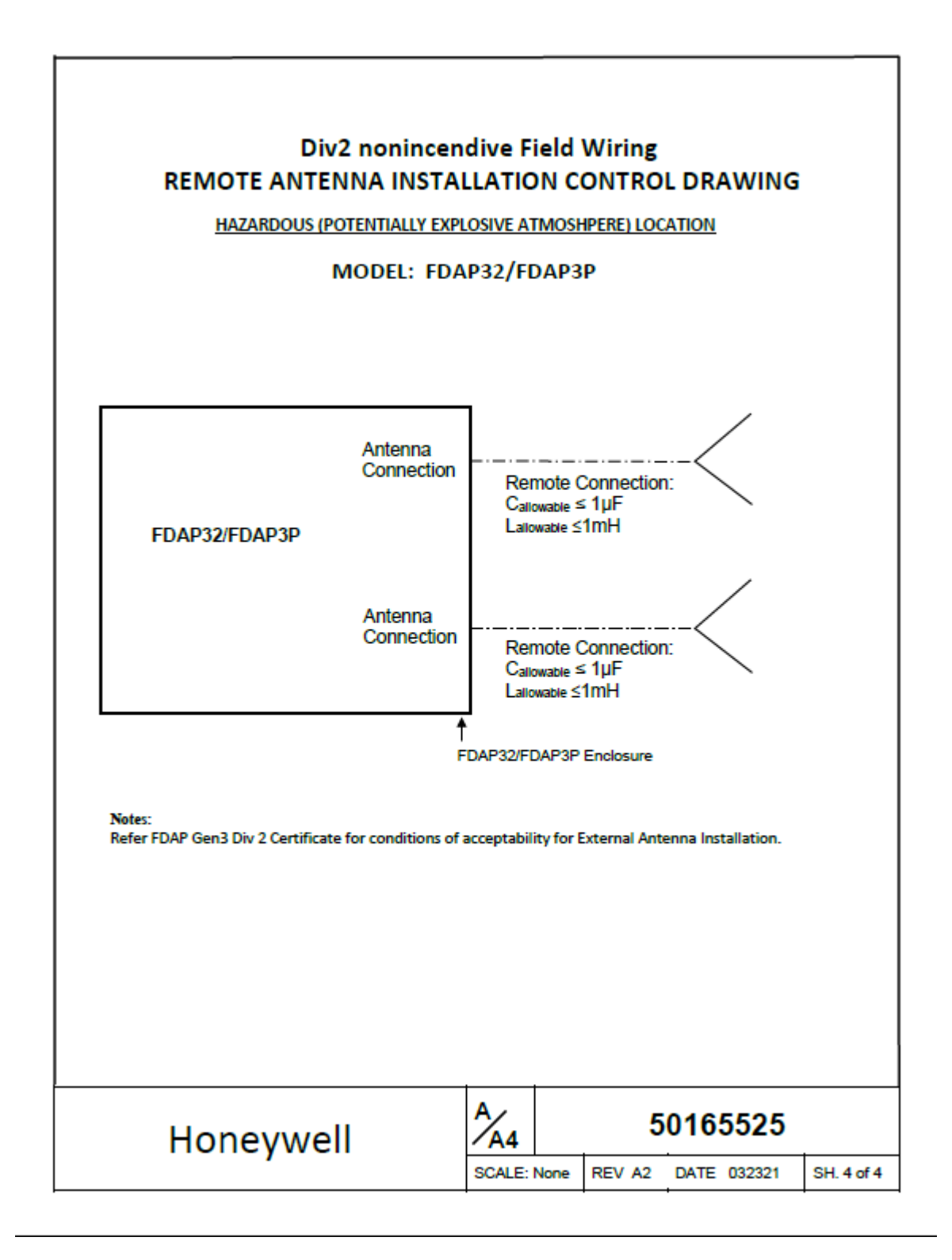

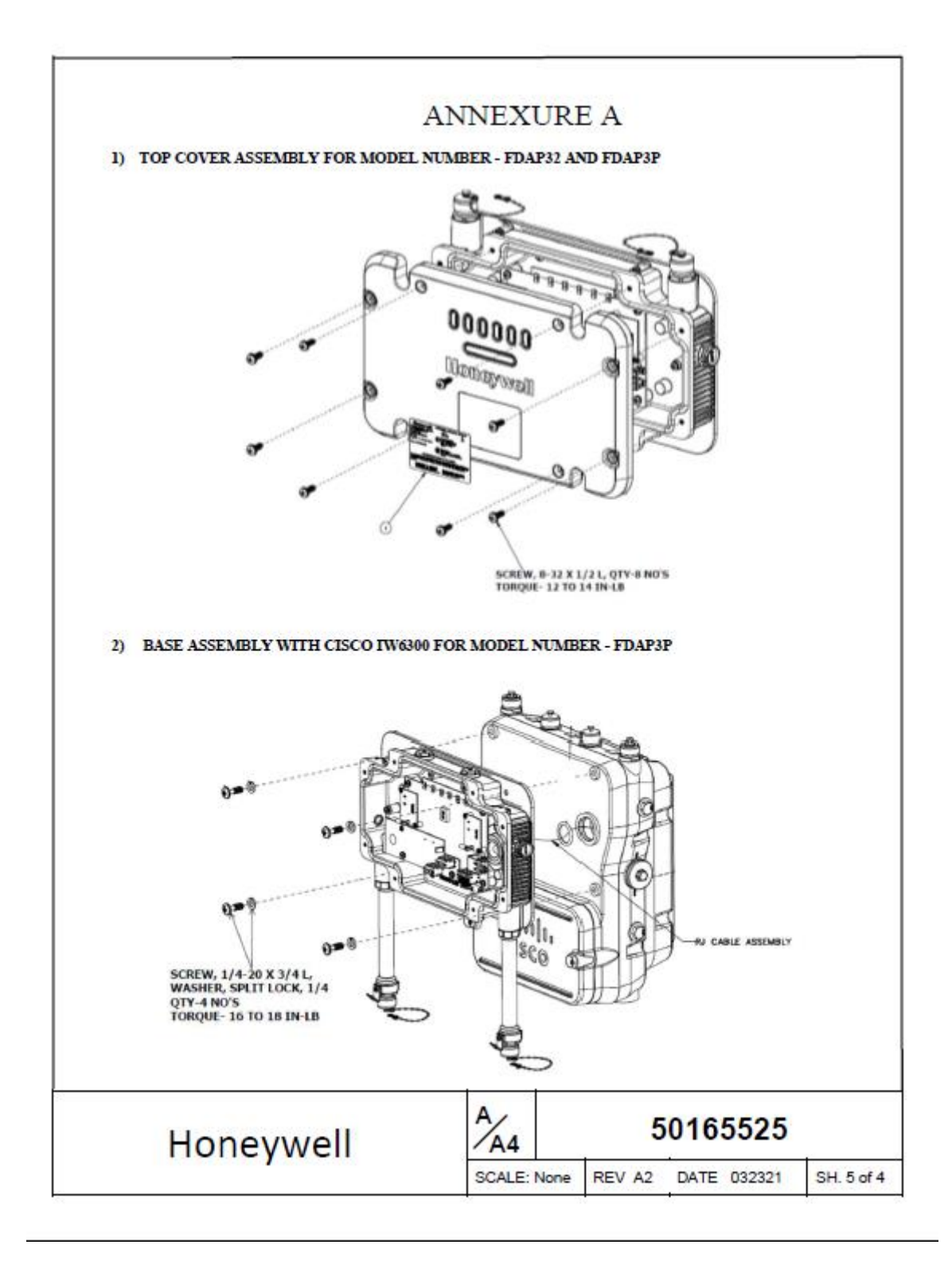

### FDAP2 (51202683)

| COPYRIGHT 2014, HONEYWELL INTERNATIONAL INC. NEITHER THIS DOCUME |                                                                                                    |                                                                                                    |                                                                                                    |                                                                                                    |                                                                                   | PRE                                                   | REL                                             |                                            |                                           |                                                |                |
|------------------------------------------------------------------|----------------------------------------------------------------------------------------------------|----------------------------------------------------------------------------------------------------|----------------------------------------------------------------------------------------------------|----------------------------------------------------------------------------------------------------|-----------------------------------------------------------------------------------|-------------------------------------------------------|-------------------------------------------------|--------------------------------------------|-------------------------------------------|------------------------------------------------|----------------|
| TO O                                                             | THERS WITHOUT T                                                                                                    | HE WRITTEN AU                                                                                                    | THORIZATION OF H                                                                                                    | ONEYWELL USE,                                                                                                    | STRICTIONS                                                                        | ISS                                                   | R                                               | REVISION & DATE                            |                                           | APPD                                           |                |
| SET<br>CON<br>LICE<br>PRO                                        | FORTH IN A WRITT<br>STRUED AS CONFE<br>NSE TO ANY PATEN<br>PERTY RIGHT OF H                                                   | L BE<br>ANY<br>JAL                                                                                                    | в                                                                                                    |                                                                                                    | AT                                                                                |                                                       |                                                 |                                            |                                           |                                                |                |
|                                                                  |                                                                                                    |                                                                                                    | OneWi                                                                                                    | reless FD                                                                                                    | AP                                                                                |                                                       |                                                 |                                            |                                           |                                                |                |
|                                                                  |                                                                                                    | IECEx &                                                                                                    | FM APPRO                                                                                                    | VED INT                                                                                                    | RINSIC                                                                            | ALLY                                                  | SA                                              | FE                                         |                                           |                                                |                |
|                                                                  |                                                                                                    | INS                                                                                                    | TALLATION                                                                                                    | CONTRO                                                                                                    | L DRA                                                                             | WIN                                                   | G                                               |                                            |                                           |                                                |                |
| 1.                                                               | Intrinsically safe<br>a. FM (USA): A<br>b. IECEx: Requ                                                                        | installation sha<br>NSI/NFPA 70, N<br>irements of IEC                                                                      | Il be in accordance<br>(EC <sup>*</sup> Articles 504 and<br>C 60079-14, 12.3 (Se                                                             | with<br>d 505.<br>ee also 5.2.4).                                                                                           |                                                                                   |                                                       |                                                 |                                            |                                           |                                                |                |
| 2.                                                               | ENTITY approve                                                                                                    | d equipment sh                                                                                                    | all be installed in ac                                                                                                    | cordance with th                                                                                                    | ne manufact                                                                       | urer's in                                             | trinsic                                         | Safet                                      | y Contro                                  | ol Drawi                                       | ng.            |
| 3.                                                               | The Intrinsic Safi<br>ENTITY paramet<br>Uo, Voo<br>≥ Li + Lo<br>channe<br>combin                                              | ety ENTITY cond<br>ers not specific<br>c, (or Vt in the U<br>cable; $Po \le Pi$ . V<br>l barriers may b<br>ed entity paran | cept allows the inter<br>ally examined in cor<br>USA) < Ui or Vmax; I<br>Where two separate<br>we used, where in eit<br>neters that meet the | rconnection of tw<br>mbination as a sy<br>o, Isc, (or It in th<br>barrier channels<br>ther case, both c<br>e above equation | vo ENTITY A<br>stem when:<br>e USA) < Ii o<br>s are require<br>hannels hav<br>15. | pproved<br>r Imax; (<br>d, one d<br>e been (          | Intrin<br>Ca or C<br>Jual-ch<br>Certifie        | sically<br>o≥Ci<br>annel<br>d for          | + Ccabi<br>or two<br>use tog              | evices wi<br>le; La or<br>single-<br>ether wit | th<br>Lo<br>th |
| 4                                                                | System Entity Pa<br>FDAP1:<br>FDAP1:                                                                                          | rameters:<br>Vmax ≥ Voc or<br>Ci + Ccable ≤ C                                                                              | Uo, Imax ≥ Isc or Io<br>control Apparatus C                                                                                                  | ; Pi ≥ Po.<br>a.                                                                                                    |                                                                                   |                                                       |                                                 |                                            |                                           |                                                |                |
| 5.                                                               | When the electi<br>Capacit                                                                                                    | ti + LCable S C<br>rical parameter<br>ance: 197pF/m                                                                        | ontrol Apparatus La<br>s of the cable are ur<br>(60 pF/ft)<br>(0.020uH/ft)                                                                   | hknown, the follo                                                                                                    | owing values                                                                      | may be                                                | used:                                           |                                            |                                           |                                                |                |
| 6.                                                               | Control equipme                                                                                                    | ent that is conn                                                                                                    | ected to Associated                                                                                                    | Equipment mus                                                                                                    | t not use or                                                                      | generati                                              | e more                                          | than                                       | 250 V.                                    |                                                |                |
| 7.                                                               | Associated equi<br>a Class I, Division                                                                                        | pment must be<br>1 2 or Zone 2 Ha                                                                                          | FM or IECEx (deper<br>szardous (Classified)                                                                                                  | nding on location<br>) location if so ap                                                                                    | ) listed. Ass<br>proved.                                                          | ociated                                               | equip                                           | nent                                       | may be                                    | installed                                      | lin            |
| 8.<br>9.<br>10<br>11                                             | Non-Galvanicall<br>a. FM (USA):<br>b. IECEX: Requ<br>Intrinsically Safe<br>IN HAZARDOUS<br>Division 2/ Zone<br>NO REVISION OF | y isolated equip<br>NFPA 70, Article<br>irrements of IEC<br>DIVISION 1/ Zo<br>LOCATIONS.<br>2: WARNING:<br>THIS CONTROL    | oment (grounded Ze<br>e 504 and 505. The<br>C 60079-14, 12.2.4.<br>Ine O WARNING: SU<br>DO NOT OPEN WHE<br>L DRAWING IS PERM                 | ener Barriers) mu<br>resistance of the<br>BSTITUTION OF (<br>IN AN EXPLOSIVE<br>NITTED WITHOUT                              | IST be conne<br>ground pat<br>COMPONEN<br>GAS ATMO<br>AUTHORIZ                    | cted to a<br>h must l<br>TS MAY<br>SPHERE<br>ATION FI | a suita<br>be less<br>IMPAII<br>IS PRE<br>ROM T | ble gr<br>than<br>R SUIT<br>SENT.<br>HE AG | ound ei<br>1.0 ohn<br>TABILITY<br>GENCIES | ectrode<br>h.<br>/ FOR US<br>i listed.         | per:<br>E      |
|                                                                  |                                                                                                    |                                                                                                    |                                                                                                    | -                                                                                                    |                                                                                   |                                                       |                                                 |                                            |                                           |                                                |                |
|                                                                  |                                                                                                    | DRAWN                                                                                                    | 0                                                                                                    | _                                                                                                    |                                                                                   | Hor                                                   | ney                                             | We                                         | ell                                       |                                                |                |
|                                                                  |                                                                                                    | CHECKED                                                                                                    |                                                                                                    | _                                                                                                    | ENA 8. 10                                                                         | CEV C                                                 | ONT                                             | POL                                        | DRAN                                      | MING                                           |                |
|                                                                  |                                                                                                    | DEV ENG                                                                                                    | _                                                                                                    | ONEWIRELESS EDAP                                                                                                    |                                                                                   |                                                       |                                                 |                                            |                                           |                                                |                |
|                                                                  |                                                                                                    | MFG ENG                                                                                                    |                                                                                                    |                                                                                                    | DIVISIONS 1 / ZONE 0                                                              |                                                       |                                                 |                                            |                                           |                                                |                |
|                                                                  |                                                                                                    | QA ENG                                                                                                    |                                                                                                    | _                                                                                                    |                                                                                   |                                                       |                                                 |                                            |                                           |                                                |                |
| MAG                                                              |                                                                                                    | TOLERANCE                                                                                                    | UNLESS NOTED                                                                                                    | A/4                                                                                                    |                                                                                   | ę                                                     | 512                                             | 02                                         | 683                                       | 3                                              |                |
| MSW                                                              | IORD                                                                                                    | ANGULAR                                                                                                    | DIMENSION                                                                                                    | SCALE:                                                                                                    | None US                                                                           | ED ON                                                 | 1                                               |                                            |                                           | SH.                                            | 1 OF 2         |

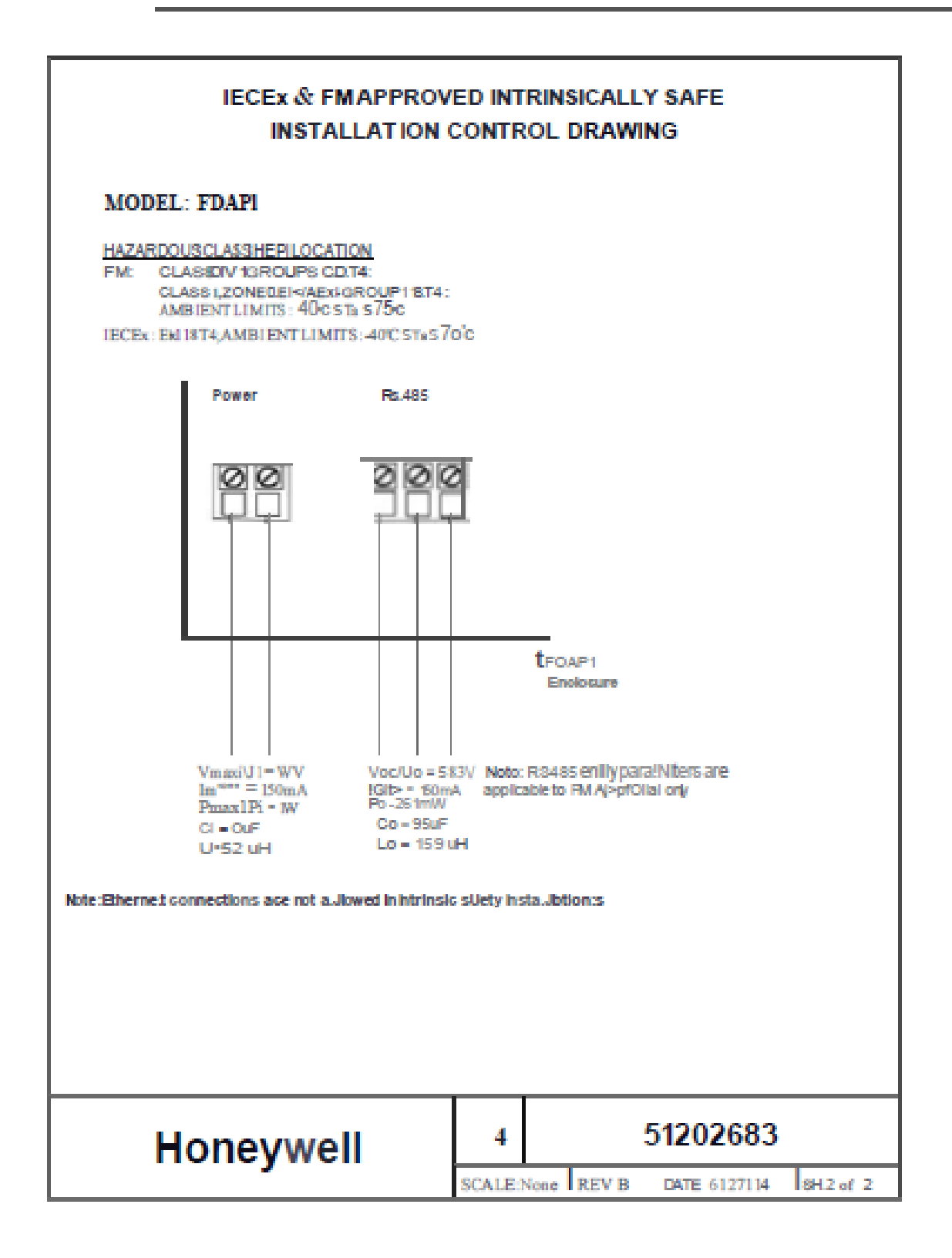

# Label Drawing

### FDAP Gen3

The labels shown are for reference purposes only.

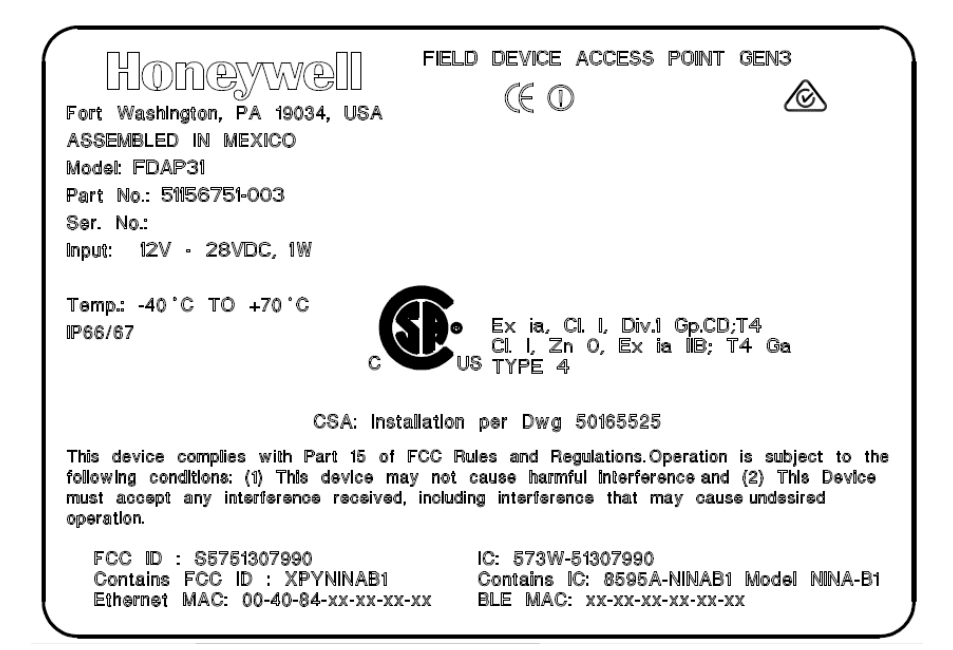

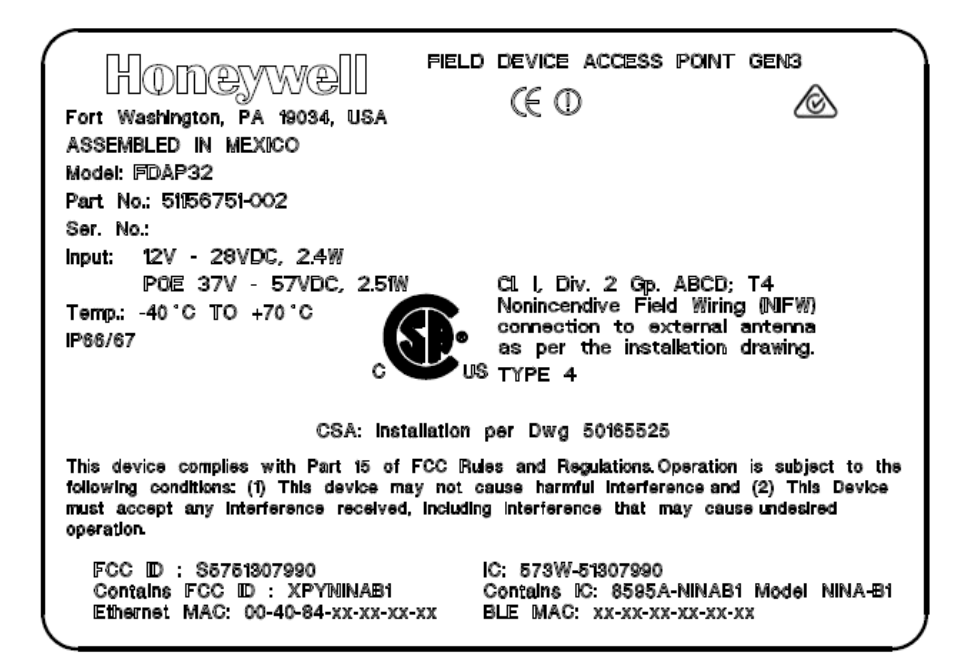

### FDAP3x with 1 Anchor Radio and GXRM Radio

#### FDAP31 Gen3 Anchor

| FIELD DEVICE ACCES POINT GEN3, ANCHOR<br>EVALUATION OF A 19034, USA<br>ASSEMBLED IN MEXICO<br>Model: FDAP31<br>Part No.: 51156751-006<br>Ser. No.:<br>Input: 12V - 28VDC, 1.0W                                                                                                    |
|----------------------------------------------------------------------------------------------------|
| Temp.: -40 'C TO +70 'C<br>IP66/67 Ex ia, CL I, Div.1 Gp.CD;T4<br>CL I, Zn O, Ex ia IIB; T4 Ga<br>US TYPE 4                                                                                                    |
| Installation per Dwg 50165525                                                                                                    |
| This device complies with Part 15 of FCC Rules and Regulations.Operation is subject to the<br>following conditions: (1) This device may not cause harmful interference and (2) This Device<br>must accept any interference received, including interference that may cause undesired<br>operation. |
| FCC ID : \$5751308987IC: 573W-51308987Contains FCC ID : XPYNINAB1Contains IC: 8595A-NINAB1 Model NINA-B1Ethernet MAC: 00-40-84-xx-xx-xxBLE MAC: xx-xx-xx-xx-xx-xx                                                                                                    |

#### FDAP32 Gen3 Anchor

| HODEYWEII FIELD                                                                                                    | CED CENT GEN3, ANCHOR                                                                                                    |
|----------------------------------------------------------------------------------------------------|----------------------------------------------------------------------------------------------------|
| ASSEMBLED IN MEXICO<br>Model: FDAP32<br>Part No.: 51156751-005<br>Ser. No.:                                                                    | CSANe 21ATEX3127X<br>II3G Ex ec [ic] IIC T4 Gc<br>IECEx CSA 21.0025X<br>Ex ec [ic] IIC T4 Gc                                                      |
| Input: 12 - 28VDC , 3.05W<br>POE 37 - 57VDC 3.24W<br>Temp.: -40°C TO +70°C<br>IP66/67                                                          | Cl. I, Div. 2 Gp. ABCD; T4<br>Nonincendive Field Wiring (NIFW)<br>connection to external antenna<br>as per the installation drawing.<br>US TYPE 4 |
| Installation per                                                                                                    | Dwg 50165525                                                                                                    |
| This device complies with Part 15 of FCC following conditions: (1) This device may not must accept any interference received, inclu operation. | Rules and Regulations.Operation is subject to the<br>cause harmful interference and (2) This Device<br>ding interference that may cause undesired |
| FCC ID : \$5751308987<br>Contains FCC ID : XPYNINAB1<br>Ethernet MAC: 00-40-84-xx-xx-xx                                                        | IC: 573W-51308987<br>Contains IC: 8595A-NINAB1 Model NINA-B1<br>BLE MAC: xx-xx-xx-xx-xx                                                           |

#### FDAP3P Gen3 Anchor

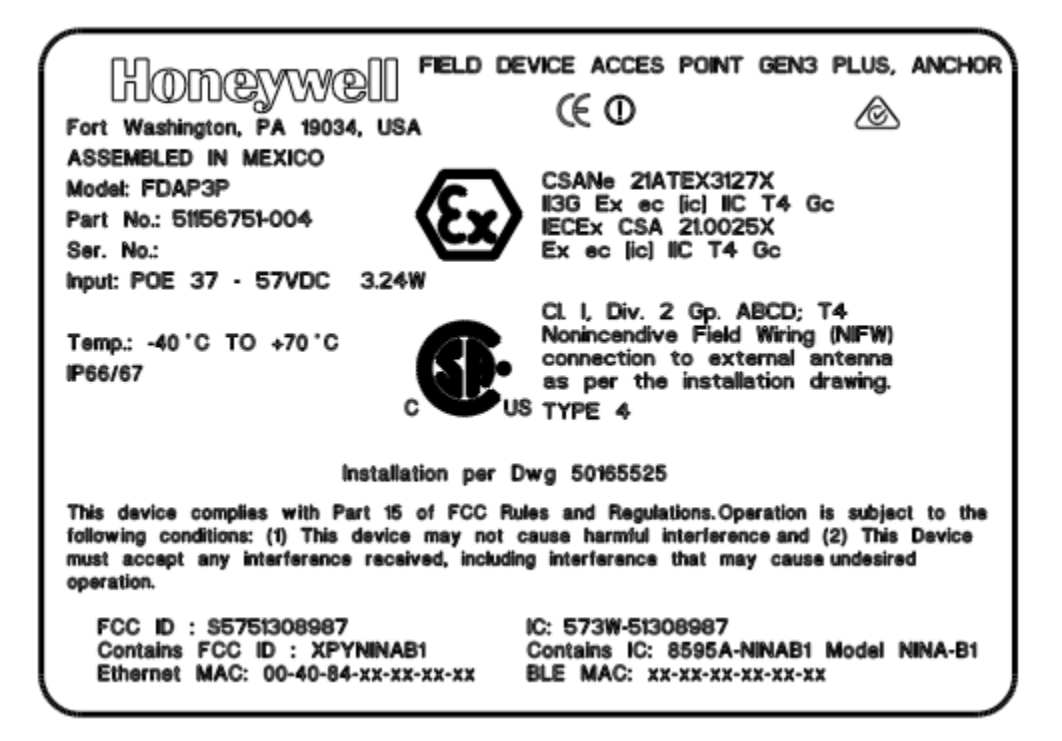

#### FDAP Gen3 with 2 Anchor Radios

#### FDAP31 Anchor2

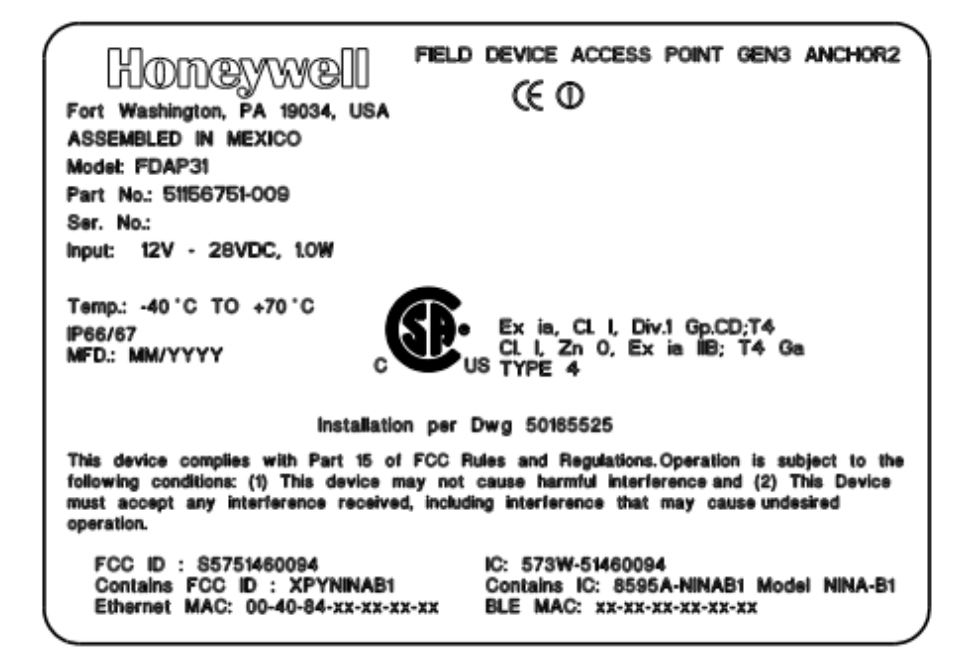

#### FDAP32 Anchor2

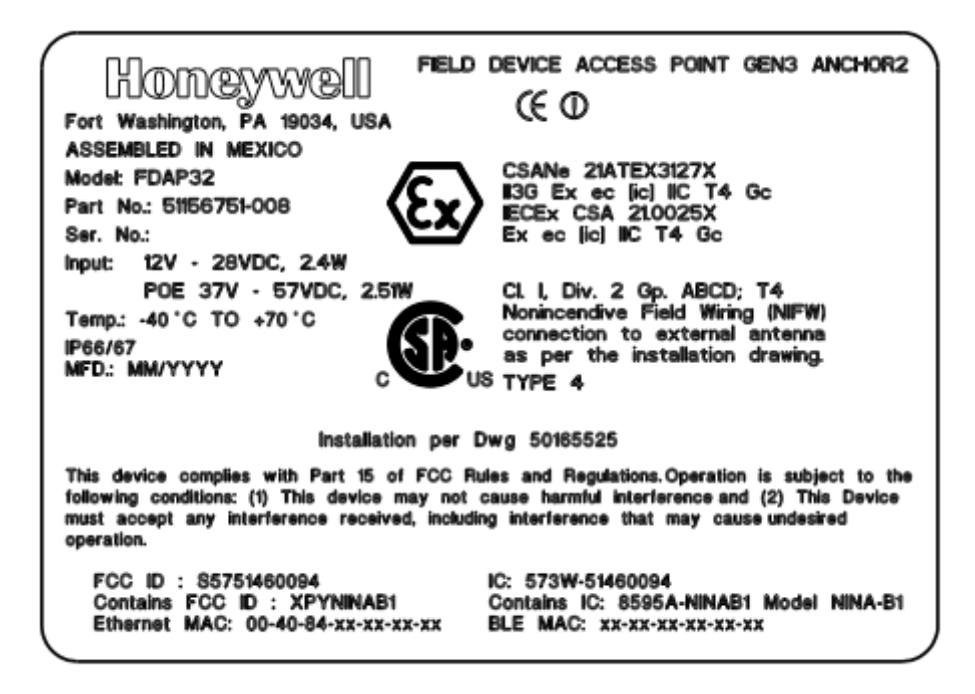

#### FDAP3P Anchor2

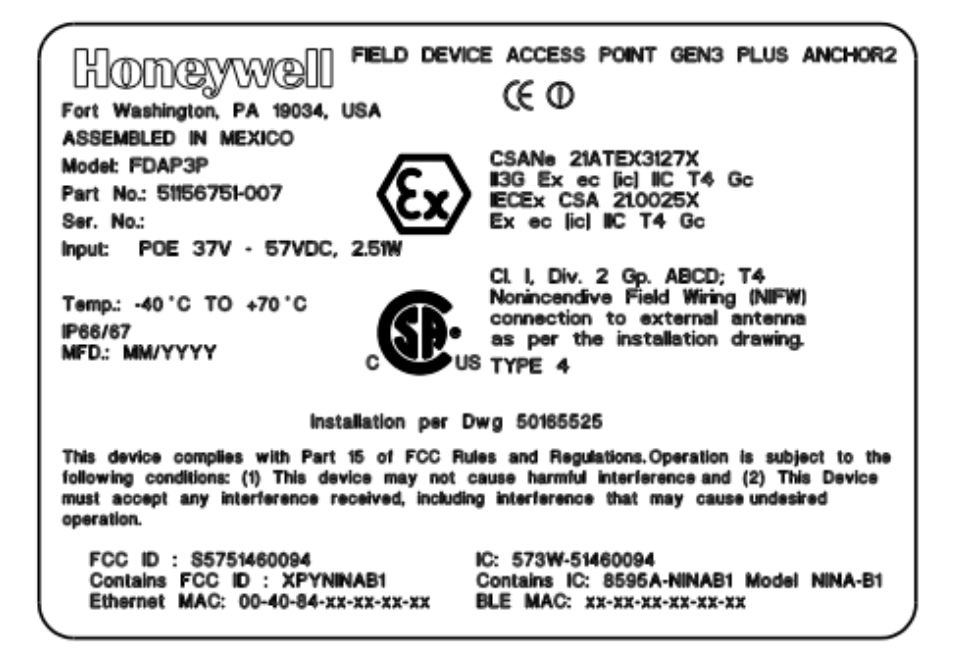

# FDAP2

The labels shown are for reference purposes only.

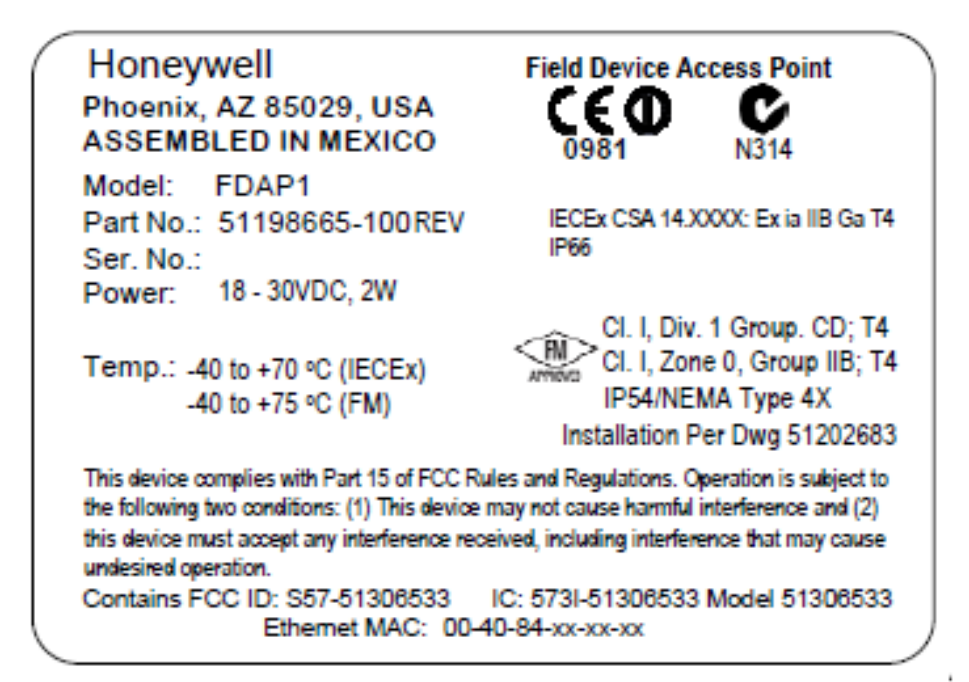

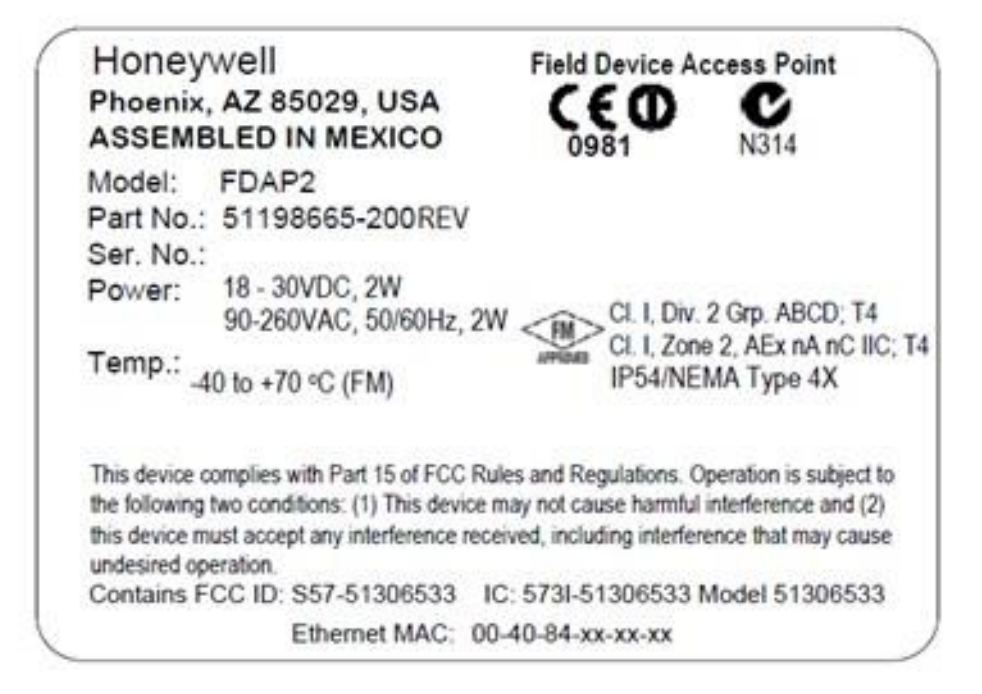

# Notices

#### Trademarks

|                        | Experion®, PlantScape®, SafeBrowse®, TotalPlant®, and TDC 3000® are registered trademarks of Honeywell International, Inc.                                                                                                    |
|------------------------|----------------------------------------------------------------------------------------------------|
|                        | ControlEdge™ is a trademark of Honeywell International, Inc.                                                                                                    |
|                        | OneWireless™ is a trademark of Honeywell International, Inc.                                                                                                    |
|                        | Matrikon® and MatrikonOPC™ are trademarks of Matrikon International. Matrikon<br>International is a business unit of Honeywell International, Inc.                                                                                                    |
|                        | Movilizer® is a registered trademark of Movilizer GmbH. Movilizer GmbH is a business unit of Honeywell International, Inc.                                                                                                    |
| Other trademarks       |                                                                                                    |
|                        | Microsoft and SQL Server are either registered trademarks or trademarks of Microsoft<br>Corporation in the United States and/or other countries.                                                                                                    |
|                        | Trademarks that appear in this document are used only to the benefit of the trademark owner, with no intention of trademark infringement.                                                                                                    |
| Third-party licenses   |                                                                                                    |
|                        | This product may contain or be derived from materials, including software, of third parties.<br>The third party materials may be subject to licenses, notices, restrictions and obligations<br>imposed by the licensor.                                                       |
|                        | The licenses, notices, restrictions and obligations, if any, may be found in the materials accompanying the product, in the documents or files accompanying such third party materials, in a file named third_party_licenses on the media containing the product.             |
| Documentation feedback |                                                                                                    |
|                        | You can find the most up-to-date documents on the Honeywell Process Solutions support website at:                                                                                                    |
|                        | https://process.honeywell.com                                                                                                    |
|                        | If you have comments about Honeywell Process Solutions documentation, send your feedback to: <u>hpsdocs@honeywell.com</u>                                                                                                    |
|                        | Use this email address to provide feedback, or to report errors and omissions in the documentation. For immediate help with a technical problem, contact your local Honeywell Process Solutions Customer Contact Center (CCC) or Honeywell Technical Assistance Center (TAC). |
|                        |                                                                                                    |

#### How to report a security vulnerability

For the purpose of submission, a security vulnerability is defined as a software defect or weakness that can be exploited to reduce the operational or security capabilities of the software.

Honeywell investigates all reports of security vulnerabilities affecting Honeywell products and services.

To report a potential security vulnerability against any Honeywell product, please follow the instructions at:

#### https://honeywell.com/pages/vulnerabilityreporting.aspx

Submit the requested information to Honeywell using one of the following methods:

- Send an email to security@honeywell.com; or.
- Contact your local Honeywell Process Solutions Customer Contact Center (CCC) or Honeywell Technical Assistance Center (TAC).

#### Support

For support, contact your local Honeywell Process Solutions Customer Contact Center (CCC). To find your local CCC visit the website, <u>https://process.honeywell.com/us/en/contact-us.</u>

#### Training classes

Honeywell holds technical training classes that are taught by process control systems experts. For more information about these classes, contact your Honeywell representative, or see <u>http://www.automationcollege.com</u>.

#### **Honeywell Process Solutions**

1250 W Sam Houston Pkwy S #150, Houston, TX 77042

Honeywell House, Skimped Hill Lane Bracknell, Berkshire, RG12 1EB

Building #1, 555 Huanke Road, Zhangjiang Hi-Tech Park, Pudong New Area, Shanghai, China 201203 https://process.honeywell.com

OWDOC-X256-en-323A June 2022 © 2022 Honeywell International Sàrl

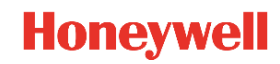